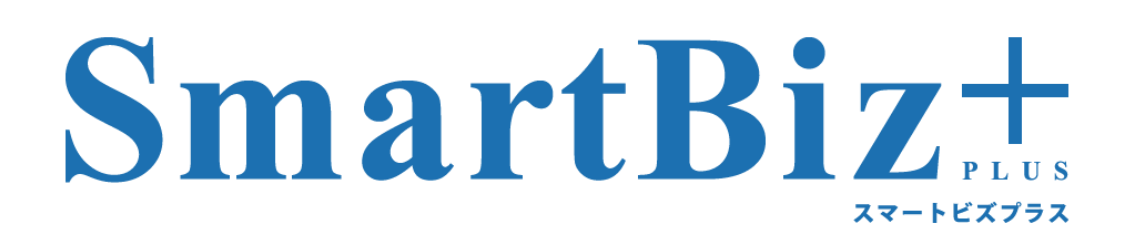

# **ReMS Administrator's Manual**

Version6.3

2019.12.02

# はじめに

## 製品名の記載について

本書では、以下の略称を使用しています。

- Microsoft、Windows、Microsoft Office System は、Microsoft Corporationの米国およびその他の国における登録 商標または商標です。
- ・Android、Android Tablet は、Google Inc.の商標または登録商標です。
- iPad、iPhone は、米国および他の国々で登録された Apple Inc.の商標です。
   本書では、<sup>®</sup>マークは記載しておりません。

## 表記について

●画面に表示される文字

メニュー、コマンド、ボタン、ダイアログボックスなどで画面に表示される文字は鍵括弧「」、または大括弧[]で 囲んで表記しています。 アクセスキー、コロン(:)、省略記号(...)、チェックマークなどの記号は表記していません。

なお、ボタン名の表記がないボタンは、マウスでポイントすると表示されるポップヒントで表記しています。

#### ●キー表記

本書のキー表記は、どの機種にも対応する一般的なジェネリックキー表記です。 2つのキーの間にプラス記号(+)がある場合は、それらのキーを同時に押すことを表します。 キーボードのキーは【】で囲んで表記しています。

#### ●操作手順

操作手順は番号順に行えるよう記載しております。 操作の結果、画面が切り替わる場合、先頭に「・」で記載しております。 注意事項は、先頭が「※」で記載しています。

## 執筆環境

本書は弊社検証環境で執筆しております。ご利用の環境と画面が異なる場合がございます。 表紙の日付現在のサービス環境にて執筆しております。サービス仕様変更などにより画面や手順が変わる場合

が

ございます。あらかじめご了承ください。

## マニュアルの構成について

本サービスは、以下のマニュアルがございます。利用する目的・デバイスに合わせてご覧ください。

[管理者様用]

•ReMS Administrator's Manual

[ユーザー様用]

•BizCube User's Manual (Windows 版、iPad 版、iPhone 版、Android 版、Android Tablet 版)

# 目次

| 1 | 基礎           | 知識と基本操作                                                           | 3         |
|---|--------------|-------------------------------------------------------------------|-----------|
|   | 1.1          | SmartBiz+™とは                                                      | 3         |
|   | 1.2          | ReMS/BizCube とは                                                   | 3         |
|   | 1.2.1        | サービス概要図                                                           | 4         |
|   | 1.2.2        | 2 ストレージ利用概念図                                                      | 4         |
|   | 1.3          | ReMS(サービス管理者ツール)の利用に際して                                           | 5         |
|   | 1.4          | ReMS(サービス管理者ツール)の利用環境                                             | 5         |
|   | 1.5          | サービス管理者の機能                                                        | 5         |
|   | 1.6          | BizCube(ユーザー用アプリケーション)の利用環境                                       | 6         |
|   | 1.7          | 機能概要                                                              | 7         |
|   | 1.8          | SmartBiz+™でサポートしているファイル形式                                         | 9         |
|   | 1.9          | 制限事項について                                                          | 10        |
|   | 1.10         | ReMS 起動と終了                                                        | 11        |
|   | 1.10         | .1 起動                                                             | 11        |
|   | 1.10         | .2 終了                                                             | 12        |
|   | 1.10         | .3   画面説明                                                         | 13        |
|   | 1.11         | デバイス認証について                                                        | 14        |
|   | 1.12         | オフライン機能について                                                       | 15        |
| 2 | サー           | -ビス管理                                                             | 16        |
|   | 2.1          |                                                                   | 16        |
|   | 2.2          | サービス管理者管理(管理者バスワードの変更)                                            | 24        |
|   | 2.3          | ライセンス確認                                                           | 27        |
| - | 2.4          | 機能管理(利用する機能の指定)                                                   | 28        |
| 2 | 2.5          | お知らせ官理                                                            | 31        |
|   | 2.5.1        | この知らせか表示される固所                                                     | 31        |
|   | 2.5.2        | 2 お知らせか複数める場合の表示について                                              | 31        |
|   | 2.5.3        | 3 わ知らせの作成                                                         | 32        |
|   | 2.5.4        | + の知らせの編集                                                         |           |
|   | 2.3.3        | ) の知らせの記信と学生                                                      |           |
|   | 2.3.0<br>ว.6 | ) の知らせの削除                                                         | ər<br>40  |
| 2 | 2.0<br>7 Li  | ・ホリンー 官理                                                          | 40<br>//2 |
| 5 | 711<br>31    | ✓ ノ*ユ り 旨垤                                                        | <br>      |
| • | 2.1<br>311   | ユーデー皆理                                                            | 5<br>44   |
|   | 312          | □ ユーザーの−-括取得                                                      | 48        |
|   | 313          | - <u>ー</u> ア の <u>11</u> (1)(1)(1)(1)(1)(1)(1)(1)(1)(1)(1)(1)(1)( | 50        |
|   | 3.1.4        |                                                                   | 53        |
|   | 3.1.5        | 5 ユーザーの編集                                                         | 55        |
|   | 3.1.6        | 6 パスワードの変更                                                        | 57        |
|   | 3.1.7        | 7 ユーザーの削除                                                         | 59        |
|   | 3.1.8        | 3 ユーザーアカウントの停止                                                    | 62        |
|   | 3.1.9        | 9 ユーザーアカウントの再開                                                    | 62        |
|   | 3.1.1        | 0 ユーザー機能管理                                                        | 63        |
|   | 3.2          | ユーザーグループ管理                                                        | 67        |
|   | 3.2.1        | ユーザーグループの作成                                                       | 67        |
|   | 3.2.2        | 2 ユーザーグループの編集                                                     | 71        |
|   | 3.2.3        | 3 ユーザーグループの削除                                                     | 73        |

| 3.3 | 共有  | 有フォルダ管理                   | 75 |
|-----|-----|---------------------------|----|
| 3.  | 3.1 | 共有フォルダの作成                 | 75 |
| 3.  | 3.2 | 共有フォルダの一括登録               |    |
| 3.  | 3.3 | 共有フォルダへのユーザー割当            |    |
| 3.  | 3.4 | 共有フォルダのユーザー割当ー括取得         |    |
| 3.  | 3.5 | 共有フォルダのユーザー割当ー括更新         |    |
| 3.  | 3.6 | 共有フォルダの編集                 |    |
| 3.  | 3.7 | 共有フォルダの削除                 |    |
| 3.4 | 企業  | 業間共有フォルダ機能                |    |
| 3.  | 4.1 | 企業間共有フォルダの作成(公開元企業での設定)   |    |
| 3.  | 4.2 | 企業間共有フォルダの作成(公開先企業での設定)   |    |
| 3.  | 4.3 | 企業間共有フォルダの解除              |    |
| 4 昆 | 肌合材 | っせ先                       |    |
| 4.1 | Re  | MS/BizCube の操作方法・障害などについて |    |
| 4.2 | 契約  | 約変更について                   |    |
|     |     |                           |    |

# 1 基礎知識と基本操作

# 1.1 SmartBiz+™とは

スマートフォン・タブレット端末・PC 間で、企業のデータを「簡単」・「安全」に共有するためのクラウドサービスです。 PC を含めた異機種混在環境において、テキストデータや、画像・音声といったマルチメディアデータなどの各種デ ータを機種間の違いを意識することなく共有できます。

# 1.2 ReMS/BizCube とは

PC を含めた異機種混在環境において、テキストデータや、画像・音声といったマルチメディアデータなどの各種デ ータを機種間の違いを意識することなく共有できます。

ReMSとは、サービスのご利用にあたって必要な設定を行うサービス管理者専用ツールです。 管理者の方はお客様内の設備(PC端末)のブラウザより、以下の機能をご利用いただけます。

- ユーザーの登録/削除
- ユーザーの使うストレージ容量の設定
- 複数のユーザーが共有で利用するストレージ容量とアクセス権限の設定
- ユーザーが使うデバイス(スマートフォン・タブレット端末・PC)の登録
- オフライン機能の利用管理
- 異なるお客様番号間での共有フォルダの設定

管理者の方が ReMS にてユーザーの設定を行うと、ユーザーは各種端末で BizCube というアプリケーションを利 用できます。BizCube では、以下のデータを作成するとともに、サービスリソース上に保管し、いつでも参照できま す。また、オフライン機能を利用すると、スマートフォン・タブレット端末側にデータを一定時間保存できるようになり ます。設定時間をすぎるとデータは端末から消去され、スマートフォン・タブレット端末側で長時間データを保持す ることを防ぎます。

- メモ/電話帳/スケジュールなどのテキストデータ
- 画像/音声などのマルチメディアデータ

スマートフォン・タブレット端末の紛失や盗難にあった場合には、管理者の方がユーザーアカウントの停止を行い、 情報漏洩を防止します。また、ログ参照機能を利用すると、ユーザーの操作ログが取得でき、出力したログを監査 証跡として利用することもできます。

### 1.2.1 サービス概要図

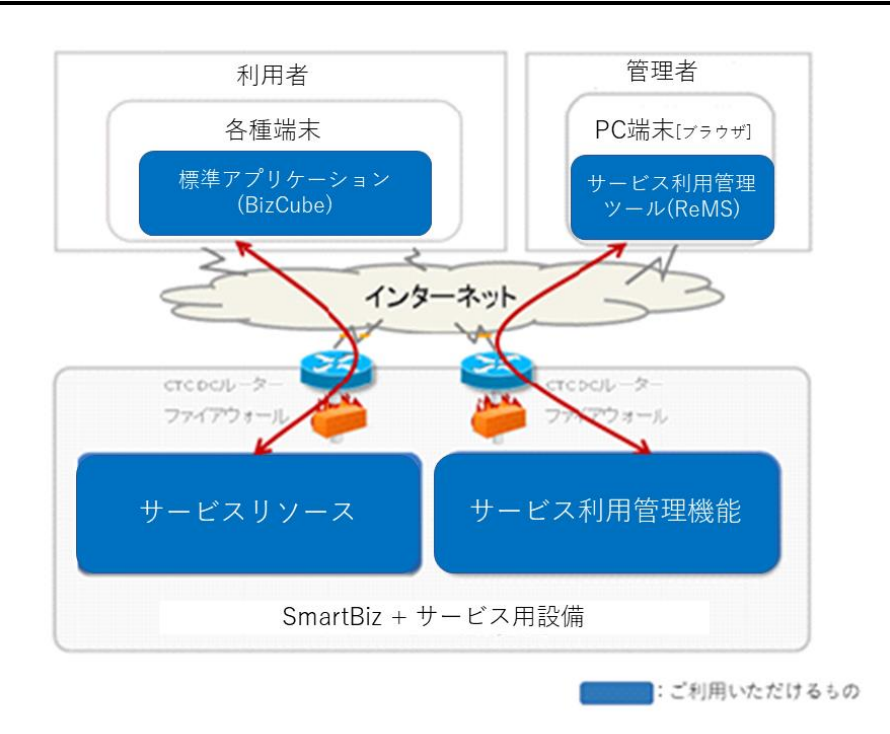

## 1.2.2 ストレージ利用概念図

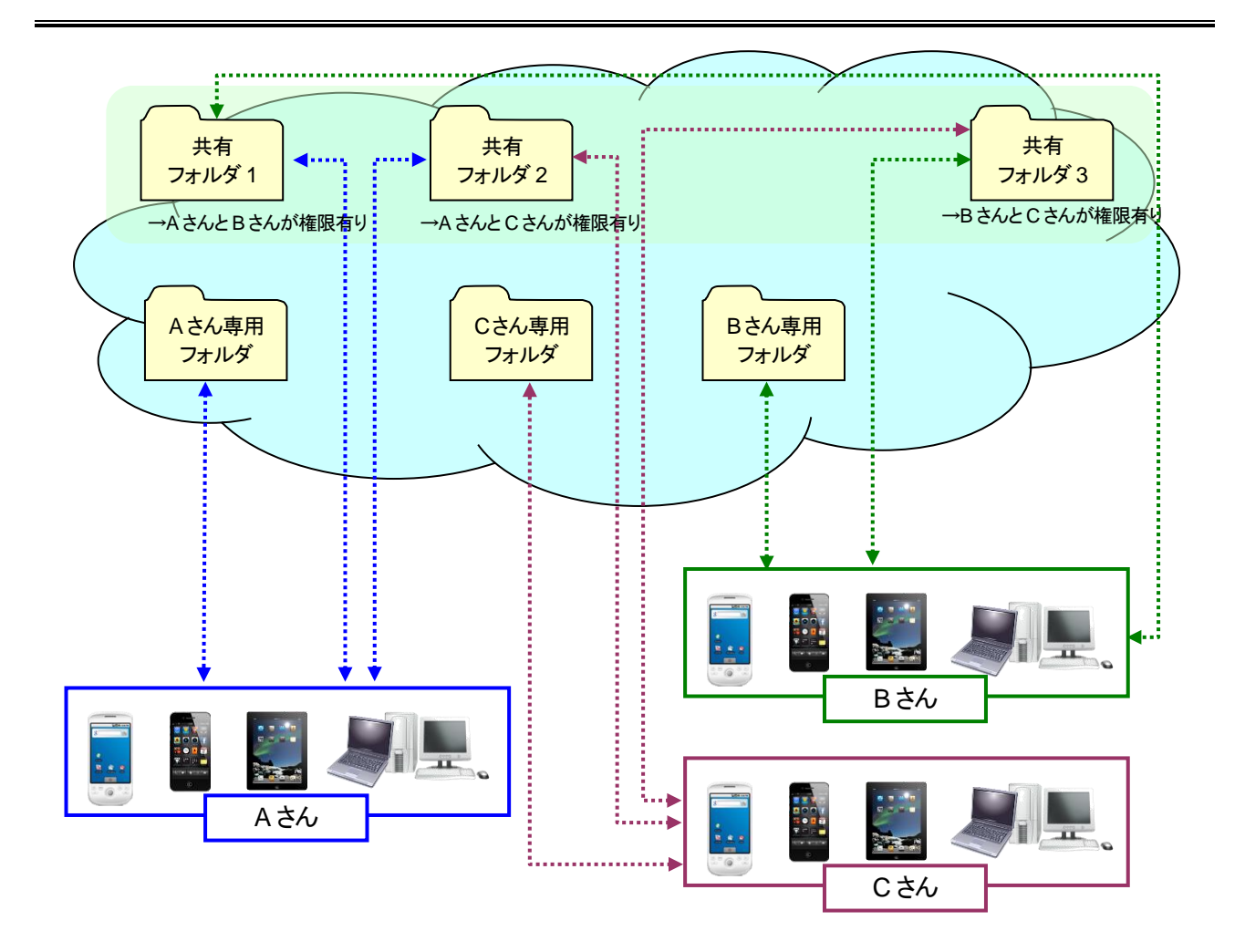

## 1.3 ReMS(サービス管理者ツール)の利用に際して

ReMS(サービス管理者ツール)を使用するに際して、貴社へは管理者用 ID を最大 2ID まで貸与致します。 ID は、弊社のアカウント発行者からメールにより通知させていただきます。

- 貸与された管理者 ID を使用して ReMS(サービス管理者ツール)を使用してください。
- 契約されたライセンス数が、利用可能なユーザー数となります。
- 契約されたストレージ容量内で、ユーザーへのストレージ容量の割り当てを行ってください。

# 1.4 ReMS(サービス管理者ツール)の利用環境

サービス管理者ツール(ReMS)を利用するには、以下の環境にて行ってください。

| OS     | Windows Vista SP2 以上                  |
|--------|---------------------------------------|
| ブラウザー  | Internet Explorer 8 以上、Firefox 5.x 以上 |
| 接続用ポート | HTTPS(443)                            |

# 1.5 サービス管理者の機能

ReMS の管理者ができることは以下の通りです。

- ●サービス管理機能
  - ログ参照:ユーザーの操作ログが参照できます。
  - ライセンス管理:契約内ライセンスの利用状況が確認できます。
  - 機能管理:ユーザーが利用する機能のオン/オフができます。
  - お知らせ管理:ユーザー画面に、文字情報を「お知らせ」として表示できます。
  - ポリシー管理:キャッシュ使用、オフライン機能などサービスポリシーの設定ができます。
- ●ユーザー管理機能
  - ユーザーアカウント(ユーザーID・パスワード、ストレージ容量)の作成・変更ができます。
  - ユーザーアカウントの「停止」「再開」やオフライン機能の設定ができます。
  - 登録されているユーザーアカウントの一覧をCSV で出力できます。
  - ユーザーアカウントを一括で登録・更新・削除ができます。
  - ユーザーごとに機能管理の設定ができます。
- ●ユーザーグループ管理
  - グループの作成・変更とユーザーの割り当てができます。
- ●共有フォルダ管理
  - 複数のユーザーが利用できる共有フォルダの作成・変更とユーザーの割り当てができます。
  - 共有フォルダに関するオフライン機能の設定ができます。
  - 共有フォルダを一括で登録できます。
  - 共有フォルダに割り当てられたユーザーアカウントと権限の一覧をCSV で出力できます。
  - ユーザーアカウントと権限を一括で追加・削除ができます。
  - 異なるお客様番号間での共有フォルダの設定ができます。

# 1.6 BizCube(ユーザー用アプリケーション)の利用環境

| 種別             | 対応バージョン                                       |
|----------------|-----------------------------------------------|
|                | Windows 7(32bit/64bit) SP1 まで                 |
|                | Windows 8(64bit)                              |
|                | Windows 8.1(64bit) *1                         |
|                | Windows10(32bit/64bit) <sup>**2</sup>         |
| Windows PC     | Windows Server 2008 R2 <sup>**3</sup>         |
|                | Windows Server 2012 <sup>×3</sup>             |
|                | Windows Server 2012 R2 <sup>33</sup>          |
|                | Windows Storage Server 2012 R2 <sup>**3</sup> |
|                | Windows Server 2016 <sup>**3</sup>            |
| OS X           | OS X v10.10.5 Yosemite 以上                     |
| iPhone         | iOS 10.0 以降                                   |
| iPad           | iOS 10.0 以降                                   |
| Android Phone  | Android OS 2.2.3 以上                           |
| Android Tablet | Android OS 2.2.3 以上                           |

※2 Windows 10 Mobile は未対応

サーバー系 OS は、64bit 版のみサポート Ж3

接続ポートは HTTPS(443)にてご利用ください。

# 1.7 機能概要

「BizCube」には以下の機能があります。

※ サービス管理者が各機能の利用可否を指定できます(詳細 P.40 参照)。

| No. | 機                                                                                            | Windows            | iPad | iPhone | Android | Android<br>Tablet |     |
|-----|----------------------------------------------------------------------------------------------|--------------------|------|--------|---------|-------------------|-----|
| 4   | ≑ग्र≘त                                                                                       | ログイン時認証            | 0    | —      | —       | —                 | —   |
| I   | 市芯市止                                                                                         | 初期設定認証             | —    | 0      | 0       | 0                 | 0   |
|     |                                                                                              | ファイル参照             | 0    | 0      | 0       | 0                 | 0   |
|     |                                                                                              | ファイル編集             | 0    | 0      | 0       | 0                 | 0   |
|     |                                                                                              | ダウンロード             | 0    | _      | _       | _                 | _   |
|     |                                                                                              | ファイルコピー            | 0    | 0      | 0       | 0                 | 0   |
|     |                                                                                              | フォルダ作成             | 0    | 0      | _       | _                 | 0   |
|     | ファイル共有                                                                                       | フォルダ編集             | -    | -      |         |                   | -   |
| 2   | ※参照ダウンロード以                                                                                   | (リネーム・削除)          | 0    | 0      | —       | _                 | _   |
|     | 外の操作は権限が必要                                                                                   | 編集権限切替             | 0    | 0      | 0       | 0                 | 0   |
|     |                                                                                              | 権限移譲               | 0    |        | —       | —                 | _   |
|     |                                                                                              | シェアリンク             | 0    | 0      | 0       | 0                 | 0   |
|     |                                                                                              | ギャザリンク             | 0    | —      | _       | —                 | —   |
|     |                                                                                              | メール送信              | —    | 0      | 0       | 0                 | 0   |
|     |                                                                                              | 排他制御               | 0    | O*5    | O*5     | O*5               | O*5 |
|     |                                                                                              | 企業間共有              | 0    | 0      | 0       | 0                 | 0   |
|     |                                                                                              | ファイル作成             | —    | 0      | 0       | 0                 | 0   |
|     |                                                                                              | 既存アップロード           | 0    | 0      | 0       | 0                 | 0   |
|     |                                                                                              | ファイル参照*1           | 0    | 0      | 0       | 0                 | 0   |
| 3   | アルバム                                                                                         | ダウンロード             | 0    | —      | —       | —                 | —   |
| 5   | (写真・動画の管理)                                                                                   | ファイル編集             | 0    | —      | —       | —                 | —   |
|     |                                                                                              | コメントの挿入<br>(挿入・閲覧) | 0    | 0      | 0       | 0                 | 0   |
|     |                                                                                              |                    | 0    | -      | —       | 0                 | 0   |
|     |                                                                                              | ファイル作成             | —    | 0      | 0       | 0                 | 0   |
|     | ギノマリエ                                                                                        | ファイル参照*1           | 0    | 0      | 0       | 0                 | 0   |
| 4   | ホイスメモ                                                                                        | ダウンロード             | 0    | —      | —       | —                 | —   |
|     |                                                                                              | ファイル編集             | —    |        | _       |                   |     |
|     |                                                                                              | ファイル作成             | —    | 0      | 0       | 0                 | 0   |
| 5   | テキストメモ                                                                                       | ファイル参照             | 0    | 0      | 0       | 0                 | 0   |
| 5   | (テキスト管理)                                                                                     | ダウンロード             | 0    | —      | —       | —                 | —   |
|     |                                                                                              | ファイル編集             | 0    | 0      | 0       | 0                 | 0   |
|     | カーフケジュール                                                                                     | ファイル作成             | 0    | 0      | 0       | 0                 | 0   |
| 6   |                                                                                              | ファイル参照             | 0    | 0      | 0       | 0                 | 0   |
| 0   | ダ<br><u> 「 「 「 「 「 」 」 「 」 」 「 」 」 「 」 」 「 」 」 「 」 」 」 」 」 」 」 」 」 」 」 」 」 」 」 」 」 」 」 」</u> | ファイル編集             | 0    | 0      | 0       | 0                 | 0   |
|     | 操作履歴管理                                                                                       | 履歴参照               | 0    | 0      | 0       | 0                 | 0   |

| No. | 機         | Windows  | iPad | iPhone | Android | Android<br>Tablet |      |
|-----|-----------|----------|------|--------|---------|-------------------|------|
|     |           | 作成       | 0    | 0      | 0       | 0                 | 0    |
|     |           | 編集       | 0    | 0      | 0       | 0                 | 0    |
| 7   | 雪=≠₩Ε     | 参照       | 0    | 0      | 0       | 0                 | 0    |
|     | 电动收       | 発信       | _    |        | 0       | 0                 | —    |
|     |           | 発信履歴     | —    | _      | 0       | 0                 | —    |
|     |           | 着信履歴     | _    |        | —       | 0                 | _    |
| 0   | ファイル同期    | 同期フォルダ指定 | 0    |        | —       | —                 | _    |
| 0   | ファイル回知    | 自動同期     | 0    |        | —       | —                 | _    |
| 0   | ナフライン     | ダウンロード   | _    | 0      | 0       | 0                 | 0    |
| 9   | オンパン      | ブリーフケース  | _    | 0      | —       | —                 |      |
| 10  | め 如マプロ 声推 | 入力       | _    | 0      | 0       | 0                 | 0    |
| 10  | クトロレ゙ノリ連携 | 出力       | _    | O**2   | O**2    | O**3              | O**3 |
| 11  | DDE       | ビューア*4   | 0    | 0      | 0       | 0                 | 0    |
|     | FDF       | スケッチ*4   | _    | 0      | —       | —                 | 0    |
|     |           | 作成       | 0    | 0      | 0       | 0                 | 0    |
| 12  | バインダー     | 編集       | 0    | 0      | 0       | 0                 | 0    |
|     |           | 参照       | 0    | 0      | 0       | 0                 | 0    |
|     |           | 作成       | 0    | 0      | 0       | 0                 | 0    |
| 13  | チャット      | 編集       | 0    | 0      | 0       | 0                 | 0    |
|     |           | 参照       | 0    | 0      | 0       | 0                 | 0    |

※1 アルバム・録音機能で作成したファイルにおいて、iPad/iPhoneとAndroid/Android Tablet は互換性がありません。

※2 外部アプリが iOS ドキュメントインタラクションを使用している場合に受渡し可能。

※3 参照不可となるファイルをインテントにより、外部アプリへ受渡し可能。(画像、テキスト、音声ファイルは内蔵アプリでのみ参照可)

※4 オンラインで利用するファイルで利用可能。(オフラインでの利用不可)

# 1.8 SmartBiz+™でサポートしているファイル形式

| No. | 分類      | ファイル<br>タイプ         | 拡張子  | Windows<br>%1 | iPad | iPhone | Android | Android<br>Tablet | 備考                               |
|-----|---------|---------------------|------|---------------|------|--------|---------|-------------------|----------------------------------|
| 1   |         |                     | doc  | 0             | 0    | 0      | O*2     | O*2               | 97-2003 形式                       |
| 2   |         | Word                | docx | 0             | 0    | 0      | O*2     | O*2               | Ver 2004 以降                      |
| 3   | MS-Offi | - ·                 | xls  | 0             | 0    | 0      | O*2     | O*2               | 97-2003 形式                       |
| 4   | се      | Excel               | xlsx | 0             | 0    | 0      | O*2     | O*2               | Ver 2004 以降                      |
| 5   |         | Power               | ppt  | 0             | 0    | 0      | O*2     | O*2               | 97-2003 形式                       |
| 6   |         | Point               | pptx | 0             | 0    | 0      | O*2     | O*2               | Ver 2004 以降                      |
| 7   | PDF     | pdf                 | pdf  | 0             | 0    | 0      | O*2     | O*2               |                                  |
| 8   | TEXT    | text                | txt  | 0             | 0    | 0      | 0       | 0                 |                                  |
| 9   | CSV     | CSV                 | csv  | 0             | ×    | ×      | O*3     | O*3               |                                  |
| 10  |         |                     | јре  | 0             | 0    | 0      | 0       | 0                 |                                  |
| 11  |         | JPEG                | jpg  | 0             | 0    | 0      | 0       | 0                 | Android/iPhone で撮影した<br>時のファイル形式 |
| 12  |         |                     | jpeg | 0             | 0    | 0      | 0       | 0                 |                                  |
| 13  | image   | GIF                 | gif  | 0             | 0    | 0      | 0       | 0                 |                                  |
| 14  |         | PNG                 | png  | 0             | 0    | 0      | 0       | 0                 |                                  |
| 15  |         |                     | tif  | 0             | 0    | 0      | ×       | ×                 |                                  |
| 16  |         | IIFF                | tiff | 0             | 0    | 0      | ×       | ×                 |                                  |
| 17  |         | BMP                 | bmp  | 0             | 0    | 0      | 0       | 0                 |                                  |
| 18  |         | MPEG-3              | mp3  | 0             | 0    | 0      | ×       | ×                 |                                  |
| 19  |         | WMA                 | wma  | 0             | ×    | ×      | ×       | ×                 |                                  |
| 20  |         | WAVE                | wav  | 0             | 0    | 0      | ×       | ×                 |                                  |
| 21  |         |                     | mp4  | 0             | 0    | 0      | 0       | 0                 |                                  |
| 22  | sound   | IVIP4               | m4a  | 0             | 0    | 0      | ×       | ×                 |                                  |
| 23  |         | 3GPP                | 3gp  | 0             | 0    | 0      | 0       | 0                 | Android で録音した時のファイ<br>ル形式        |
| 24  |         | CoreAudio<br>Format | caf  | 0             | 0    | 0      | ×       | ×                 | iPhone/iPad で録音した時の<br>ファイル形式    |
| 25  |         |                     | mp4  | 0             | 0    | 0      | 0       | 0                 |                                  |
| 26  |         | MPEG-4              | m4v  | 0             | 0    | 0      | ×       | ×                 |                                  |
| 27  |         | MPEG-1              | mpg  | 0             | ×    | ×      | ×       | ×                 |                                  |
| 28  |         | /2                  | mpeg | 0             | ×    | ×      | ×       | ×                 |                                  |
| 29  |         |                     | fl∨  | 0             | ×    | ×      | ×       | ×                 |                                  |
| 30  |         | FlashVideo          | swf  | 0             | ×    | ×      | ×       | ×                 |                                  |
| 31  | movie   | QuickTime           | mov  | 0             | 0    | 0      | O*3     | O*3               | iPhone で動画撮影した時のフ<br>ァイル形式       |
| 32  |         |                     | qt   | 0             | 0    | 0      | ×       | ×                 |                                  |
| 33  |         | AVI                 | avi  | 0             | ×    | ×      | ×       | ×                 |                                  |
| 34  |         | ₩MV                 | wmv  | 0             | ×    | ×      | ×       | ×                 |                                  |
| 35  |         | RealMedia           | rm   | 0             | ×    | ×      | ×       | ×                 |                                  |
| 36  |         | 3GPP                | 3gp  | 0             | O*4  | O*4    | O*3     | O*3               | Android で動画撮影した時の<br>ファイル形式      |

| No. | 分類   | ファイル<br>タイプ | 拡張子  | Windows<br>%1 | iPad | iPhone | Android | Android<br>Tablet | 備考 |
|-----|------|-------------|------|---------------|------|--------|---------|-------------------|----|
| 37  |      |             | html | 0             | 0    | 0      | 0       | 0                 |    |
| 38  | HTML | ML HIML     | htm  | 0             | 0    | 0      | 0       | 0                 |    |

※1 Windows 版では、ご利用の PC にインストールされているアプリケーションに依存しますので、該当の拡張子に関連付けが行なわれているアプリケーションで起動します。

※2 Android 版、Android Tablet 版での MS-Office のご利用は、Android 端末にインストールされているアプリケーション(OffiViewer、OfficeSuite、Viewer)に依存します。

※3 Android 端末にインストールされているアプリケーションに依存します。

※4 iOS5 以降では、3gp ファイルの再生が可能となっております。※ iPhone は音声のみ再生。

# 1.9 制限事項について

| 項目                   | 内容                                                                                                    |
|----------------------|----------------------------------------------------------------------------------------------------|
| フォルダ名・ファイル名<br>の禁止文字 | <ul> <li>以下の文字はフォルダ・ファイルの名前には利用できません。</li> <li>AUX、CLOCK\$、COM1 ~ COM10、CON、CONFIG\$、LPT1 ~ LPT10、<br/>NUL、および PRN</li> <li>¥ &lt; &gt; : " /   ? *</li> <li>また、以下の制限があります。</li> <li>大文字小文字は区別しない(Win32の仕様)</li> <li>ファイルの末尾を period(.)か空白で終わらせてはならない</li> </ul> |
| ユーザーのストレージ<br>容量について | 利用できる容量は、サービス管理者が決めます。<br>ユーザー自身の割当容量は、ユーザー画面でも確認できます(「BizCube User's<br>Manual」参照)。不要なファイルは定期的に削除するように、ユーザーにアナウンスしてく<br>ださい。                                                                                                    |

## 1.10 ReMS 起動と終了

ReMS はブラウザ専用のツールです。

## 1.10.1 起動

### 

- 1. 以下の URL にアクセスします。 https://rems.smartbizplus.com/login.php
- 2. 「管理者 ID」と「パスワード」を入力します。
- 3. [ログイン]ボタンをクリックします。

|                            | artbizplus.com/login.php                            | 🔎 👻 🚔 🖒 📦 SmartBiz+ ReMS | × | <b>↑</b> ★ 幕 |
|----------------------------|-----------------------------------------------------|--------------------------|---|--------------|
| ファイル(E) 編集(E) 表示( <u>)</u> | <u>/</u> ) お気に入り( <u>A</u> ) ツール(I) ヘルプ( <u>H</u> ) |                          |   |              |
|                            |                                                     |                          |   | ~            |
|                            |                                                     |                          |   |              |
|                            |                                                     |                          |   |              |
|                            |                                                     |                          |   |              |
|                            |                                                     |                          |   |              |
|                            |                                                     |                          |   |              |
|                            |                                                     |                          |   |              |
|                            |                                                     |                          |   |              |
|                            |                                                     |                          |   |              |
|                            |                                                     | SmartBiz+ ReMS           |   |              |
|                            |                                                     | 管理者ID admin1             |   |              |
|                            |                                                     | パフワード                    |   |              |
|                            |                                                     |                          |   |              |
|                            |                                                     | ロダイン                     |   |              |
|                            | l                                                   |                          |   |              |
|                            |                                                     |                          |   |              |
|                            |                                                     |                          |   |              |
|                            |                                                     |                          |   |              |

● 「SmartBiz+ Regist Management System」画面が表示されます(詳細は P.13 参照)。

| (C ) 🗟 https://rems.smartl            | bizplus.com/l   | ogin.php 🔎 🗕              | 🖒 🌍 Smar | tBiz+ ReMS | ×            |                      |      | <u><u></u><u></u><u></u><u></u><u></u><u></u><u></u><u></u><u></u><u></u><u></u><u></u><u></u><u></u><u></u><u></u><u></u><u></u><u></u></u> |
|---------------------------------------|-----------------|---------------------------|----------|------------|--------------|----------------------|------|----------------------------------------------------------------------------------------------------|
| ファイル( <u>E</u> ) 編集( <u>E</u> ) 表示(⊻) | お気に入り( <u>A</u> | A) ツール(工) ヘルプ( <u>H</u> ) |          |            |              |                      |      |                                                                                                    |
| SmartBiz                              | rt<br>Re        | aist Manager              | ner      | it Sv      | vste         | m                    | 管    | Y理者D : <b>= ■ ■ ■ [ログアウト]</b><br>Y理者名 : システム管理者<br>総先 : 0 <del>3 - 6xxx - 5xxx</del>                                                         |
|                                       |                 |                           |          |            |              |                      |      |                                                                                                    |
| サービス管理<br>- ユーザー管理                    | ■ サービス          | 管理 [お客様名:スマビズ商事株式会社]      |          |            |              |                      |      |                                                                                                    |
| - ユーザーグルーブ管理<br>- 共有フォルダ管理            | No.             | お客様名                      | お客様番号    | 作成日        | 保有<br>ライセンス数 | ストレ <i>ー</i> ジ<br>容量 | ログ   | 操作                                                                                                    |
|                                       | 1               | スマビズ商事株式会社                | आर ।     | 2012-03-19 | 20 件         | 1.97 GB /<br>10 GB   | [参照] | [詳細][サービス管理者管理]<br>[ライセンス管理] [機能管理]<br>[お知らせ管理] [ポリシー管理]                                                                                     |
|                                       |                 |                           |          |            |              |                      |      | 1/1 page                                                                                                    |
|                                       |                 |                           |          |            |              |                      |      |                                                                                                    |
|                                       |                 |                           |          |            |              |                      |      |                                                                                                    |
|                                       |                 |                           |          |            |              |                      |      |                                                                                                    |

## 1.10.2 終了

#### 📾 操作方法 📾

1. 画面右上の[ログアウト]をクリックします。

| + https://rems.smartb                 | bizplus.com/    | ogin.php                                  | 🔎 କ 🖉 👘 Si | nartBiz+ ReMS | ×            |                      |      | <u> </u>                                                           |
|---------------------------------------|-----------------|-------------------------------------------|------------|---------------|--------------|----------------------|------|--------------------------------------------------------------------|
| ファイル( <u>E</u> ) 編集( <u>E</u> ) 表示(⊻) | お気に入り( <u>A</u> | <u>.)</u> ツール( <u>I</u> ) ヘルプ( <u>H</u> ) |            |               |              |                      |      |                                                                    |
| SmartBiz                              | <b>Z</b>        |                                           |            |               |              |                      | 管連   | 理者D : = = [ログアウト]<br>理者名 :システム管理者<br>絡先 : 0 <del>3 6xxx-5xxx</del> |
|                                       | Re              | gist Mana                                 | ageme      | nt S          | yste         | m                    |      |                                                                    |
| サービス管理<br>- ユーザー管理                    | ■サービス           | 管理 【お客様名:スマビズ商事材                          | 株式会社]      |               |              |                      |      |                                                                    |
| - ユーザーグループ管理<br>- 共有フォルダ管理            | No.             | お客様名                                      | お客様語       | 号 作成日         | 保有<br>ライセンス数 | ストレ <i>ー</i> ジ<br>容量 | ログ   | 操作                                                                 |
|                                       | 1               | スマビズ商事株式会社                                | গান        | 2012-03-19    | 20 件         | 1.97 GB /<br>10 GB   | [参照] | [詳細][サービス管理者管理]<br>[ライセンス管理] [機能管理]<br>[お知らせ管理] [ポリシー管理]           |
|                                       |                 |                                           |            |               |              |                      |      | 1/1 page                                                           |
|                                       |                 |                                           |            |               |              |                      |      |                                                                    |
|                                       |                 |                                           |            |               |              |                      |      |                                                                    |
|                                       |                 |                                           |            |               |              |                      |      |                                                                    |

## 注意事項

以下の条件に当てはまる場合、「すでに別のウィンドウでログイン済みです」とメッセージが表示されます。 メッセージが表示された場合、ブラウザを終了して、再度ログインし直してください。

- ログイン中に別ウィンドウまたはタブにて、ReMSを起動した場合
- [ログアウト]をクリックせずにタブを閉じた後、同じブラウザで新規タブ等から ReMS を起動した場合

| (<)                           | /rems. <b>smartbizplus.com</b> /login.php | , ♀ ← 🗎 Ċ 👘 SmartBiz+ ReMS | × | <b>↑ ★</b> 章 |
|-------------------------------|-------------------------------------------|----------------------------|---|--------------|
| ファイル( <u>E</u> ) 編集( <u>E</u> | ) 表示(⊻) お気に入り( <u>A</u> ) ツール(エ) ヘルプ(     | 1)                         |   |              |
|                               |                                           |                            |   |              |
|                               |                                           |                            |   |              |
|                               |                                           |                            |   |              |
|                               |                                           |                            |   |              |
|                               |                                           |                            |   |              |
|                               |                                           |                            |   |              |
|                               |                                           |                            |   |              |
|                               |                                           |                            |   |              |
|                               |                                           |                            |   |              |
|                               |                                           |                            |   |              |
|                               |                                           | SmartBiz+ ReMS             |   |              |
|                               |                                           | すでごりのウインドウでログイン済みです        |   |              |
|                               |                                           | 管理者ID =                    |   |              |
|                               |                                           | パスワード                      |   |              |
|                               |                                           | ロヴィン                       |   |              |
|                               |                                           |                            |   |              |
|                               |                                           |                            |   |              |

### 1.10.3 画面説明

起動直後に表示される画面です。

また、メニューの[サービス管理]をクリックすると、表示されます。

| ← → 輸 https://rems.sn     → → → → → → → → → → → → → → → → → | artbizplus.com/login.php P ← 🔒 👌 🛊 SmartBiz+ ReMS ×                                                                                                    |
|-------------------------------------------------------------|----------------------------------------------------------------------------------------------------|
| SmartB                                                      | () あスにんり(A) シール(L) ヘルノ(E)                                                                                                    |
| サービス管理                                                      |                                                                                                    |
| - ユーザー管理<br>- ユーザーグループ管理<br>- 共有フォルダ管理                      | No.     あ客様名     方客様番号     作成日     パレージ<br>ライセンス数     ログ     操作       1     スマビズ商事株式会社     川町*     2012-03-19     20 件     197 GB /<br>10 GB     「参照」     「詳細」(サービス管理名管理)<br>「方板)」や生気管理】                                                  |
|                                                             | 1/1 page                                                                                                    |
|                                                             |                                                                                                    |
| 項日                                                          |                                                                                                    |
| 情報                                                          | ログイン中の管理者 ID、管理者名、連絡先とログアウトのリンクメニューが表示されます                                                                                                    |
| א                                                           | 各種管理機能が表示されます。<br>サービス管理 :SmartBiz+を使う上での環境設定を行います(P.16 参照)。<br>ユーザー管理 :ユーザーアカウントの作成や容量、デバイスの設定を行います(P.43<br>照)。<br>グループ管理 :グループの作成や変更、ユーザーの割り当てを行います(P.67 参照<br>共有フォルダ管理:共有フォルダの作成や変更、ユーザーの割り当て、オフラインの設定<br>企業間共有フォルダの設定を行います。(P.75 参照)。 |
| サブメニュー 操作画面                                                 | メニューをクリックすると、各種操作に必要なサブメニューが表示されます。<br>さらに、サブメニューをクリックすると、操作のための画面が表示されます。                                                                                                    |

## 1.11 デバイス認証について

より安全な環境で携帯端末をお使いいただくために、デバイス認証を利用することができます。 デバイス認証を利用したい場合の設定の流れは、以下の通りです。

自動と設定した場合は、定期的にデバイスIDの登録状況を確認し、設定を変更してください。

手動と設定した場合は、ユーザーから通知を受けたデバイス ID の登録を行い、設定を変更の上、ユーザーに通知を行ってください。

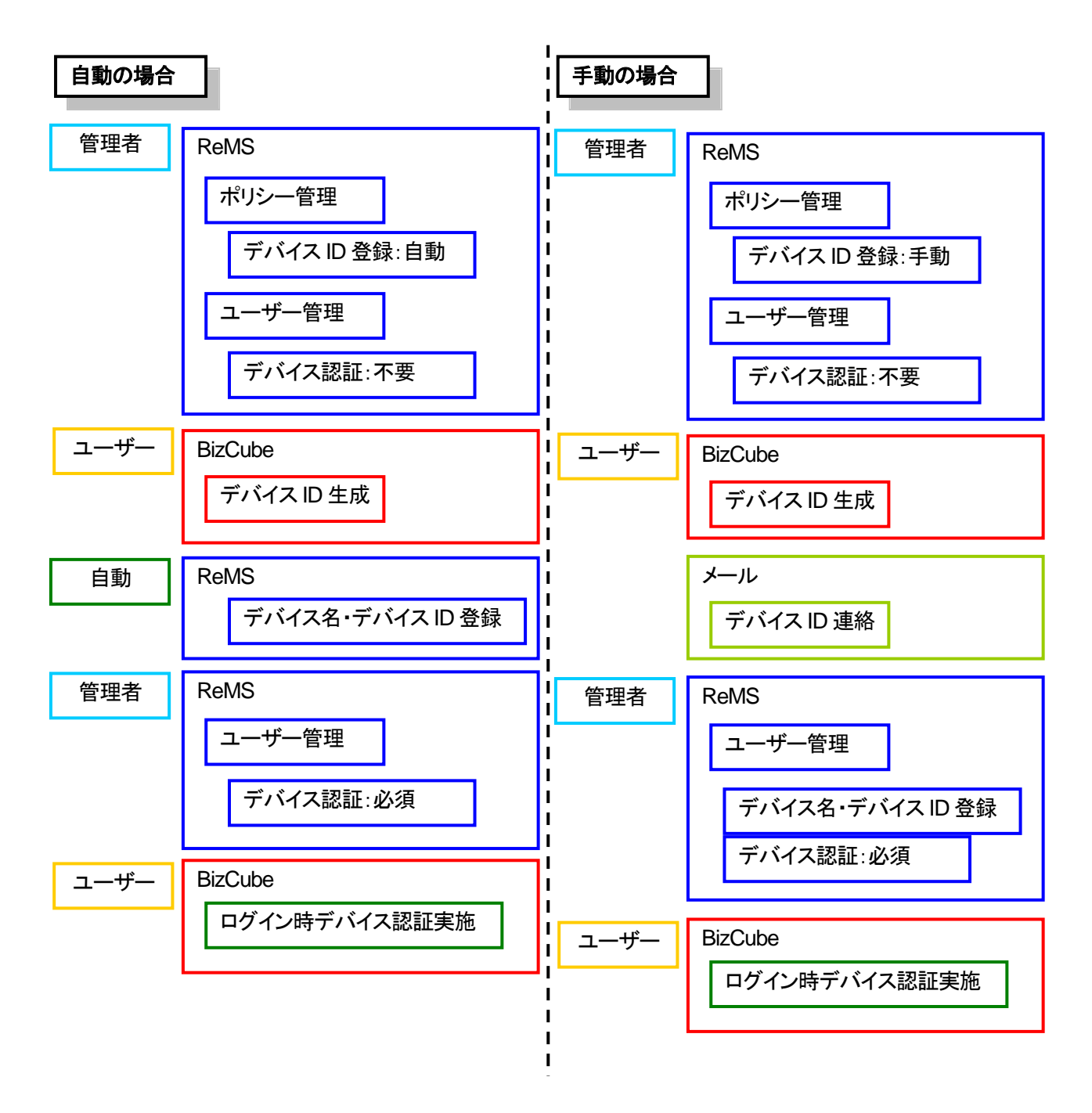

## 1.12 オフライン機能について

ユーザーが通信不可能な状態(圏外など)でも、サーバー上のファイルを扱えるように設定できます。 オフライン機能を利用するには、管理者側で機能管理の設定、ポリシー管理の設定が必要です。

【機能管理 P.28 参照】

オフライン機能を利用するか否かを ON/OFF で設定します。

【ポリシー管理 P.41 参照】

| マイフォルダオフライン利用  | ・利用するか否かをON/OFF で設定します。ON にした場合、ユーザー側で    |
|----------------|-------------------------------------------|
|                | ローカルフォルダの設定をすることでオフライン機能を利用できます。          |
| ブリーフケース利用・・・・・ | ·利用するか否かをON/OFF で設定します。ON にした場合、ユーザー側で    |
|                | ブリーフケースの設定をすることでオフライン機能を利用できます。           |
| 共有フォルダオフライン利用  | ·利用するか否かを ON/OFF で設定します。 ON にした場合、管理者が共有フ |
|                | ォルダの設定をするか、ユーザー側がローカルフォルダの設定をすることでオ       |
|                | フライン機能を利用できます。                            |

【共有フォルダ管理 P.76参照】

共有フォルダごとに、オフライン機能について「不可」「可」「強制指定」のいずれかを設定できます。

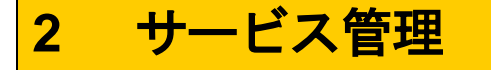

# 2.1 ログ参照

すべての操作ログをCSV形式で参照・保存できます。ユーザーごとの操作ログは、ユーザー自身で確認できますが、この画面ではユーザー全員分のログ参照が可能です。

🖮 操作方法 📾

- 1. メニューから[サービス管理]をクリックします。
- 2. 「サービス管理」画面が表示されますので、「ログ」の[参照]をクリックします。

| + https://rems.smart                           | tbizplus.com/login.php $\mathcal{P} \star \triangleq 0$ | 🖄 🌍 SmartBiz+ ReMS     | ×                                |                                                                       |
|------------------------------------------------|---------------------------------------------------------|------------------------|----------------------------------|-----------------------------------------------------------------------|
| ファイル( <u>E</u> ) 編集( <u>E</u> ) 表示( <u>V</u> ) | お気に入り( <u>A</u> ) ツール(I) ヘルプ( <u>H</u> )                |                        |                                  |                                                                       |
| SmartBi                                        | z±<br><b>Re</b> gist Manager                            | nent <b>S</b>          | vstem                            | 管理者D:- <b>「ログアウト]</b><br>管理者名:システム管理者<br>連絡先:03 <del>-600x-5</del> ∞x |
| サービス管理<br>- ユーザー管理                             | ■サービス管理 [あ客様名:スマビズ商事株式会社]                               |                        |                                  |                                                                       |
| - ユーザーグルーブ管理<br>- 共有フォルダ管理                     | No. お客様名                                                | お客様番号 作成日              | 保有 ストレージ 「<br>ライセンス数 容量 「        | 1グ 操作                                                                 |
|                                                | 1 スマビズ商事株式会社                                            | <b>GET:</b> 2012-03-19 | 20件 <sup>1.97</sup> GB/<br>10 GB | 詳細][サービス管理者管理]<br>ライセンス管理][機能管理]<br>お知らせ管理][ポリシー管理]                   |
|                                                |                                                         |                        |                                  | 1/1 page                                                              |
|                                                |                                                         |                        |                                  |                                                                       |
|                                                |                                                         |                        |                                  |                                                                       |
|                                                |                                                         |                        |                                  |                                                                       |
|                                                |                                                         |                        |                                  |                                                                       |
|                                                |                                                         |                        |                                  |                                                                       |
|                                                |                                                         |                        |                                  |                                                                       |
|                                                |                                                         |                        |                                  |                                                                       |
|                                                |                                                         |                        |                                  |                                                                       |
|                                                |                                                         |                        |                                  |                                                                       |
|                                                |                                                         |                        |                                  |                                                                       |
|                                                |                                                         |                        |                                  |                                                                       |

- 「ログ参照」画面が表示されます。
- 3. 条件を指定し、「暗号化圧縮パスワード」を入力します。 ※ ログ情報は zip ファイルで出力されますので、開く際のパスワード(任意の文字)を設定してください。
- 4. 「暗号化圧縮パスワード(確認)」に再度、同じパスワードを入力して、[ログ参照]をクリックします。
  - ※ パスワードを入力しないで[ログ参照]をクリックすると、「「暗号化圧縮パスワード」不正です」とエラーメ ッセージが表示されます。「暗号化圧縮パスワード」「暗号化圧縮パスワード(確認)」は必ず入力してください。

| + https://rems.sma                               | artbizplus.com/login.php                                                                                                    | ・ ♀ ← 🚔 🖒 📦 SmartBiz+ ReMS                                                         | i ×  | <u>+</u> ★ ☆                                                      |
|--------------------------------------------------|----------------------------------------------------------------------------------------------------|------------------------------------------------------------------------------------|------|-------------------------------------------------------------------|
| ファイル(E) 編集(E) 表示(⊻)                              | お気に入り( <u>A</u> ) ツール(I) ヘルプ( <u>H</u> )                                                                                       |                                                                                    |      |                                                                   |
| SmartBi                                          | Z.t.                                                                                                    |                                                                                    |      | 管理者D : <del> </del> [Dグアウト]<br>管理者名 :システム管理者<br>連絡先 :09-6xxx-5xxx |
|                                                  | Regist Ma                                                                                                    | nagement S                                                                         | yste | m                                                                 |
| サービス管理<br>- ユーザー管理<br>- ユーザーグループ管理<br>- 共有フォルダ管理 | <ul> <li>■ ログ参照</li> <li>① ログ出力対象</li> <li>② ログ出力対象</li> <li>③ ユーザー</li> <li>④ 暗号化圧縮パスワード</li> <li>⑤ 暗号化圧縮パスワード(確認)</li> </ul> | 当月(∞本日分除く) ♥ <br> ALL ♥<br> ユーザーを選択して下さい) ♥<br> ●●●●●●●●<br> ●●●●●●●●<br> ●●●●●●●● |      |                                                                   |

| No.    | 項目             | 説明                               |
|--------|----------------|----------------------------------|
| 1      | ログ出力期間         | 「本日」「当月(※本日分除く)」「年月」から選択します。     |
| с<br>С | 미グ山中학争         | 「ALL」「管理者」「ユーザー」から選択します。         |
| 2      | 口了出力对象         | ※「ログ出力期間」が本日の場合に、「ユーザー」から選択します。  |
| 3      | ユーザー           | 「ログ出力対象」がユーザーの場合に、対象のユーザーを選択します。 |
| 4      | 暗号化圧縮パスワード     | 任意のパスワードを設定します。                  |
| 5      | 暗号化圧縮パスワード(確認) | パスワードを再確認のために入力します。              |

5. 「ファイルのダウンロード」画面が表示されますので、[保存]ボタンをクリックします。

ReMS Administrator's Manual (Windows 版)

| サービス管理<br>- ユーザー管理<br>- フーザークループ管理 | ■ ログ参照                                                       |                                              |           |               |  |
|------------------------------------|--------------------------------------------------------------|----------------------------------------------|-----------|---------------|--|
| - 共有フォルダ管理                         | ログ出力期間                                                       | 当月(※本日分除く) 🗸                                 |           |               |  |
|                                    | ログ出力対象                                                       | ALL 💙                                        |           |               |  |
|                                    | ユーザー                                                         | ユーザーを選択して下さい 🖌                               |           |               |  |
|                                    | 暗号化圧縮バスワード                                                   | •••••                                        | ]         |               |  |
|                                    | 暗号化圧縮バスワード(確認)                                               | •••••                                        | ]         |               |  |
|                                    | [口グ参照                                                        | 创 [戻る]                                       |           |               |  |
| roms.cm                            | orthizplue.com کو اور کو کو کو کو کو کو کو کو کو کو کو کو کو | <mark>7 zip (1 19 KB) を開くか、またけ保存しますか?</mark> | アイルを聞く(0) | ×<br>キャンヤル(C) |  |

- 6. 「ダウンロードの完了」画面が表示されますので、[×]ボタンをクリックします。
  - ※ この画面は、お使いの環境によっては表示されません。

| サービス管理<br>- ユーザー管理 | ■ ログ参照<br>1003日                                |                         |                                            |
|--------------------|------------------------------------------------|-------------------------|--------------------------------------------|
| - 共有フォルダ管理         | □<br>型 ログ出力期間 ログ出力対象 □ - ・ ・                   | 当月(※本日分除く) ▼<br>ALL ▼   |                                            |
|                    | ユーサー 暗号化圧縮パスワード                                | ユーザーを確抗して r-21,1 ▼      | ]                                          |
|                    | 暗号化圧縮バスワード(確認)                                 | •••••                   |                                            |
|                    | 口方者                                            | #照] <b>(戻る)</b>         |                                            |
|                    | log_ <b>305751_</b> 2015-07.zip のダウンロードが完了しまし; | た。 ファイルを開く( <u>Q)</u> ▼ | フォルダーを開く( <u>P)</u> ダウンロードの表示( <u>V</u> )× |

指定した保存先にファイルが保存されます。
 ※ ファイルは圧縮されていますので、設定した暗号化圧縮パスワードで解凍してください。

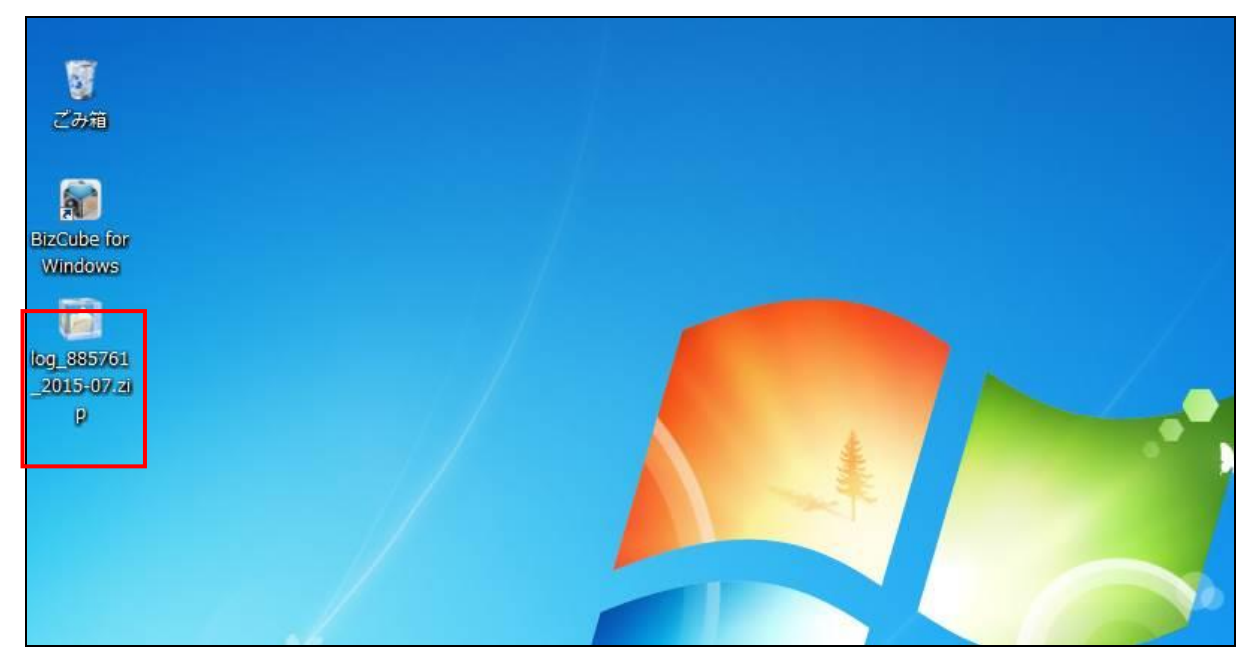

# ログは、CSV形式で出力されます。 ログの出力内容の詳細については P.21 をご覧ください。

|     | A                               | В        | С      | D                                               | E                               | F    | G         |
|-----|---------------------------------|----------|--------|-------------------------------------------------|---------------------------------|------|-----------|
| 1   | ログ出力結果リスト                       | 1        |        |                                                 |                                 |      |           |
| 2   | 企業名称: スマビズ商事株式会社 [X             | XXXXX]   |        |                                                 |                                 |      |           |
| 3   | 取扱者: システム管理者 [admin1]           |          |        |                                                 |                                 |      |           |
| 4   | ログ出力日時: 2015-07-26-111823       |          |        |                                                 |                                 |      |           |
| 5   | ログ出力期間:当月(※本日分除く)               |          |        |                                                 |                                 |      |           |
| 6   | ログ出力対象: ALL                     |          |        |                                                 |                                 |      |           |
| 7   |                                 |          |        |                                                 |                                 |      |           |
| 8   | 日時                              | 対象       | 種別     | 内容1                                             | 内容2                             | ユーザ  | ◆ユーザーID 。 |
| 9   | Wed, 22 Jul 2015 09:25:49 +0900 | ファイル     | ダウンロード | /検証用フォルダ/smartbizplus-manual-administrator-ver3 | 3.61.doc                        | 斉藤 - | +user1    |
| 10  | Wed, 22 Jul 2015 09:23:20 +0900 | ファイル     | ダウンロード | /検証用フォルダ/smartbizplus-manual-administrator-ver3 | 3.60.pdf                        | 斉藤 - | +user1    |
| 11  | Wed, 15 Jul 2015 12:38:28 +0900 | ローカルファイル | 参照     | ローカルフォルダ/共有フォルダ/検証用フォルダ/smartbizp               | Wed, 15 Jul 2015 12:40:35 +0900 | 斉藤 - | +user1    |
| 12  | Wed, 15 Jul 2015 12:37:23 +0900 | ローカルファイル | 参照     | ローカルフォルダ/共有フォルダ/検証用フォルダ/test_201#               | Wed, 15 Jul 2015 12:38:50 +0900 | 斉藤 - | +user1    |
| 13  | Wed, 15 Jul 2015 12:36:32 +0900 | ローカルファイル | 参照     | ローカルフォルダ/共有フォルダ/検証用フォルダ/smartbizp               | Wed, 15 Jul 2015 12:40:39 +0900 | 斉藤 - | +user1    |
| 14  | Wed, 15 Jul 2015 12:35:27 +0900 | ローカルファイル | 参照     | ローカルフォルダ/共有フォルダ/検証用フォルダ/test_201#               | Wed, 15 Jul 2015 12:38:51 +0900 | 斉藤 - | +user1    |
| 15  | Wed, 15 Jul 2015 12:35:23 +0900 | ローカルファイル | 参照     | ローカルフォルダ/共有フォルダ/検証用フォルダ/smartbizp               | Wed, 15 Jul 2015 12:38:46 +0900 | 斉藤 - | +user1    |
| 16  | Wed, 15 Jul 2015 12:35:21 +0900 | ローカルファイル | 参照     | ローカルフォルダ/共有フォルダ/検証用フォルダ/smartbize               | Wed, 15 Jul 2015 12:38:40 +0900 | 斉藤 - | +user1    |
| 17  | Wed, 15 Jul 2015 12:33:14 +0900 | ファイル     | ダウンロード | /検証用フォルダ/test_20141218.docx                     |                                 | 斉藤 - | +user1    |
| 18  | Wed, 15 Jul 2015 12:32:55 +0900 | ファイル     | ダウンロード | /検証用フォルダ/smartbizplus-manual-administrator-ver3 | 3.61.doc                        | 斉藤 - | +user1    |
| 19  | Wed, 15 Jul 2015 12:31:31 +0900 | ファイル     | ダウンロード | /project test/メモ.txt                            |                                 | 斉藤 - | +user1    |
| 20  | Wed, 15 Jul 2015 12:31:31 +0900 | ファイル     | ダウンロード | /project test/IMG_0108.PNG                      |                                 | 斉藤 - | +user1    |
| 21  | Wed, 15 Jul 2015 12:31:17 +0900 | ファイル     | ダウンロード | /検証用フォルダ/test_20141218.xlsx                     |                                 | 斉藤 - | +user1    |
| 22  | Wed, 15 Jul 2015 12:30:44 +0900 | ファイル     | ダウンロード | /検証用フォルダ/smartbizplus-manual-administrator-ver3 | 3.60.pdf                        | 斉藤 - | +user1    |
| 23  | Wed, 15 Jul 2015 12:28:28 +0900 | ファイル     | ダウンロード | /PDF/aa.pdf                                     |                                 | 斉藤 - | +user1    |
| 24  | Wed, 15 Jul 2015 12:27:58 +0900 | ファイル     | ダウンロード | /Photos/ロゴ画像1.JPG                               |                                 | 斉藤 - | +user1    |
| 25  | Wed, 15 Jul 2015 12:13:31 +0900 | ファイル     | ダウンロード | /Photos/ブロジェクト担当者.JPG                           |                                 | 斉藤 - | ◆user1    |
| 26  | Wed, 15 Jul 2015 12:13:19 +0900 | ファイル     | ダウンロード | /見積データ/概算見積.xls                                 |                                 | 斉藤 - | +user1    |
| 27  | Wed, 15 Jul 2015 12:12:20 +0900 | ファイル     | ダウンロード | /project x/test.txt                             |                                 | 斉藤 - | +user1    |
| 28  | Wed, 01 Jul 2015 10:09:40 +0900 | ファイル     | アップロード | /project x/test2.txt                            |                                 | テスト  | testa     |
| 29  | Wed, 01 Jul 2015 10:09:12 +0900 | ファイル     | ダウンロード | /project x/test2.txt                            |                                 | 斉藤 - | +user1    |
| 30  | Wed, 01 Jul 2015 10:09:02 +0900 | ファイル     | ダウンロード | /project x/test.txt                             |                                 | 斉藤 - | →user1    |
| 31  | Wed, 01 Jul 2015 10:08:58 +0900 | ファイル     | 変更     | /project x/test.txt                             |                                 | 斉藤 - | +user1    |
| 32  | Wed, 01 Jul 2015 10:08:50 +0900 | ファイル     | ダウンロード | /project x/test.txt                             |                                 | 斉藤 - | ≁user1    |
| 33  | Wed, 01 Jul 2015 10:07:53 +0900 | ファイル     | アップロード | /project x/test.txt                             |                                 | テスト  | testa     |
| _34 |                                 |          |        |                                                 |                                 |      |           |
|     | N 109_003/01_2013-0/ (          |          |        |                                                 |                                 | _    | •         |
| She | et 1 / 1                        |          |        | 標準 =1 🕞                                         | 合計=0                            |      | + 100%    |

● ログに出力される内容の詳細は以下の通りになります。

| No. | 対象          | 種別             | 内容1           | 内容2                              |           |           |         |
|-----|-------------|----------------|---------------|----------------------------------|-----------|-----------|---------|
|     |             | アップロード         | ファイルパス        | -                                |           |           |         |
|     |             | ダウンロード         | ファイルパス        | -                                |           |           |         |
|     |             | 削除             | ファイルパス        | -                                |           |           |         |
|     |             | ファイル名<br>変更、移動 | ファイルパス        | -                                |           |           |         |
|     |             | アクセス権変更        | ファイルパス        | -                                |           |           |         |
|     |             |                |               | ユーザーが指定したダウンロード回数.               |           |           |         |
|     |             | ファイル WEB       |               | ユーザーが指定したリンク有効期限                 |           |           |         |
| 1   | ノアイル        | 公開             | ファイルバス        | 作成したリンクの URL,                    |           |           |         |
|     |             |                |               | ダウンロード用パスワード                     |           |           |         |
|     |             |                | — /:: °-      | ロックユーザーのユーザー名,                   |           |           |         |
|     |             | ノアイルロック        | ノアイルハス        | ロックユーザーのユーザーID                   |           |           |         |
|     |             |                |               | ロックユーザーのユーザー名,                   |           |           |         |
|     |             | ファイル           | — /·· °-      | ロックユーザーのユーザーID                   |           |           |         |
|     |             | アンロック          | ファイルハス        | ※管理者が強制アンロックした場合、                |           |           |         |
|     |             |                |               | 「アンロックしたユーザー名」が表示されます。           |           |           |         |
|     |             | 作成             | フォルダパス        | -                                |           |           |         |
| 2   | フォルダ        | 削除             | フォルダパス        | -                                |           |           |         |
|     |             | フォルダ名変更        | フォルダパス        | -                                |           |           |         |
|     | イベント        |                |               |                                  | \ <u></u> | イベント詳細情報, | 公開範囲の情報 |
|     |             | 追加             | 開始日時-終了日時     | (ALL イベント or 共有イベント or ユーザーイベント) |           |           |         |
|     |             | 、変更            | イベント詳細情報,     |                                  |           |           |         |
| 3   |             |                | 開始日時-終了日時     | (ALL イベント or 共有イベント or ユーザーイベント) |           |           |         |
|     |             | 业山区            | イベント詳細情報,     | 公開範囲の情報                          |           |           |         |
|     |             | 削除             | 開始日時-終了日時     | (ALL イベント or 共有イベント or ユーザーイベント) |           |           |         |
|     |             | 追加             | 電話帳データの氏名     | 公開範囲の情報                          |           |           |         |
|     | 電話帳         |                |               | (ALL 電話帳 or 共有電話帳 or ユーザー電話帳)    |           |           |         |
|     |             | 電話帳変更          | 電話帳データの氏名     | 公開範囲の情報                          |           |           |         |
| 4   |             |                |               | (ALL 電話帳 or 共有電話帳 or ユーザー電話帳)    |           |           |         |
|     |             | 出现合            |               | 公開範囲の情報                          |           |           |         |
|     |             | 月小小            | 电品版ナーダの氏石     | (ALL 電話帳 or 共有電話帳 or ユーザー電話帳)    |           |           |         |
|     |             |                |               |                                  | 公開範囲の情報   |           |         |
|     |             | 追加             | グループ名         | (ALL 電話帳グループ or 共有電話帳グループ        |           |           |         |
|     |             |                |               | or ユーザー電話帳グループ)                  |           |           |         |
|     | 雷壬帳         |                |               | 公開範囲の情報                          |           |           |         |
| 5   | 电血液<br>グループ | 変更             | グループ名         | (ALL 電話帳グループ or 共有電話帳グループ        |           |           |         |
|     |             |                |               | or ユーザー電話帳グループ)                  |           |           |         |
|     |             |                |               | 公開範囲の情報                          |           |           |         |
|     |             | 削除             | グループ名         | (ALL 電話帳グループ or 共有電話帳グループ        |           |           |         |
|     |             |                |               | or ユーザー電話帳グループ)                  |           |           |         |
|     |             |                | 発信先電話帳データの氏名、 |                                  |           |           |         |
|     |             | 発信             | 発信先電話帳データの電話番 | -                                |           |           |         |
| 6   | 雷話          |                | 号             |                                  |           |           |         |
|     | -CHH        |                | 発信元電話帳データの氏名  |                                  |           |           |         |
|     |             | 着信             | 発信元電話帳データの電話番 | -                                |           |           |         |
|     |             |                | 号             |                                  |           |           |         |
| 7   | ローカル        | 参照             | ローカルファイルパス    | ローカルファイルの参照日時                    |           |           |         |

7. [戻る]をクリックすると、「サービス管理」画面に戻ります。

| サービス管理<br>- ユーザー管理<br>- フーザー管理 | ■ ログ参照         |                |  |
|--------------------------------|----------------|----------------|--|
| - 共有フォルダ管理                     | ログ出力期間         | 当月(※本日分除<) ✔   |  |
|                                | ログ出力対象         | ALL 🗸          |  |
|                                | ユーザー           | ユーザーを選択して下さい 🖌 |  |
|                                | 暗号化圧縮バスワード     |                |  |
|                                | 暗号化圧縮パスワード(確認) | •••••          |  |
|                                | [ログ参照          | 王 戻る]          |  |

# 2.2 サービス管理者管理(管理者パスワードの変更)

サービス管理者管理では、管理者パスワードの初期化のみ行えます。 管理者情報を更新したい場合は、担当営業へお問合せください。

#### 🖮 操作方法 📾

- 1. メニューから[サービス管理]をクリックします。
- 2. 「サービス管理」画面が表示されますので、「操作」の[サービス管理者管理]をクリックします。

| < Image: A the second second | tbizplus.com/login.php 🖇                 | ♀ 🔒 🖒 📦 SmartBiz+ ReMS | ×                                 | <b>↑</b> ★ ₽                                                          |
|----------------------------------------------------------------------------------------------------|------------------------------------------|------------------------|-----------------------------------|-----------------------------------------------------------------------|
| ファイル( <u>E</u> ) 編集( <u>E</u> ) 表示(⊻)                                                                                                    | お気に入り( <u>A</u> ) ツール(I) ヘルプ( <u>H</u> ) |                        |                                   |                                                                       |
| SmartBi                                                                                                    | z±<br>Regist Manag                       | ement S                | vstem                             | 管理者D :=coff <b>トコ = [ログアウト]</b><br>管理者名 :システム管理者<br>連絡先 :03-6xxx-5xxx |
|                                                                                                    |                                          |                        |                                   |                                                                       |
| サービス管理                                                                                                    | ■ サービス管理 【お客様名: スマビズ商事株式会社】              |                        |                                   |                                                                       |
| - ユーザーグループ管理<br>- 共有フォルダ管理                                                                                                    | No. お客様名                                 | お客様番号 作成日              | 保有 ストレージ<br>ライセンス数 容量             | ログ 操作                                                                 |
|                                                                                                    | 1 スマビズ商事株式会社                             | 2012-03-19             | 20件 <sup>1.98 GB /</sup><br>10 GI | 「参照」<br> 「参照」<br> ライビン大管理」(説能管理)<br> 「あ知らせ管理] 「ポリシー管理]                |
|                                                                                                    |                                          |                        |                                   | 1/1 page                                                              |
|                                                                                                    |                                          |                        |                                   |                                                                       |
|                                                                                                    |                                          |                        |                                   |                                                                       |

- 「サービス管理者管理」画面が表示されます。
- 3. 該当管理者の「操作」の「詳細」をクリックします。

| rtbizplus.com/login.php     | 🔎 ~ 🔒 🖒 📦 SmartBiz+                                                                                                    | ReMS ×                                                                                                    | <b>↑</b> ★ ☆                                                                                                    |
|-----------------------------|----------------------------------------------------------------------------------------------------|----------------------------------------------------------------------------------------------------|----------------------------------------------------------------------------------------------------|
| お気に入り( <u>A</u> ) ツール(I) ヘル | プ( <u>H</u> )                                                                                                    |                                                                                                    |                                                                                                    |
| z±                          |                                                                                                    |                                                                                                    | 管理者D : - <b></b>                                                                                                    |
| <b>Regist</b> M             | lanagement                                                                                                    | System                                                                                                    |                                                                                                    |
| ■サービス管理者管理                  | [お客様名:スマビズ商事株式会社]                                                                                                    |                                                                                                    |                                                                                                    |
| No. 管理者D<br>1               | 管理者名<br>システム管理者                                                                                                    | 作成日<br>2012-03-19                                                                                                    | <del>操作</del><br>【詳細】                                                                                                    |
|                             |                                                                                                    |                                                                                                    | 1/1 page                                                                                                    |
| [戻る]<br>                    |                                                                                                    |                                                                                                    |                                                                                                    |
|                             | rtbizplus.com/login.php<br>お気に入り(Δ) ツール(I) ヘル<br>Z<br>Regist N<br>■サービス管理者管理<br>1<br>1<br>I<br>I<br>I<br>I<br>I<br>I<br>I<br>I<br>I<br>I<br>I<br>I<br>I | ため(a)       ツール(I)       ヘルプ(H)         支流に入り(A)       ツール(I)       ヘルプ(H)         アナビス管理者管理       広客様名:スマビズ商事株式会社         No.       管理者印       管理者名         1 | たまで       SmartBiz+ ReMS       ×         お気に入り(A) ツール(I) ヘルプ(H)           また       Regist Management System         ・サービス管理者管理       「お客様名:スマビズ商事株式会社]         No.       管理者名       作成日         1       -== =       ジステム管理者       2012-03-19         [戻る]       [       [       [ |

- 「サービス管理者詳細」画面が表示されます。
- 4. [パスワード変更]をクリックします。

| + https://rems.sma                               | artbizplus.com/login.php $\mathcal{P} \prec \triangleq \mathcal{O}$ 🛊 SmartBiz+ ReMS                                                                                                    | s × Ĥ★☆                                                           |
|--------------------------------------------------|----------------------------------------------------------------------------------------------------|-------------------------------------------------------------------|
| ファイル(E) 編集(E) 表示(V)                              | ) お気に入り( <u>A</u> ) ツール(I) ヘルプ( <u>H</u> )                                                                                                    |                                                                   |
| SmartBi                                          | iz±<br>Regist Management S                                                                                                    | 管理者D:                                                             |
| サービス管理<br>- ユーザー管理<br>- ユーザーグループ管理<br>- 共有フォルダ管理 | ■サービス管理者 詳細 [よ客様名:スマビズ商事株式会社]<br>管理者2=必須: <sup>  </sup> ステム管理者<br>ヨミガナ: <sup>  </sup> ステムがフリシャ<br>メールアドレス: [test@ctc-g.co.jp<br>連絡先: <sup>  </sup> 03-6xxx-5xxx<br>ログイナ後パスワード変更: 不要 ∨<br>[更新] [戻る] | 作成日: 2012-08-19<br>更新日: 2012-06-18<br>更新者: 二面: 画: 画:<br>[パスワード変更] |

- 「サービス管理者パスワード変更」画面が表示されます。
- 5. 「新パスワード」「新パスワード(確認)」をそれぞれ入力し、「変更]をクリックします。

| ← → 🕼 https://rems.sma                           | rtbizplus.com/login.php               | , P ≠ 🔒 C 🛊 SmartBiz+ ReMS ×                   | <b>→ →</b> + ☆ |
|--------------------------------------------------|---------------------------------------|------------------------------------------------|----------------|
| ファイル(E) 編集(E) 表示(⊻)                              | お気に入り( <u>A</u> ) ツール(I)              | ヘレプ(単)                                         |                |
| SmartBi                                          | Z+                                    |                                                | 管理者D :         |
|                                                  | Regist                                | Management System                              |                |
| サービス管理<br>- ユーザー管理<br>- ユーザーグループ管理<br>- 共有フォルダ管理 | ■ サービス管理者バスワー<br>新パスワード<br>新パスワード(確認) | F 変更<br>●●●●●●<br>●●●●●●<br>●●●●●●<br>[変更] 戻る] |                |

6. 確認画面が表示されますので、[OK]ボタンをクリックします。

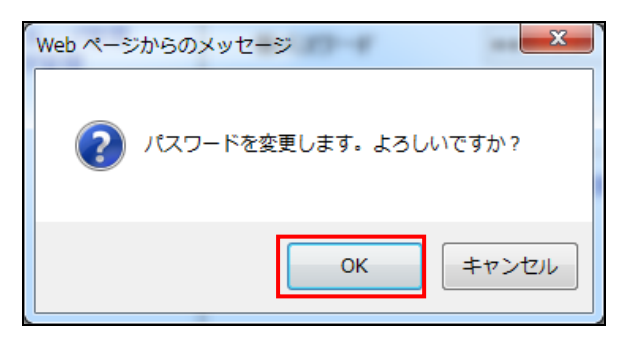

7. [戻る]をクリックすると「サービス管理者管理」画面に戻ります。

|                          | tbizplus.com/login.php                   | ,♀ ~ 🔒 Ċ 👔 SmartBiz+ ReMS | ×    | <u>≜</u> ★ ☆                                                                   |
|--------------------------|------------------------------------------|---------------------------|------|--------------------------------------------------------------------------------|
| ファイル(E) 編集(E) 表示(⊻)      | お気に入り( <u>A</u> ) ツール(I) ヘルプ( <u>H</u> ) |                           |      |                                                                                |
| SmartBi                  | Z                                        |                           |      | 管理者D : <b> [</b> ログアウト]<br>管理者名 : システム管理者<br>連絡先 : 03 <del>- 6xxx - 5xxx</del> |
|                          | Regist Mai                               | nagement <mark>S</mark> y | stem |                                                                                |
| サービス管理                   | ■サービス管理者 詳細 [お客様名:ス                      | 【マビズ商事株式会社】               |      |                                                                                |
| - ユーザー管理<br>- ユーザーグループ管理 | 管理者D:                                    | a ani 185 per             |      | 作成日:2012-03-19<br>更新日:2012-06-19                                               |
| - 共有フォルダ管理               | 管理者名*必須:                                 |                           |      | 更新者:                                                                           |
|                          | ヨミガナ:                                    | <u> </u>                  |      | 「パフローに亦再」                                                                      |
|                          | メールアドレス:                                 | test@ctc-g.co.jp          |      |                                                                                |
|                          |                                          | 03-6xxx-5xxx              |      |                                                                                |
|                          | ログイン後パスワード変更:                            | 不要 🗸                      | -    |                                                                                |
|                          |                                          | [更新] [戻る]                 |      |                                                                                |

2.3 ライセンス確認

現在、保有しているライセンスが、どのユーザーに割り当てられているか、状況を確認できます。

#### 🖮 操作方法 📾

- 1. メニューから[サービス管理]をクリックします。
- 2. 「サービス管理」画面が表示されますので、「操作」の[ライセンス管理]をクリックします。

| + https://rems.smar        | tbizplus.com/login.php                   | , 🏳 🗧 🖨 🗘 📦 SmartBiz+ ReMS | ×                                                                                      |
|----------------------------|------------------------------------------|----------------------------|----------------------------------------------------------------------------------------|
| ファイル(E) 編集(E) 表示(⊻)        | お気に入り( <u>A</u> ) ツール(エ) ヘルプ( <u>H</u> ) |                            |                                                                                        |
| SmartBi                    | z±                                       |                            | 管理者D :=ac+f* Hea the [ログアウト]<br>管理者名 :システム管理者<br>連絡先 :03-6acx-5acx                     |
|                            | Regist Manag                             | gement Sys                 | tem                                                                                    |
| サービス管理<br>- ユーザー管理         | ■ サービス管理 【お客様名:スマビズ商事株式会                 | 社]                         |                                                                                        |
| - ユーザーグループ管理<br>- 共有フォルダ管理 | No. お客様名                                 | お客様番号 作成日 5イ1              | 保有         ストレージ         ログ         操作           センス数         容量         ログ         操作 |
|                            | 1 スマビズ商事株式会社                             | <b>EFFI</b> 2012-03-19     | 20件198 GB/<br>10 GB<br>10 GB<br>10 GB                                                  |
|                            |                                          |                            | 1/1 page                                                                               |
|                            |                                          |                            |                                                                                        |
|                            |                                          |                            |                                                                                        |

- 「ライセンス利用状況」画面が表示されます。
- 3. 内容を確認したら、[戻る]をクリックします。

| + ttps://rems.smar                 | tbizplus.com/login.php                   | 🔎 - 🔒 🖒 🌍 SmartBiz+ ReN | IS ×                                                                                    | ↑ ★ 第                                                   |
|------------------------------------|------------------------------------------|-------------------------|-----------------------------------------------------------------------------------------|---------------------------------------------------------|
| ファイル(E) 編集(E) 表示(V)                | お気に入り( <u>A</u> ) ツール(I) ヘルプ( <u>H</u> ) |                         |                                                                                         |                                                         |
| SmartBi                            | z±<br>Regist Mana                        | agement (               | ystem                                                                                   | 管理者D : 』 [ログアウト]<br>管理者名 : システム管理者<br>連絡先 : 03-6xx-5xxx |
| サービス管理<br>- ユーザー管理<br>- ユーザーグループ管理 | ■ 企業ライセンスリスト [お客様名:スマビズ商目<br>まコックト」とない。  |                         |                                                                                         |                                                         |
| - 共有フォルダ管理                         | 契約状態のフィル<br>タが可能です。                      | 2<br>契約状態<br>正第 - 利用中   | <ul> <li>✓月 ✓日 ✓</li> <li>✓月 ✓日 ₹で</li> <li>✓ 月 ✓日 ₹で</li> <li>✓ 表示数 10 ✓ 検索</li> </ul> | ユーザー作成<br>可能件数です。                                       |
|                                    | 保有ライセンス数:20件                             | ライセンス利用数7件              | 未利用ライセンス数:13件                                                                           |                                                         |
|                                    | No. ライセンスID                              | 契約開始日 契約終了              | 日 契約状態 ユーザー                                                                             | D 操作                                                    |
|                                    | 1 28UC-V4H3-JVUC-E6J4-339Q               | 2012-03-01 2018-03      | -31 正常 – 利用中 helpdesk                                                                   |                                                         |
|                                    | 2 G98A-22JV-GZQH-JXQJ-KT5G               | 2012-03-01 2018-03      | -31 正常 – 利用中 user6@sb                                                                   | pm                                                      |
|                                    | 3 GGG3-ETZC-ECOO-Y37C-BABT               | 2012-03-01 2018-03      | -31 正常 - 利用中 test1                                                                      |                                                         |
|                                    | 4 G209-HOTS-YOBG-7H3C-LGLP               | 2012-03-01 2018-03-     | -31 正常 – 利用中 user4@sb                                                                   | pm                                                      |
|                                    | 5 NKSV-ACQ1-HH9H-727Y-QWZH               | 2012-03-01 2018-03      | -31 正常 - 利用中 sbp1                                                                       |                                                         |
|                                    | 6 AYL4-SZKP-T18Z-XMI6-MYMZ               | 2012-03-01 2018-03-     | -31 正常 – 利用中 user 2@sb                                                                  | pm                                                      |
|                                    | 7 B4NS-BX5D-RZLI-SKAF-H41K               | 2012-03-01 2018-03-     | -31 正常 - 利用中 user 1@sb                                                                  | pm                                                      |
|                                    | 「戻る」                                     |                         |                                                                                         |                                                         |

# 2.4 機能管理(利用する機能の指定)

ユーザーに提供する機能(録音や電話帳、アルバムなど)を指定します。

#### 🖮 操作方法 📾

- ※ メニューから[サービス管理]をクリックします。
- ※「サービス管理」画面が表示されますので、「操作」の「機能管理]をクリックします。

|                            |                            |                   |            |              |                      |                              | - <b>•</b> ×                                                                     |
|----------------------------|----------------------------|-------------------|------------|--------------|----------------------|------------------------------|----------------------------------------------------------------------------------|
|                            | martbizplus.com/login.php  | ・ ♀ ← 🔒 🖒 📦 Smart | Biz+ ReMS  | ×            |                      |                              | <b>↑</b> ★ ₩                                                                     |
| ファイル(E) 編集(E) 表示           | (⊻) お気に入り(▲) ツール(工) ヘルプ(出) |                   |            |              |                      |                              |                                                                                  |
| Smartl                     | Siz.t.                     |                   |            |              |                      | 管理者D<br>管理者名<br>連絡先          | := <b>coff 株式 6 [ログアウト]</b><br>: システム管理者<br>: 0 <del>3-6xxx-5xxx</del>           |
|                            | <b>Regist Mana</b>         | gemen             | it Sy      | /ste         | m                    |                              |                                                                                  |
| サービス管理                     | ■ サービス管理 [お客様名:スマビズ商事株式会   | 社]                |            |              |                      |                              |                                                                                  |
| - ユーザーグループ管理<br>- 共有フォルダ管理 | No. お客様名                   | お客様番号             | 作成日        | 保有<br>ライセンス数 | ストレ <i>ー</i> ジ<br>容量 | ログ 操作                        |                                                                                  |
|                            | 1 スマビズ商事株式会社               | nes               | 2012-03-19 | 20 件         | 1.98 GB /<br>10 GB   | [参照]<br>[参照]<br>[ライセ<br>[お知う | [サービス <del>管理者管理]</del><br>ンス管理 <mark>[機能管理]</mark><br>5世管理] <del>ホッソー官</del> 理] |
|                            |                            |                   |            |              |                      |                              | 1/1 page                                                                         |
|                            |                            |                   |            |              |                      |                              |                                                                                  |
|                            |                            |                   |            |              |                      |                              |                                                                                  |

- 「機能管理」画面が表示されます。
- ※ 使用する機能にチェックをつけ、[更新]をクリックします。

| ← → 📽 https://rems.sma                 | rtbizplus.com/Storage D × 🔒 C 🔮 SmartBiz+ ReMS 🛛 ×                                                                                                    | <mark></mark>                                                                       |
|----------------------------------------|----------------------------------------------------------------------------------------------------|-------------------------------------------------------------------------------------|
| ファイル(E) 編集(E) 表示(⊻)                    | お気に入り(A) ツール(I) ヘルプ(H)                                                                                                    |                                                                                     |
| SmartBi                                | z <del></del><br><b>Re</b> gist Management Syste                                                                                                    | 管理者ID: <b>→→→ ビス・</b> →→ <mark>[ログアウト]</mark><br>管理者名:システム管理者<br>連絡先 : 03-6xxx-5xxx |
| サービス管理                                 | ■ 機能管理                                                                                                    |                                                                                     |
| - ユーザー管理<br>- ユーザーグループ管理<br>- 共有フォルダ管理 | 企業名称       スマビズ商事株式会社       第         1       図ボムスモ       3         2       図電話板       3         3       図 発音信服歴       4         4       ジアルバム       5         5       ダリング(ファイル転送)       2         2       ビギャザリンク(ファイル転送)       2         2       ビギャザリンク(ファイル転送)       2         2       ビマパックアップ       1         10       ビノパックアップは角)       1         11       ビ「パックアップは長(よ力)       1         12       ビアホストモ       1         13       ダ糸都アグリ連携(人力)       3         14       ダ糸都アグリ連携(人力)       1         15       ダトロトワト Note       1         16       ジインダー       1         16       ジイッター       1         17       ジイッター       1         18       ビディット       (アシー | 作成日 2012-03-19<br>更新日 2016-03-11<br>更新者 システム管理者                                     |

| No. | 項目                  | 説明                                                                                                    |
|-----|---------------------|----------------------------------------------------------------------------------------------------|
| 4   | ギノフリエ               | チェックをつける事で、ユーザーが「ボイスメモ機能」を利用することができます。                                                                    |
|     | 小イスプモ               | (詳細は各 User'sManual の「録音機能」を参照)                                                                            |
| 2   | ●式作                 | チェックをつける事で、ユーザーが「電話帳機能」を利用することができます。                                                                      |
| 2   | 电动收                 | (詳細は各 User'sManual の「電話帳機能」を参照)                                                                           |
|     |                     | チェックをつける事で、ユーザーが「発着信履歴」を利用することができます。                                                                      |
| 3   | 発着信履歴               | ※iPhone 版、Android Phone 版のみ                                                                               |
|     |                     | (詳細は各 User's Manual の「発着信履歴」を参照)                                                                          |
| 4   | 71.51               | チェックをつける事で、ユーザーが「アルバム機能」を利用することができます。                                                                     |
| 4   | FILA                | (詳細は各 User'sManual の「アルバム機能」を参照)                                                                          |
|     |                     | チェックをつける事で、ユーザーが「カレンダー機能」を利用することができま                                                                      |
| 5   | カレンダー               | す。                                                                                                    |
|     |                     | (詳細は各 User'sManual の「カレンダー機能」を参照)                                                                         |
|     |                     | チェックをつける事で、ユーザーが「シェアリンク機能」を利用することができま                                                                     |
| 6   | シェアリンク(ファイル転送)      | す。                                                                                                    |
|     |                     | (詳細は各 User'sManual の「ファイルの公開について」を参照)                                                                     |
|     |                     | チェックをつける事で、ユーザーが「ギャザリンク機能」を利用することができま                                                                     |
| 7   | キャサリンク(ファイル受        | す。                                                                                                    |
|     | 信)                  | (詳細は各 User'sManual の「ファイルの公開について」を参照)                                                                     |
|     |                     | チェックをつける事で、ユーザーが「マイフォルダバックアップ機能」を利用するこ                                                                    |
| 8   | バックアップ              | とができます。※BizCube for Windows のみ                                                                            |
|     |                     | (詳細は User'sManual Windows 版の「同期について」を参照)                                                                  |
|     |                     | チェックをつける事で、ユーザーが「共有フォルダバックアップ機能」を利用する                                                                     |
| 9   | バックアップ(共有)          | ことができます。※BizCube for Windows のみ                                                                           |
|     |                     | (詳細は User's Manual Windows 版の「同期について」を参照)                                                                 |
|     |                     | チェックをつける事で、「オフライン機能」の設定が可能になります。                                                                          |
| 10  | ローカル保存(オフライン)       | ※オフライン機能の設定は、「ポリシー管理」画面で指定します。                                                                            |
|     |                     | (詳細 P.40 参照)。                                                                                             |
|     |                     | チェックをつける事で、「ブリーフケース機能」の設定が可能になります。                                                                        |
| 11  | ブリーフケース             | ※ブリーフケース機能の設定は、「ポリシー管理」画面で指定します。                                                                          |
|     |                     | (詳細 P.40 参照)。                                                                                             |
|     |                     | チェックをつける事で、ユーザーが「メモ帳機能」を利用することができます。                                                                      |
| 12  | テキストメモ              | (詳細は各 User's Manual の「メモ帳機能」を参照)                                                                          |
|     |                     | チェックをつける事で、BizCube から外部アプリケーションへファイルを渡すこと                                                                 |
| 13  | 外部アプリ連携(出力)         | ができます。                                                                                                    |
|     |                     | チェックをつける事で、外部アプリケーションから BizCube ヘファイルを渡すこと                                                                |
| 14  | 外部アプリ連携(入力)         | ができます。                                                                                                    |
|     | KINGSOFT Office for | 事前に KINGSOFT Office for Android をインストールすることで シームレスな                                                       |
| 15  | Android SmartBiz+th | 事時にていてもの「「Office ファイルの問覧 編集が可能になります」                                                                      |
|     |                     | $E_{B,0}$ 引起こなり、Once $(f)$ (個人) のの見見、「個人) 引起こなりより。<br>$f_{T_0}$ (個人) のののののののののののののののののののののののののののののののののののの |
| 16  | PDF Note            | リエリノを 50 00 F C、T DT Cユー ア C用いた T DT に久子 に因かなこと音と広<br>おスケッチ機能を利田することができます                                 |
|     |                     | 4スノノノ 成化を利用することが CCC す。<br>+ $  +$ $ +$ $+$ $ +$ $+$ $ +$ $+$ $+$ $+$ $+$ $+$ $+$ $+$ $+$ $+$             |
| 17  | バインダー               | ッエノノビンロの手て、エータールロハロノター版化」と利用することができま<br>す                                                                 |
|     |                     | _ 7 。<br>(詳細け久 Llear's Manual の「バインダー機能」た会昭)                                                              |
|     |                     |                                                                                                    |
| 18  | チャット                | テェッファ フリる争で、エーサールドティット版記」を利用することかできます。<br>(詳細けを Hoodo Monual の「チャット機能」を会照)                                |
|     |                     | 、 計 和は 台 USELS IVIANUAL の「 ナ ヤット 成 能」 を 参 照 )                                                             |

4. 「完了しました」とメッセージが表示されますので、[戻る]をクリックします。

|                                                  | .smartbizplus.com/login.php   | P → 🚔 C 📦 SmartBiz+ ReMS 🛛 🗙 | <b>↑ ★</b> 章                                                                   |
|--------------------------------------------------|-------------------------------|------------------------------|--------------------------------------------------------------------------------|
| ファイル(E) 編集( <u>E</u> ) 表                         | 示(⊻) お気に入り( <u>A</u> ) ツール(I) | ヘルプ(圧)                       |                                                                                |
| Smartl                                           | Biz±                          |                              | 管理者D := ● <b>= [ログアウト]</b><br>管理者名 : システム管理者<br>連絡先 : 0 <del>3-6αx -5</del> αx |
|                                                  | Regist                        | Management System            |                                                                                |
| サービス管理<br>- ユーザー管理<br>- ユーザーグルーブ管理<br>- サキフィルグ管理 | ■ 機能管理                        |                              |                                                                                |
| - <del>X1</del> 74//X814                         | 完了しました                        |                              |                                                                                |
|                                                  | [戻る]                          |                              |                                                                                |
|                                                  |                               |                              |                                                                                |
|                                                  |                               |                              |                                                                                |
|                                                  |                               |                              |                                                                                |
|                                                  |                               |                              |                                                                                |
|                                                  |                               |                              |                                                                                |

● 「サービス管理」画面に戻ります。

| <b>↑</b> ★ ☆                          |
|---------------------------------------|
|                                       |
|                                       |
| ■ <mark>[ログアウト]</mark><br>理者<br>xxx   |
|                                       |
|                                       |
|                                       |
| <mark>彗者管理]</mark><br> 能管理]<br> シー管理] |
| 1/1 page                              |
|                                       |
|                                       |
|                                       |

## 2.5 お知らせ管理

ユーザー画面に、文字情報とハイパーリンクを「お知らせ」として表示できます。 ※ ハイパーリンクは BizCube for Windows のみ

### 2.5.1 お知らせが表示される箇所

各デバイスによって、お知らせ文の表示箇所は異なります。 表示箇所は各 User's Manual にてご確認ください。

## 2.5.2 お知らせが複数ある場合の表示について

お知らせ文を複数登録している場合、そのうちひとつだけが配信されます。

| A S https://rems.sm                 | artbizolus.com/login.php                                                               | Q ≠ ≜ ¢ 🗟 SmartBiz+ Re                                          | MS X                                                                       |                              |
|-------------------------------------|----------------------------------------------------------------------------------------|-----------------------------------------------------------------|----------------------------------------------------------------------------|------------------------------|
| ファイル(E) 編集( <u>E</u> ) 表示( <u>V</u> | ) お気に入り(A) ツール(I) ヘルプ(出)                                                               |                                                                 |                                                                            |                              |
| SmartB                              | iz.t                                                                                   |                                                                 |                                                                            | 管理者D : - <b></b>             |
| サービス管理<br>- ユーザー管理                  | Regist Mana           ■ あ知らせ管理お客様名:スマビズ商事株式会                                           | agement a                                                       | System                                                                     | 配信中                          |
| - ユーザーグループ管理<br>- 共有フォルダ管理          | No.         管理タイトル           1         メンテナンスのお知らせ           2         サーバーメンテナンスのお知らせ | 作成子         作成日           ::=:::::::::::::::::::::::::::::::::: | 更新者<br>フテム管理者)<br>2015-07-<br>2015-07-<br>2015-07-<br>2015-07-<br>2015-07- | 接作 26 [詳細] [停止] 26 [詳細] [応信] |
|                                     | [お知らせ 作成] 【戻る]                                                                         |                                                                 |                                                                            | 1/1 расе<br>一 停止中            |

## 2.5.3 お知らせの作成

## 🖮 操作方法 📾

- 1. メニューから[サービス管理]をクリックします。
- 2. 「サービス管理」画面が表示されますので、「操作」の[お知らせ管理]をクリックします。

| + ttps://rems.smar         | tbizplus.com/login.php D - I                                                     | 🔒 🖒 📦 SmartBiz+ ReMS 🛛 🗙 | <b>↑</b> ★ ☆                                                                   |
|----------------------------|----------------------------------------------------------------------------------|--------------------------|--------------------------------------------------------------------------------|
| ファイル(E) 編集(E) 表示(V)        | お気に入り( <u>A</u> ) ツール(I) ヘルプ( <u>H</u> )                                         |                          |                                                                                |
| SmartBi                    | 管理者日 := <b>+ トニョ   [ログアウト]</b><br>管理者名 :システム管理者<br>連絡先 : 03 <del>-6</del> xx-5xx |                          |                                                                                |
|                            | Regist Manage                                                                    | ment Syste               | m                                                                              |
| サービス管理<br>- ユーザー管理         | ■ サービス管理 【お客様名:スマビズ商事株式会社】                                                       |                          |                                                                                |
| - ユーザーグループ管理<br>- 共有フォルダ管理 | No. お客様名                                                                         | お客様番号 作成日 保有<br>ライセンス数   | ストレージ ログ 操作 容量 ログ                                                              |
|                            | 1 スマビズ商事株式会社                                                                     | 2012-03-19 20            | # 198 GB /<br>10 GB [参照]<br>10 GB [参照]<br>[法知5 ビッフ第四]<br>[法知5 ビ管理]<br>[ポリシー管理] |
|                            |                                                                                  |                          | 1/1 page                                                                       |
|                            |                                                                                  |                          |                                                                                |
|                            |                                                                                  |                          |                                                                                |

3. 「お知らせ管理」画面が表示されますので、[お知らせ作成]をクリックします。

| ← → 🕼 https://rems.smar               | tbizplus.com/login.php                   | ¥ 5≞÷۹                    | SmartBiz+ ReMS   | ×               |            |                  | □ <mark>×</mark> |
|---------------------------------------|------------------------------------------|---------------------------|------------------|-----------------|------------|------------------|------------------|
| ファイル(E) 編集(E) 表示(V)                   | お気に入り( <u>A</u> ) ツール(I) ヘルプ( <u>H</u> ) | )                         |                  |                 |            |                  |                  |
| SmartBizt<br>Pegist Management System |                                          |                           |                  |                 |            | 管理者D : <b>+・</b> |                  |
|                                       | Regist Mo                                | inagem                    | enc Sy           | SLE             |            |                  |                  |
| サービス管理                                | ■ お知らせ管理[お客様名:スマビズ]                      | 商事株式会社]                   |                  |                 |            |                  |                  |
| - ユーサー管理<br>- ユーザーグループ管理              | No. 管理タイトル                               | 作成者                       | 作成日 更新           | 者               | 更新日        | 操作               |                  |
| - 共有フォルダ管理                            | 1 メンテナンスのお知らせ                            | : 100 ほこ 100(シ<br>ステム管理者) | 2014-01-13       | トロニコ(シ<br>ム管理者) | 2015-07-26 | [詳細] [停止]        |                  |
|                                       | 2 サーバーメンテナンスの                            | お知らせ ==== -(シ<br>ステム管理者)  | 2014-06-03<br>ステ | (シ<br>ム管理者)     | 2015-07-26 | [詳細] [記信]        |                  |
|                                       |                                          |                           |                  |                 |            |                  | 1/1 page         |
|                                       | LOTATIO LIFACI LECOL                     |                           |                  |                 |            |                  |                  |
|                                       |                                          |                           |                  |                 |            |                  |                  |

- 4. 「お知らせ作成」画面が表示されますので、必要項目を入力します。
- 5. [登録]をクリックします。

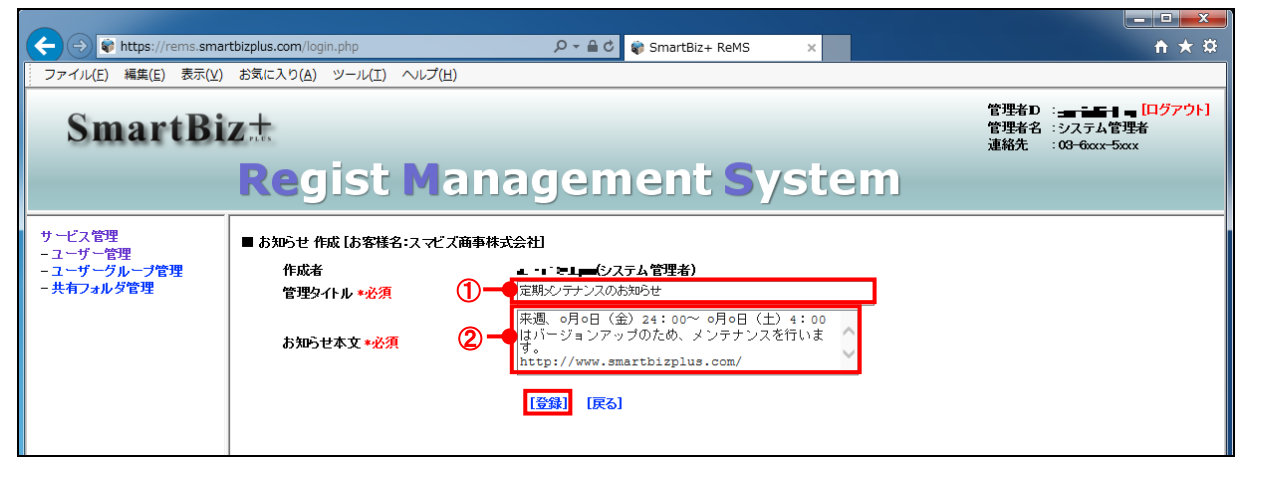

| No. | 必須 | 項目     | 説明                                      |
|-----|----|--------|-----------------------------------------|
| 1   | *  | 管理タイトル | 「お知らせ管理」画面に表示されるタイトル(64文字以内)を入力します。     |
| 2   | *  | お知らせ本文 | ユーザー画面(BizCube)に表示される文章(256文字以内)を入力します。 |

6. 「作成しました」とメッセージが表示されますので、[戻る]をクリックします。

| + ttps://rems.smar                                 | rtbizplus.com/login.php  | 5 <b>≙</b> + Q  | 🌍 SmartBiz+ ReMS 🛛 🗙    |                            | ↑★☆                                                                          |
|----------------------------------------------------|--------------------------|-----------------|-------------------------|----------------------------|------------------------------------------------------------------------------|
| ファイル(E) 編集( <u>E</u> ) 表示(⊻)                       | お気に入り( <u>A</u> ) ツール(I) | ヘレプ( <u>H</u> ) |                         |                            |                                                                              |
| SmartBi                                            | Z <sup>+</sup>           |                 |                         | 管 <del>理</del><br>管理<br>連絡 | 音D :- <b>- ha d-: [ログアウト]</b><br>音名 :システム管理者<br>も :0 <del>3-6</del> xxx-5xxx |
|                                                    | Regist                   | Managem         | ient <mark>S</mark> yst | tem                        |                                                                              |
| サービス管理<br>- ユーザー管理<br>- ユーザーグループ管理<br>- エーザーグループ管理 | ■ お知らせ 作成                |                 |                         |                            |                                                                              |
|                                                    | 作成しました                   |                 |                         |                            |                                                                              |
|                                                    | [戻る]                     |                 |                         |                            |                                                                              |

● もとの画面に戻り、お知らせが作成されます。

| + ttps://rems.smar                    | tbizplus.com/ | login.php                        | 0 <b>≙</b> + Q                | 📦 SmartBiz+ Re | MS ×                       |                                    |                                                                                                    | <b>↑</b> ★ 幕 |
|---------------------------------------|---------------|----------------------------------|-------------------------------|----------------|----------------------------|------------------------------------|----------------------------------------------------------------------------------------------------|--------------|
| ファイル( <u>E</u> ) 編集( <u>E</u> ) 表示(⊻) | お気に入り(        | <u>A)</u> ツール(I) ヘルプ( <u>H</u> ) |                               |                |                            |                                    |                                                                                                    |              |
| SmartBiz±                             |               |                                  |                               |                |                            | 管理者D :: 』<br>管理者名 :シス<br>連絡先 :03-6 | 管理者D :: <b>』 ind Adama [ログアウト]</b><br>管理者名 :システム管理者<br>連絡先 :03 <del>-6</del> ccx <del>-5</del> ccx |              |
|                                       | Re            | gist Ma                          | nagem                         | ent            | Syste                      | m                                  |                                                                                                    |              |
| サービス管理<br>- ユーザー管理                    | ■ お知らせ        | 管理お客様名:スマビズ商                     | 事株式会社                         |                |                            |                                    |                                                                                                    |              |
| - ユーザーグループ管理                          | No.           | 管理タイトル                           | 作成者                           | 作成日            | 更新者                        | 更新日                                | 操作                                                                                                 |              |
| - 共有フォルダ管理                            | 1             | メンテナンスのお知らせ                      | <b>ょようご そま</b> っ(S<br>ステム管理者) | 2014-01-13     | ミーー ニューシ<br>ステム管理者)        | 2015-07-26                         | [詩細]                                                                                               | [停止]         |
|                                       | 2             | サーバーメンテナンスのお                     | 第115世 フテム管理者)                 | 2014-06-03     | マテム管理者)                    | 2015-07-26                         | [計細]                                                                                               | [配信]         |
|                                       | з             | 定期メンテナンスのお知ら                     | せ ステム管理者)                     | 2015-07-26     | ■■●● ■■●●●●●●●●<br>ステム管理者) | 2015-07-26                         | [言¥細]                                                                                              | [記信]         |
|                                       | [tobac]       | 日本式] [夏2]                        |                               |                |                            |                                    |                                                                                                    | 1/1 page     |
|                                       | 10,40,2       | e tenci legoj                    |                               |                |                            |                                    |                                                                                                    |              |
|                                       |               |                                  |                               |                |                            |                                    |                                                                                                    |              |

### 2.5.4 お知らせの編集

## 🖮 操作方法 📾

- 1. メニューから[サービス管理]をクリックします。
- 2. 「サービス管理」画面が表示されますので、「操作」の[お知らせ管理]をクリックします。

| + https://rems.smar                   | tbizplus.com/login.php $ ho$             | ▼ 🔒 🖒 📦 SmartBiz+ ReMS  | ×                                                         |  |  |  |  |
|---------------------------------------|------------------------------------------|-------------------------|-----------------------------------------------------------|--|--|--|--|
| ファイル( <u>E</u> ) 編集( <u>E</u> ) 表示(⊻) | お気に入り( <u>A</u> ) ツール(I) ヘルプ( <u>H</u> ) |                         |                                                           |  |  |  |  |
| SmartBizt:                            |                                          |                         |                                                           |  |  |  |  |
|                                       | <b>Regist Manage</b>                     | ement <mark>S</mark> ys | stem                                                      |  |  |  |  |
| サービス管理<br>ーユーザー管理                     | ■ サービス管理 [お客様名:スマビズ商事株式会社]               |                         |                                                           |  |  |  |  |
| - ユーザーグループ管理<br>- 共有フォルダ管理            | No. お客様名                                 | お客様番号 作成日 ライ            | 保有 ストレージ ログ 操作<br>イセンス数 容量 ログ 操作                          |  |  |  |  |
|                                       | 1 スマビズ商事株式会社                             | <b>EFFG</b> 2012-03-19  | 20件 1.98 GB /<br>10 GB 「参照」<br>にないつ管理<br>「お知らせ管理」にパリシー管理] |  |  |  |  |
|                                       |                                          |                         | 1/1 page                                                  |  |  |  |  |
|                                       |                                          |                         |                                                           |  |  |  |  |
|                                       |                                          |                         |                                                           |  |  |  |  |

● 「お知らせ管理」画面が表示されますので、[詳細]をクリックします。

| (←)                                                                                                    |              |                                           |                      | SmartBiz+ Rel | MS ×                                           |            |        | <b>↑</b> ★ ☆                          |
|----------------------------------------------------------------------------------------------------|--------------|-------------------------------------------|----------------------|---------------|------------------------------------------------|------------|--------|---------------------------------------|
| ファイル(E) 編集(E) 表                                                                                                    | 示(⊻) お気に入り(4 | <u>A)</u> ツール( <u>I</u> ) ヘルプ( <u>H</u> ) |                      |               |                                                |            |        |                                       |
| SmartBiz±          ث         على المحجم (         هغ المحجم (         على المحجم (         على المحجم (         للمحجم (         على المحجم (         للمحجم (         للمحجم ( |              |                                           |                      |               |                                                |            |        | <b>ユムー [ログアウト]</b><br>ム管理者<br>xx-5xxx |
| サービス管理<br>- ユーザー管理                                                                                                    | ■ お知らせ       | 管理お客様名:スマビズ商事株式会                          | 会社                   |               |                                                |            |        |                                       |
| - ユーザーグループ管理                                                                                                    | No.          | 管理タイトル                                    | 作成者                  | 作成日           | 更新者                                            | 更新日        | 操作     |                                       |
| - 共有フォルダ管理                                                                                                    | 1            | メンテナンスのお知らせ                               | ▲▲★」で表示(シ<br>ステム管理者) | 2014-01-13    | ■ ー・<br>ステム管理者)                                | 2015-07-26 | [言关部]  | [停止]                                  |
|                                                                                                    | 2            | サーバーメンテナンスのお知らせ                           | =(シ<br>ステム管理者)       | 2014-06-03    | コーナー <del>シ</del> ニーシ<br>ステム管理者)               | 2015-07-26 | [言羊細]  | [配信]                                  |
|                                                                                                    | 3            | 定期メンテナンスのお知らせ                             | ステム管理者)              | 2015-07-26    | ■ <b>● ●</b> ● ● ● ● ● ● ● ● ● ● ● ● ● ● ● ● ● | 2015-07-26 | [言关#田] | [記信]                                  |
|                                                                                                    | [お知ら1        | さ 作成] [戻る]                                |                      |               |                                                |            |        | 1/1 раке                              |
- 「お知らせ詳細」画面が表示されます。
- 3. お知らせの内容を編集し、[更新]をクリックします。

| + https://rems.sma                               | rtbizplus.com/login.php                                                          | , P → 🔒 C 😽 SmartBiz+ ReMS ×                                                                                                    |                    |                                                                                         |
|--------------------------------------------------|----------------------------------------------------------------------------------|----------------------------------------------------------------------------------------------------|--------------------|-----------------------------------------------------------------------------------------|
| ファイル(E) 編集( <u>E</u> ) 表示(⊻)                     | お気に入り( <u>A</u> ) ツール(I                                                          | ) ヘルプ(圧)                                                                                                    |                    |                                                                                         |
| SmartBi                                          | z±<br>Regist                                                                     | : Management System                                                                                                    | <b>管</b><br>管<br>連 | 7理者D : ▲▲■ ▲―■ <mark>[ログアウト]</mark><br>7理者名 :システム管理者<br>3結先 : 0 <del>3-0</del> cox-5cox |
| サービス管理<br>- ユーザー管理<br>- ユーザーグループ管理<br>- 共有フォルダ管理 | <ul> <li>あわらせ詳細</li> <li>お客様名<br/>作成者</li> <li>管理タイトル</li> <li>お知らせ本文</li> </ul> | スマビズ商事株式会社<br>■ * まーー(システム省理者)<br>定現シクテンスの法知らせ<br>来週、の月の日(金)24:00~の月の日(土)4:00はパー<br>ジョンアップのため、メンテナンスを行います。<br>http://www.smartbizplus.com/<br>[更新] [戻る] | 作成日:<br>更新日:       | 2015-07-28<br>2015-07-28<br>[ <b>神除</b> ]                                               |

4. 確認画面が表示されますので、[OK]ボタンをクリックします。

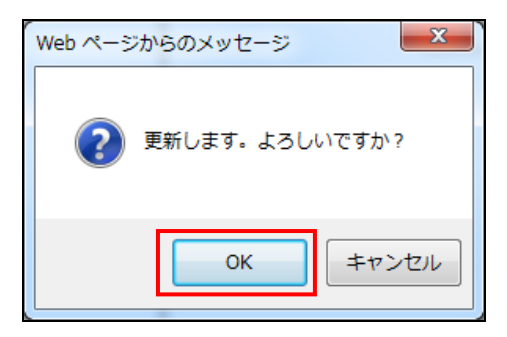

5. 「完了しました」とメッセージが表示されますので、「戻る」をクリックします。

| + The second second sec | tbizplus.com/login.php   | ତ <b>≙</b> + ସ୍ | 🍿 SmartBiz+ ReMS 🛛 🗙 |    | <b>n ★</b> 幕 |  |  |
|----------------------------------------------------------------------------------------------------|--------------------------|-----------------|----------------------|----|--------------|--|--|
| ファイル(E) 編集( <u>E</u> ) 表示( <u>V</u> )                                                                                                    | お気に入り( <u>A</u> ) ツール(I) | ヘルプ(圧)          |                      |    |              |  |  |
| SmartBi                                                                                                    | SmartBiz±                |                 |                      |    |              |  |  |
|                                                                                                    | Regist                   | Managem         | ient Syst            | em |              |  |  |
| サービス管理<br>- ユーザー管理<br>- ユーザー管理<br>- ユーザーグループ管理<br>- 共有フォルダ管理                                                                                                    | ■お知らせ 詳細                 |                 |                      |    |              |  |  |
|                                                                                                    | 完了しました                   |                 |                      |    |              |  |  |
|                                                                                                    | [戻る]                     |                 |                      |    |              |  |  |

もとの画面に戻ります。

| +ttps://rems.smar                              | rtbizplus.com/  | ogin.php                 | Ø + ∰ €                               | SmartBiz+ Rel | MS ×                                |            | · · · · · · · · · · · · · · · · · · · |
|------------------------------------------------|-----------------|--------------------------|---------------------------------------|---------------|-------------------------------------|------------|---------------------------------------|
| ファイル( <u>E</u> ) 編集( <u>E</u> ) 表示( <u>V</u> ) | お気に入り( <u>A</u> | ) ツール(I) ヘルプ( <u>H</u> ) |                                       |               |                                     |            |                                       |
| SmartBizた<br>Regist Management System          |                 |                          |                                       |               |                                     |            |                                       |
| サービス管理<br>- ユーザー管理                             | ■お知らせ           | 管理は客様名:スマビズ商事株式会         | 겚                                     |               |                                     |            |                                       |
| - ユーザーグループ管理                                   | No.             | 管理タイトル                   | 作成者                                   | 作成日           | 更新者                                 | 更新日        | 操作                                    |
| - 共有フォルダ管理                                     | 1               | メンテナンスのお知らせ              | <b>↓↓ ☆</b> ↓ そうまま (シ<br>ステム管理者)      | 2014-01-13    | ≡━━¯ ≡== ¬シ<br>ステム管理者)              | 2015-07-26 | [詳細] [停止]                             |
|                                                | 2               | サーバーメンテナンスのお知らせ          | ■ <b>■</b> ■ ■ <u>■</u> (シ<br>ステム管理者) | 2014-06-03    | <del>■ 1 1 2 = 「</del> シ<br>ステム管理者) | 2015-07-26 | [詳細] [記信]                             |
|                                                | 3               | 定期メンテナンスのお知らせ            | (シ<br>ステム管理者)                         | 2015-07-26    | ■ <b>トー ミニー</b> (シ<br>ステム管理者)       | 2015-07-26 | [詳細] [記信]                             |
|                                                | [お知らt           | さ作成] [戻る]                |                                       |               |                                     |            | 1/1 page                              |

## 2.5.5 お知らせの配信と停止

お知らせを配信中は常に「配信」されている状態となります。 複数のお知らせが登録されている場合でも、配信できるお知らせはひとつのみとなります。

配信されているお知らせを非表示にしたい場合は[停止]をクリックします。 何も配信がされていない状態のときに表示したい場合は[配信]をクリックします。

| + ttps://rems.smai                             | rtbizplus.com/        | ogin.php                        | ¢ 5≜ - ۹                    | SmartBiz+ Re№ | 1S ×                   |            |       | <b>n</b> ★ ¤ |
|------------------------------------------------|-----------------------|---------------------------------|-----------------------------|---------------|------------------------|------------|-------|--------------|
| ファイル( <u>E</u> ) 編集( <u>E</u> ) 表示( <u>V</u> ) | お気に入り( <u>/</u>       | <u>)</u> ツール(エ) ヘルプ( <u>H</u> ) |                             |               |                        |            |       |              |
| SmartBi                                        | SmartBiz± <pre></pre> |                                 |                             |               |                        |            |       |              |
| サービス管理<br>- ユーザー管理                             | ■ お知らせ                | 管理「お客様名:スマビズ商事株式会社              | Ð                           |               |                        |            |       |              |
| - ユーザーグループ管理                                   | No.                   | 管理タイトル                          | 作成者                         | 作成日           | 更新者                    | 更新日        | 操作    |              |
| - 共有フォルダ管理                                     | 1                     | メンテナンスのお知らせ                     | ↓↓ ★ ↓ ● ★ ↓ ● ↓<br>ステム管理者) | 2014-01-13    | ∋━━¯ === ーシ<br>ステム管理者) | 2015-07-26 | [言詳細] | [停止]         |
|                                                | 2                     | サーバーメンテナンスのお知らせ                 | =========(シ<br>ステム管理者)      | 2014-06-03    | ミー・シーニニー(シ<br>ステム管理者)  | 2015-07-26 | [詳細]  | [記信]         |
|                                                | 3                     | 定期メンテナンスのお知らせ                   | ステム管理者)                     | 2015-07-26    | ミー・ニー(シ<br>ステム管理者)     | 2015-07-26 | [詳細]  | [配信]         |
|                                                | [お知ら1                 | ± 作成] [戻る]                      |                             |               |                        |            |       | 1/1 page     |

## 2.5.6 お知らせの削除

不要なお知らせは削除できます。

#### 📾 操作方法 📾

- 1. メニューから[サービス管理]をクリックします。
- 2. 「サービス管理」画面が表示されますので、「操作」の[お知らせ管理]をクリックします。

|                            | s.smartbizplus.com/login.php                         | 🖴 🖒 🌍 Smart | :Biz+ ReMS | ×            |                      | <b>h</b> ★ ¤                                                                           |
|----------------------------|------------------------------------------------------|-------------|------------|--------------|----------------------|----------------------------------------------------------------------------------------|
| ファイル(E) 編集(E)              | 長示(⊻) お気に入り( <u>A</u> ) ツール(I) ヘルプ(∐)                |             |            |              |                      |                                                                                        |
| Smart                      | SmartBiz土         管理者 2:32万人管理者<br>連絡先: 03-6007-500X |             |            |              |                      |                                                                                        |
|                            | Regist Manage                                        | men         | it Sy      | yste         | m                    |                                                                                        |
| サービス管理<br>- ユーザー管理         | ■ サービス管理 [お客様名:スマビズ商事株式会社]                           |             |            |              |                      |                                                                                        |
| - ユーザーグループ管理<br>- 共有フォルダ管理 | No. お客様名                                             | お客様番号       | 作成日        | 保有<br>ライセンス数 | ストレ <i>ー</i> ジ<br>容量 | ログ 操作                                                                                  |
|                            | 1 スマビズ商事株式会社                                         | <b>6</b> 96 | 2012-03-19 | 20 件         | 1.98 GB /<br>10 GB   | [詳細][サービス管理者管理]<br>[参照] <u>に、イン・フ 等</u> 理]<br>[歳能管理]<br>[あ知らせ管理] <mark>[ポリシー管理]</mark> |
|                            |                                                      |             |            |              |                      | 1/1 page                                                                               |
|                            |                                                      |             |            |              |                      |                                                                                        |
|                            |                                                      |             |            |              |                      |                                                                                        |

3. 「お知らせ管理」画面が表示されますので、[詳細]をクリックします。

|                              |                                       |           |               |                             |               |                     |            |       |            | x   |
|------------------------------|---------------------------------------|-----------|---------------|-----------------------------|---------------|---------------------|------------|-------|------------|-----|
| + ttps://rems.sma            | rtbizplus.com/lo                      | gin.php   | Q             | - 🔒 C 🗋                     | SmartBiz+ ReM | IS ×                |            |       | <b>↑</b> ★ | ₿   |
| ファイル(E) 編集( <u>E</u> ) 表示(⊻) | お気に入り( <u>A</u> )                     | ツール(I) へ  | レプ(且)         |                             |               |                     |            |       |            |     |
| SmartBi                      | SmartBizた<br>Regist Management System |           |               |                             |               |                     |            |       |            |     |
| サービス管理<br>- ユーザー管理           | ■ お知らせ管                               | 理あ客様名:スマ  | マビズ商事株式会社1    |                             |               |                     |            |       |            |     |
| - ユーザーグループ管理                 | No.                                   | 管理タイトル    | 作成            | 诸                           | 作成日           | 更新者                 | 更新日        | 操作    |            |     |
| - 共有フォルダ管理                   | 1.                                    | メンテナンスのおき | 10らせ ユー<br>ステ | 前 <b>きま</b> 」(シ<br>- ム管理者)  | 2014-01-13    | ミー・シ<br>ステム管理者)     | 2015-07-26 | [言詳細] | [停止]       |     |
|                              | 2                                     | サーバーメンテナン | ンスのお知らせ ステ    | ショー(シ<br>」」」<br>」<br>」<br>」 | 2014-06-03    | マートーキニーシ<br>ステム管理者) | 2015-07-26 | [言¥細] | [配信]       |     |
|                              | 3                                     | 定期メンテナンスの | のお知らせ ステ      | (シ<br>ム管理者)                 | 2015-07-26    | =                   | 2015-07-26 | [言关部] | [配信]       |     |
|                              | [お知らせ                                 | 作成][戻る]   |               |                             |               |                     |            |       | 1/1 p      | age |

4. 「お知らせ詳細」画面が表示されますので、[削除]をクリックします。

| Image: Second Second | P → 🔒 C 📦 SmartBiz+ ReMS 🛛 🗙 | <u></u>                                                                   |
|----------------------------------------------------------------------------------------------------|------------------------------|---------------------------------------------------------------------------|
| ファイル(E) 編集(E) 表示(V) お気に入り(A) ツール                                                                                                    | <ul><li>(I) ヘルプ(出)</li></ul> |                                                                           |
| SmartBiz±<br>Regis                                                                                                    | t Management System          | 管理者D : ▲▲ = [ログアウト]<br>管理者名 : システム管理者<br>連絡先 : 0 <del>3 6.cxx-5.cxx</del> |
| サービス管理<br>- ユーザー管理<br>- ユーザーグループ管理<br>- 共有フォルダ管理<br>管理タイトル<br>お知らせ本文                                                                                                    | スマビズ商事株式会社<br>               | 作成日: 2015-07-26<br>更新日: 2015-07-26<br>[預除]                                |

5. 確認画面が表示されますので、[OK]ボタンをクリックします。

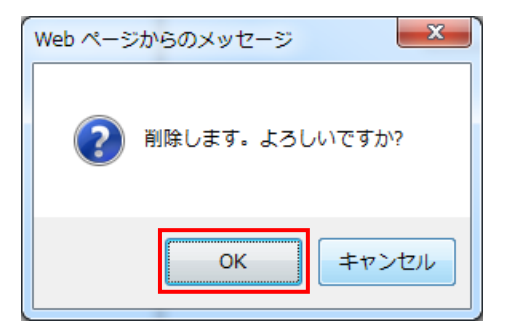

6. 「完了しました」とメッセージが表示されますので、[戻る]ボタンをクリックします。

| + https://rems.smar                              | tbizplus.com/login.php            | 5 <b>≙</b> + Q  | 📦 SmartBiz+ ReMS 🛛 🗙     |                     | <b>↑ ★</b> 卒                                                       |
|--------------------------------------------------|-----------------------------------|-----------------|--------------------------|---------------------|--------------------------------------------------------------------|
| ファイル(E) 編集(E) 表示(⊻)                              | お気に入り( <u>A</u> ) ツール( <u>T</u> ) | ヘレプ( <u>H</u> ) |                          |                     |                                                                    |
| SmartBi                                          | z±                                |                 |                          | 管理者D<br>管理者名<br>連絡先 | : <b>ニー ニー [ログアウト]</b><br>: システム管理者<br>: 0 <del>3-0</del> xxx-5xxx |
|                                                  | Regist                            | Managem         | nent <mark>S</mark> yste | em                  |                                                                    |
| サービス管理<br>- ユーザー管理<br>- ユーザーグループ管理<br>- 共有フォルダ管理 | ■お知らせ 詳細                          |                 |                          |                     |                                                                    |
|                                                  | 完了しました                            |                 |                          |                     |                                                                    |
|                                                  | [戻る]                              |                 |                          |                     |                                                                    |

● もとの画面に戻り、お知らせが削除されます。

| + ttps://rems.smar                             | tbizplus.com/login.php  |                    | \$<br>\$ 5≜ - Q           | SmartBiz+ ReM | IS ×           |            |       | <u> </u> |
|------------------------------------------------|-------------------------|--------------------|---------------------------|---------------|----------------|------------|-------|----------|
| ファイル( <u>E</u> ) 編集( <u>E</u> ) 表示( <u>V</u> ) | お気に入り( <u>A</u> ) ツール(: | E) ヘルプ( <u>H</u> ) |                           |               |                |            |       |          |
| SmartBizt:<br>Regist Management System         |                         |                    |                           |               |                |            |       |          |
|                                                | ■ お知らせ管理[お客様            | 名:スマビズ商事株式会社       | 1                         |               |                |            |       |          |
| - ユーザーグループ管理                                   | No. 管理タイト               | l                  | 作成者                       | 作成日           | 更新者            | 更新日        | 操作    |          |
| - 共有フォルダ管理                                     | 1 メンテナン                 | スのお知らせ             | ≡ === ■== ==(シ<br>ステム管理者) | 2014-01-13    | 1 シ<br>ステム管理者) | 2015-07-26 | [詩細]  | [停止]     |
|                                                | 2 サーバーク                 | シテナンスのお知らせ         | ======(シ<br>ステム管理者)       | 2014-06-03    | (シ<br>ステム管理者)  | 2015-07-26 | [書¥細] | [記信]     |
|                                                | [お知らせ 作成] []            | हुठ]               |                           |               |                |            |       | 1/1 page |
|                                                |                         |                    |                           |               |                |            |       |          |

# 2.6 ポリシー管理

デバイス認証を利用する際の ID 登録方法(手動/自動)や、オフライン設定などのポリシーを設定します。 「機能管理」画面で、対象機能にチェックがついていることが前提となります(詳細 P.28 参照)。

#### 🖮 操作方法 📾

- 1. メニューから[サービス管理]をクリックします。
- 2. 「サービス管理」画面が表示されますので、「操作」の[ポリシー管理]をクリックします。

| + https://rems.smar                                                | rtbizplus.com/login.php | 🔎 👻 🔒 🗘 🌍 Smar | tBiz+ ReMS | ×            |                    |      | <b>↑</b> ★ ☆                                                                 |
|--------------------------------------------------------------------|-------------------------|----------------|------------|--------------|--------------------|------|------------------------------------------------------------------------------|
| ファイル(E) 編集(E) 表示(Y)                                                | お気に入り(A) ツール(I) ヘルプ(日)  |                |            |              |                    |      |                                                                              |
| SmartBiz:t 管理者名:システム管理者<br>定意に見るのでのです。<br>Regist Management System |                         |                |            |              |                    |      |                                                                              |
| サービス管理<br>- ユーザー管理                                                 | ■サービス管理 【お客様名:スマビズ商事    | 林式会社]          |            |              |                    |      |                                                                              |
| - ユーザーグループ管理<br>- 共有フォルダ管理                                         | No. お客様名                | お客様番号          | 作成日        | 保有<br>ライセンス数 | ストレージ<br>容量        | ログ   | 操作                                                                           |
|                                                                    | 1 スマビズ商事株式会社            | D9i            | 2012-03-19 | 20 件         | 1.98 GB /<br>10 GB | [参照] | [詳細][サービス管理者管理]<br>[ライセンス管理] <u>【満般管理</u><br>[あ知らせ管理 <mark>] 【ポリシー管理]</mark> |
|                                                                    |                         |                |            |              |                    |      | 1/1 page                                                                     |
|                                                                    |                         |                |            |              |                    |      |                                                                              |
|                                                                    |                         |                |            |              |                    |      |                                                                              |

- 「サービスポリシー管理」画面が表示されます。
- 3. ポリシーを設定後、[登録]をクリックします。

| + 🔿 🖗 https://rems.smart           | bizplus.com/login.php                                                                                                    | P ∽ 🗎 C 🕸 SmartBiz+ ReMS                                                            | ×          |                                          | - □ ×<br>☆☆@                     |
|------------------------------------|----------------------------------------------------------------------------------------------------|-------------------------------------------------------------------------------------|------------|------------------------------------------|----------------------------------|
| SmartB                             | iz±<br>Regist Mana                                                                                                    | gement Sys                                                                          | tem        | 管理者ID:■■■■<br>管理者名 :システム<br>連絡先 :03-6xx: | - <b>ログアウト]</b><br>管理者<br>x-5xxx |
| サービス管理<br>- ユーザー管理<br>- ユーザーグループ管理 | <ul> <li>サービスポリシー管理<br/>お客様名</li> </ul>                                                                                                    | スマビズ商事株式会社                                                                          | 作成日<br>更新日 | 2012-03-19<br>2015-11-25                 |                                  |
|                                    | キャッシュ使用           デバイスID登録           コーカル保存設定(オフライン設定)           マイフォルダローカル保存利用           マイフォルダローカル保存利用           ブリーフケース有利用           ブリーフケース利用           ブリーフケース利用           ブリーフケース利用           ブリーフケース利用           ブリーフケース利利用           10           ブリーフケース利用           20           ブレークトの保存利用           10           フレークトの保存利用           11           パスワード水口シー           11           アンドンドの長さ           文字種:デェックした経費の文字は新           11           ブリーク・ドロター           12           中利用禁止回数           オ肉期開開           13           ローカル保存利用           14           有効期間           ローカルPCダウンロード           メール送信           シェアリンク設定           11           コーシード回数上層           ダウシュード回数上層           ダウシード回数上層           ダウシードレジンクシー | 使用する             デ部 >           デ部 >             ON >         O         O         O |            | システム管理者                                  |                                  |

| No. | 項目               | 説明                                       |
|-----|------------------|------------------------------------------|
| 1   | キャッシュ使用          | 「使用しない」「使用する」から選択します。                    |
|     |                  | キャッシュを使用すると、クラウドからダウンロードしたデータが           |
|     |                  | 端末側に残るため、データの表示が早くなります。                  |
| 2   | デバイス ID 登録       | 「自動」「手動」から選択します。                         |
|     |                  | 自動:スマートフォン・タブレット端末でデバイス ID が作成されると、      |
|     |                  | デバイス名とデバイス ID が ReMS に自動送信されます。          |
|     |                  | ₹動:管理者がユーザーのデバイスIDを入力します。                |
|     |                  | メールなどでユーザーから管理者へデバイス ID を伝える             |
|     |                  | 必要があります。                                 |
| 3   | マイフォルダローカル保存利用*1 | 「ON」「OFF」から選択します。                        |
|     |                  | O N:マイフォルダがスマートフォン・タブレット端末にダウンロードされ、     |
|     |                  | オフラインで利用できます。                            |
| 4   | マイフォルダローカル保存有効期  | 「マイフォルダオフライン利用」が「ON」の場合に、スマートフォン・タブレット   |
|     | 間*1              | 端末で、オフライン利用できるマイフォルダの有効期間を指定します。(ダ       |
|     |                  | ウンロードしてから利用できる制限時間)                      |
|     |                  | 有効期間は、0~720時間の間で指定します。                   |
|     |                  | 0にした場合、有効期間は無制限になります。                    |
| 5   | ブリーフケース利用*1      | 「ON」「OFF」から選択します。                        |
|     |                  | O N:個別のファイルやフォルダがスマートフォン・タブレット端末に        |
|     |                  | ダウンロードされ、オフラインで利用できます。                   |
| 6   | ブリーフケース有効期間*1    | 「ブリーフケース利用」が「ON」の場合に、スマートフォン・タブレット端末     |
|     |                  | で、オフライン利用できる個別のファイルの有効期間を指定します。          |
|     |                  | (ダウンロードしてから利用できる制限時間)                    |
|     |                  | 有効期間は、0~720時間の間で指定します。                   |
|     |                  | 0にした場合、有効期間は無制限になります。                    |
| 7   | 共有フォルダローカル保存利用*1 | 「ON」「OFF」から選択します。                        |
|     |                  | O N:共有フォルダがスマートフォン・タブレット端末にダウンロードされ、     |
|     |                  | オフラインで利用できます。                            |
|     |                  | ※共有フォルダのオフライン有効時間やフォルダごとの可否設定は、          |
|     |                  | 「共有フォルダ管理」画面で指定します(詳細 P.75 参照)。          |
| 8   | 自動サインアウト         | 「ON」「OFF」から選択します。                        |
|     |                  | O N:「サインイン有効時間」で設定した時間までの間に操作を行わな        |
|     |                  | いと、自動的にサインアウトします。                        |
| 9   | サインイン有効時間        | リストから時間を選択します。                           |
|     |                  | 自動サインアウトするまでの時間を設定します。「6」の「自動サインアウト」     |
|     |                  | が「ON」の場合に有効です。                           |
| 10  | ユーザーパスワード保存      | 「ON」「OFF」から選択します。BizCubeのユーザーログイン画面で「ログイ |
|     |                  | ン情報を保存する」にチェックをつけた場合、パスワードも保存することが       |
|     |                  | できます。                                    |
|     |                  | O N:お客様番号、ユーザーID、パスワードが保存されます。           |
|     |                  | OFF:お客様番号とユーザーIDのみ保存されます。                |
| 11  | パスワードの長さ         | パスワード設定、変更時の長さを設定します。                    |
| 12  | 文字種              | パスワード設定、変更時のポリシーの組み合わせを設定します。            |
|     |                  | 「数字」「英小文字」「英大文字」「記号」の中でチェックをつけた組み合わせ     |
|     |                  | で設定することができます。                            |
| 13  | 再利用禁止回数          | 過去 X 回までに利用したパスワードの再利用禁止を設定します。          |
|     |                  | X は「指定なし」~「3 回」まで設定できます。                 |

| No. | 項目                   | 説明                                              |
|-----|----------------------|-------------------------------------------------|
| 14  | 有効期間                 | パスワードの有効期間を指定します。                               |
|     |                      | 「指定なし」「30 日間」「60 日間」「90 日間」で設定できます。             |
| 15  | ローカル PC ダウンロード       | 「ON」「OFF」から選択します。BizCube for Windows でファイルをローカル |
|     |                      | にダウンロードすることが可能になります。                            |
| 16  | メール送信                | 「ON」「OFF」から選択します。BizCubeからファイルを添付してメール送信        |
|     |                      | が可能になります。                                       |
| 17  | 1 ファイルあたりのファイルサイズ    | シェアリンク機能で公開できる 1 ファイルあたりのサイズ上限を指定しま             |
|     | 上限*2                 | す。 1~2048MB の間で指定します。                           |
| 18  | 公開日数上限 <sup>∗2</sup> | シェアリンク機能で公開する日数の上限を指定します。                       |
|     |                      | 1~90 日の間で指定します。                                 |
| 19  | 公開日数の初期値*2           | シェアリンク機能で公開する日数の初期値を指定します。                      |
|     |                      | 1~90 日の間で指定します。                                 |
| 20  | ダウンロード回数上限*2         | シェアリンク機能で公開するファイルのダウンロード回数上限を指定しま               |
|     |                      | す。 1~100 回の間で指定します。                             |
| 21  | ダウンロード回数の初期値*2       | シェアリンク機能で公開するファイルのダウンロード回数初期値を指定し               |
|     |                      | ます。 1~100 回の間で指定します。                            |
| 22  | PDFビューア              | 「ON」「OFF」から選択します。PDF を開く際に BizCube 内蔵の PDF ビュ   |
|     |                      | ーアで開きます。                                        |

※1 機能管理の[ローカル保存(オフライン)]が許可されていない場合、項目は非表示となります。(P.28 参照)
 ※2 機能管理の[シェアリンク]が許可されていない場合、項目は非表示となります。(P.28 参照)

● もとの画面に戻ります。

| ← → 🖗 https://rems.smar    | bizplus.com/login.php        | e 🎓 5 ≜ - Q | SmartBiz+ ReMS      | ×            |                      |                      | <b>↑</b> ★ ☆                                                    |  |  |  |  |
|----------------------------|------------------------------|-------------|---------------------|--------------|----------------------|----------------------|-----------------------------------------------------------------|--|--|--|--|
| ファイル(E) 編集(E) 表示(V)        | お気に入り( <u>A</u> ) ツール(I) ヘルプ | (且)         |                     |              |                      |                      |                                                                 |  |  |  |  |
| SmartBi                    | Z                            |             |                     |              |                      | 管理者₪<br>管理者名<br>連絡先  | ニ <b>ンテートニュッ [ログアウト]</b><br>システム管理者<br>0 <del>3-6xxx-5xxx</del> |  |  |  |  |
|                            | Regist Management System     |             |                     |              |                      |                      |                                                                 |  |  |  |  |
| サービス管理<br>- ユーザー管理         | ■サービス管理 【お客様名:ス*             | マビズ商事株式会社]  |                     |              |                      |                      |                                                                 |  |  |  |  |
| - ユーザーグルーブ管理<br>- 共有フォルダ管理 | No. お客様名                     | お客様         | 番号 作成日              | 保有<br>ライセンス数 | ストレ <i>ー</i> ジ<br>容量 | ログ操作                 |                                                                 |  |  |  |  |
|                            | 1 スマビズ商事株式会社                 | t ne        | <b>E</b> 2012-03-19 | 20 件         | 1.98 GB /<br>10 GB [ | 参照<br>[戸イセン<br>[お知らt | サービス管理者管理]<br>マ、管理] [機能管理]<br>せ管理] [ポリシー管理]                     |  |  |  |  |
|                            |                              |             |                     |              |                      |                      | 1/1 page                                                        |  |  |  |  |
|                            |                              |             |                     |              |                      |                      |                                                                 |  |  |  |  |
|                            |                              |             |                     |              |                      |                      |                                                                 |  |  |  |  |

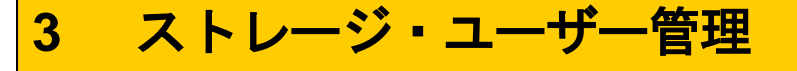

ユーザーは、保有ライセンス数以内であれば自由に作成できます。

3.1 ユーザー管理

ユーザーのメンテナンスを行います。

🖮 操作方法 📾

1. メニューから[ユーザー管理]をクリックします。

|                                    | martbizp                                                           | lus.com/ | login.php        | ≙ + ۹           | 🖒 🏟 Smar | tBiz+ ReMS | ×            |                     |      | <b>↑</b> ★ ₽                                             |  |
|------------------------------------|--------------------------------------------------------------------|----------|------------------|-----------------|----------|------------|--------------|---------------------|------|----------------------------------------------------------|--|
| ファイル( <u>E</u> ) 編集( <u>E</u> ) 表示 | (⊻) ಕಿ∮                                                            | €に入り(ℓ   | <u>A) ツール(エ)</u> | ヘルプ( <u>H</u> ) |          |            |              |                     |      |                                                          |  |
| SmartB                             | SmartBiz:<br>第四番目 : 10分アウト]<br>管理者名: システム管理者<br>連絡先: 03-60000-5000 |          |                  |                 |          |            |              |                     |      |                                                          |  |
|                                    | Regist Management System                                           |          |                  |                 |          |            |              |                     |      |                                                          |  |
| サ <i>ービス管理</i><br>- ユーザー管理         | -                                                                  | サービス     | 管理 [お客札          | ¥名:スマビズ商事株式会社]  |          |            |              |                     |      |                                                          |  |
| - ユーサークルーブ管理<br>- 共有フォルダ管理         |                                                                    | No.      | お客様名             |                 | お客様番号    | 作成日        | 保有<br>ライセンス数 | ストレ <i>ージ</i><br>容量 | ログ   | 操作                                                       |  |
|                                    |                                                                    | 1        | スマビズ商事権          | 耘会社             | nes:     | 2012-03-19 | 20 件         | 1.98 GB /<br>10 GB  | [参照] | [詳細][サービス管理者管理]<br>[ライセンス管理] [機能管理]<br>[お知らせ管理] [ポリシー管理] |  |
|                                    |                                                                    |          |                  |                 |          |            |              |                     |      | 1/1 page                                                 |  |
|                                    |                                                                    |          |                  |                 |          |            |              |                     |      |                                                          |  |
|                                    |                                                                    |          |                  |                 |          |            |              |                     |      |                                                          |  |

● 「ユーザー管理」画面が表示されます。

| 🗲 🕘 👰 https://rems.sma                           | rtbizplus.co | m/login.php                              | \$ <b>≙</b> + Q | 🌍 SmartBiz+           | ReMS       | ×          |         |                |                                           | <b>↑</b> ★ ☆                      |
|--------------------------------------------------|--------------|------------------------------------------|-----------------|-----------------------|------------|------------|---------|----------------|-------------------------------------------|-----------------------------------|
| ファイル(E) 編集(E) 表示(V)                              | お気に入         | り( <u>A</u> ) ツール(I) へルプ( <u>H</u> )     |                 |                       |            |            |         |                |                                           |                                   |
| SmartBi                                          | z.t.<br>Re   | gist Ma                                  | nagem           | ent                   | Svs        | sten       | n       | 管理<br>管理<br>連純 | 猪D : <b>■ 計画</b><br>猪名 :システム<br>洗 :03-6∞× | ■ <b> [ログアウト]</b><br>【管理者<br>5xxx |
| サービス管理<br>- ユーザー管理<br>- ユーザーグループ管理<br>- 共有フォルダ管理 | <br>表示       | ーザー管理は客様名スマビズ商<br>【お客様番号.コモキ」】<br>数 10 マ | 事株式会社]          |                       |            | <u></u>    | -ザ-ID ∨ | • •            | <br><sup>2</sup> 文 〇 MD5 [ユ<br>[ユ         | 検索<br>選択<br>-ザー-括更新<br>-ザー-括取得]   |
|                                                  | No.          | ユーザーID                                   | 氏名              | ストレージ<br>容量           | 登録日        | 更新日        | デバイス    | ユーザー<br>機能管理   | 操作                                        |                                   |
|                                                  | 1            | helpdesk                                 | サービスデスク         | 3.24 MB /<br>10 MB    | 2015-02-23 |            | 不要      | 有効             | [詳細] [ユーザ                                 | ー機能管理[停                           |
|                                                  | 2            | sbp1                                     | サービスデスク2        | 69.83 MB /<br>10 GB   | 2013-09-11 | 2015-07-26 | 不要      | 有効             |                                           | 一機能管理[停                           |
|                                                  | 3            | testi                                    | サービスデスク3        | 16.08 MB /<br>1 GB    | 2014-11-19 | 2015-07-26 | 不要      | 有効             | <br>[詳細 [ユーザ<br>止]                        | ー機能管理[停                           |
|                                                  | 4            | user1@sbpm                               | 斉藤 一郎           | 1.77 GB /<br>10 GB    | 2012-03-19 | 2015-03-27 | 不要      | 無効             | <br>[詳細] [ユーザ<br>止]                       | ー機能管理[停                           |
|                                                  | 5            | user2@sbpm                               | 橋本 裕太           | 1.59 MB /<br>100 MB   | 2012-06-22 | 2013-12-04 | 不要      | 無効             |                                           | ー機能管理[停                           |
|                                                  | 6            | user4@sbpm                               | 山口 久美           | 16 MB /<br>20 MB      | 2012-06-22 | 2013-12-26 | 不要      | 無効             | <br>[詳細 [ユーザ<br>止]                        | ー機能管理[停                           |
|                                                  | 7            | user6@sbpm                               | 杉本 良文           | 153.15 KB /<br>180 KB | 2014-01-13 | 2014-02-13 | 不要      | 有効             | 詳細 [ユーザ<br>山                              | 一機能管理[停                           |
|                                                  | [1-          | ザー 作成]                                   |                 |                       |            |            |         |                |                                           | 1/1 page                          |

## 3.1.1 ユーザーの作成

# 🖮 操作方法 🖮

1. 「ユーザー管理」画面から[ユーザー作成]をクリックします。

| < 🔄 🗑 https://rems.smartbi                                                                                   | zplus.co | m/login.php           | ,P + ≞ d | 😺 家 SmartBiz+         | ReMS       | ×          |      |                | <b>☆</b> ★ ☆                                                           |
|----------------------------------------------------------------------------------------------------|----------|-----------------------|----------|-----------------------|------------|------------|------|----------------|------------------------------------------------------------------------|
| ファイル(E) 編集(E) 表示(⊻) さ                                                                                        | 気に入      | り( <u>A) ツール(I) ^</u> | √レプ(圧)   |                       |            |            |      |                |                                                                        |
| SmartBiz                                                                                                    | t<br>Re  | gist                  | Managen  | nent                  | Sys        | sten       | n    | 管理<br>管理<br>連絡 | 褚D : <b>⊨ [ログアウト]</b><br>者名 : システム管理者<br>先 : 0 <del>3-0</del> xxx-5xxx |
| サービス管理<br>- ユーザー管理<br>- ユーザーグループ管理<br>- ユーザーグループ管理<br>- ユーザーグループ管理<br>- 共有フォルダ管理<br>- 共有フォルダ管理<br>- 表示政 10 ∨ |          |                       |          |                       |            |            |      |                | 検索<br>選択<br>交 〇 MD5[ユーザー括更新<br>[ユーザー括取得]                               |
|                                                                                                    | No.      | ユーザーD                 | 氏名       | ストレージ                 | 登録日        | 更新日        | デバイス | ユーザー<br>機能管理   | 操作                                                                     |
|                                                                                                    | 1        | helpdesk              | サービスデスク  | 3.24 MB /<br>10 MB    | 2015-02-23 |            | 不要   | 有効             | [詳細 [ユーザー機能管理] [停<br>止]                                                |
|                                                                                                    | 2        | sbp1                  | サービスデスク2 | 69.83 MB /<br>10 GB   | 2013-09-11 | 2015-07-26 | 不要   | 有効             | [詳細 [ユーザー機能管理] [停<br>止]                                                |
|                                                                                                    | 3        | test1                 | サービスデスク3 | 16.08 MB /<br>1 GB    | 2014-11-19 | 2015-07-26 | 不要   | 有効             | [詳細 [ユーザー機能管理] [停<br>止]                                                |
|                                                                                                    | 4        | user1@sbpm            | 斉藤 一郎    | 1.77 GB /<br>10 GB    | 2012-03-19 | 2015-03-27 | 不要   | 無効             | [詳細 [ユーザー機能管理] [停<br>止]                                                |
|                                                                                                    | 5        | user2@sbpm            | 橋本 裕太    | 1.59 MB /<br>100 MB   | 2012-06-22 | 2013-12-04 | 不要   | 無効             | [詳細] [ユーザー機能管理] [停<br>止]                                               |
|                                                                                                    | 6        | user4@sbpm            | 山口久美     | 16 MB /<br>20 MB      | 2012-06-22 | 2013-12-26 | 不要   | 無効             | [詳細 [ユーザー機能管理] [停<br>止]                                                |
|                                                                                                    | 7        | user6@sbpm            | 杉本 良文    | 153.15 KB /<br>180 KB | 2014-01-13 | 2014-02-13 | 不要   | 有効             | [詳細 [ユーザー機能管理][停<br>止]                                                 |
|                                                                                                    | [ユ-      | ザー 作成]                |          |                       | ·          |            |      |                | 1/1 page                                                               |

- 2. 「ユーザー作成」画面が表示されますので、必要項目を入力します。
- 3. [更新]ボタンをクリックします。

| C ● https://rems.smartbizplus.com/login.php                                                                                                    | ↑ ★ ☆<br><u> 「 [ ログアウト]</u><br>野者<br>xx |
|----------------------------------------------------------------------------------------------------|-----------------------------------------|
| ファイル(E) 編集(E) 表示(Y) お気に入り(A) ツール(I) ヘルプ(H)         管理者2 :システム管理           SmartBiz:         管理者名 :システム管理           連絡先 :00-600x-500         連絡先 :00-600x-500 | <b>」[ログアウト]</b><br>野者<br>xx             |
| SmartBiz                                                                                                    | <b>■[ログアウト]</b><br>野者<br>xx             |
|                                                                                                    |                                         |
| Regist Management System                                                                                                    |                                         |
| サービス管理         ■ ユーザー 作成           - ユーザー管理         - ユーザーグループ管理                                                                                             | ^                                       |
| - 共有フォルダ管理 ユーザーD *必須 ① user5@sbpm                                                                                                    |                                         |
| バスワード *必須 ② ••••••                                                                                                    |                                         |
| バスワード(確認)*必須 ③ •••••                                                                                                    |                                         |
| 氏名 *必須 佐藤 正彦                                                                                                    |                                         |
| <b>ヨミガナ</b> (5) <sup>サトウ</sup> マサヒコ                                                                                                    |                                         |
| メールアドレス (6) user5@domain.com                                                                                                    |                                         |
| <b>連絡先</b> ⑦ <sup>03-xxxx-xxxx</sup>                                                                                                    |                                         |
| 容量 ★必須 ⑧ 100 MB ✓                                                                                                    |                                         |
| デバイス認証 (9) 不要 >                                                                                                    |                                         |
|                                                                                                    |                                         |
|                                                                                                    |                                         |
|                                                                                                    |                                         |
|                                                                                                    |                                         |
|                                                                                                    |                                         |
| [更新] [戻る]                                                                                                    | ~                                       |

| No. | 必須 | 項目        | 説明                                       |
|-----|----|-----------|------------------------------------------|
| 1   | *  | ユーザーID    | ユーザーID(64 文字以内)を入力します。                   |
| 2   | *  | パスワード     | パスワード(64 文字以内)を入力します。                    |
| 3   | *  | パスワード(確認) | パスワードと同じ文字を入力します。                        |
| 4   | *  | 氏名        | 氏名(64 文字以内)を入力します。                       |
| 5   |    | ヨミガナ      | ヨミガナ(128 文字以内)を入力します。                    |
| 6   |    | メールアドレス   | メールアドレスを入力します。                           |
| 7   |    | 連絡先       | 電話番号など(256 文字以内)を入力します。                  |
| 8   | *  | 容量        | 数字を入力後、単位を「KB」「MB」「GB」「TB」から選択します。       |
| 0   |    | デバイス認証    | 「不要」「必須」から選択します。                         |
| 9   |    |           | 「必須」を選択する場合は、「デバイス名」「デバイス ID」を設定してください。  |
|     |    |           | デバイス認証が「必須」の場合、デバイス名を入力します。              |
| 10  |    | デバイス名     | ※[ポリシー管理]の「デバイス ID 登録」が自動の場合、スマートフォン・タブレ |
|     |    |           | ット端末から送信されるデバイス名が自動で表示されます。              |
|     |    |           | デバイス認証が「必須」の場合、デバイスIDを入力します。             |
| 11  |    | デバイス ID   | ※[ポリシー管理]の「デバイス ID 登録」が自動の場合、スマートフォン・タブレ |
|     |    |           | ット端末から送信されるデバイス ID が自動で表示されます。           |

## ※ 各入力項目(1-8)について、以下の制限事項があります。

| No. | 必須 | 項目        | 内容                                                                                                    |
|-----|----|-----------|----------------------------------------------------------------------------------------------------|
| 1   | *  | ユーザーID    | <ul> <li>下記以外の全ての文字を禁止</li> <li>半角数字(0~9)</li> <li>半角アルファベット(a~z,A~Z)</li> <li>「@」(アットマーク)、「.」(ドット)、</li> <li>「_」(アンダーバー)、「-」(ハイフン)</li> </ul>  |
| 2   | *  | パスワード     | ● スペースのみは不可                                                                                                    |
| 3   | *  | パスワード(確認) | パスワードと同じ                                                                                                    |
| 4   | *  | 氏名        | <ul> <li>スペースのみは不可</li> <li>¥&lt;&gt;:"/ ?*&amp;</li> </ul>                                                                                     |
| 5   |    | ヨミガナ      | ¥<>:"/ ?*&                                                                                                    |
| 6   |    | メールアドレス   | <ul> <li>下記以外の全ての文字を禁止</li> <li>@マークの入ったメールアドレス</li> <li>半角(0~9)</li> <li>半角アルファベット(a~z,A~Z)</li> <li>「.」(ドット)、「_」(アンダーバー)、「-」(ハイフン)</li> </ul> |
| 7   |    | 連絡先       | ¥<>:"/ ?*&                                                                                                    |
| 8   | *  | 容量        | 数字以外は不可                                                                                                    |

### ① 注意事項 ①

デバイス認証が「必須」で、デバイス ID が未登録、またはデバイス ID が間違っている場合、ユーザーのログイン時にユーザー側の画面で「デバイス ID が不正です」と警告画面が表示されます。

「OK」ボタンをクリックすると、デバイスID生成画面が表示されますので、「保存」をクリックしてデバイスIDを保存・ 生成します。(ユーザー側の操作です。)

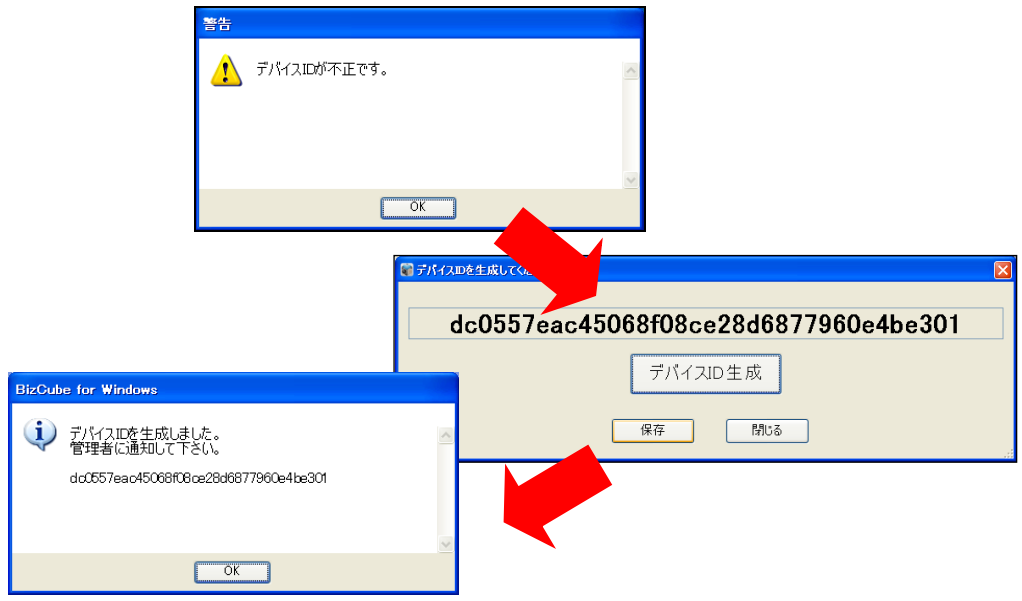

管理者は、生成されたデバイス ID をあらためて登録する必要がありますので、ユーザーにデバイス ID を確認し、 「デバイス名」「デバイス ID」を登録してください。

※「ポリシー管理」画面で、デバイス ID 登録が「自動」になっている場合(詳細 P.40)は、デバイス名とデバイス ID が自動で登録されます。

4. 「作成しました」とメッセージが表示されますので、[戻る]をクリックします。

| + ttps://rems.sma            | rtbizplus.com/login.php                                                                                   | P → 🚔 C 📦 SmartBiz+ ReMS 🛛 🗙 | <u>↑</u> ★ ☆                                                      |
|------------------------------|----------------------------------------------------------------------------------------------------|------------------------------|-------------------------------------------------------------------|
| ファイル(E) 編集(E) 表示( <u>V</u> ) | お気に入り( <u>A</u> ) ツール(工) ヘルプ( <u>H</u> )                                                                  |                              |                                                                   |
| SmartBi                      | z±<br>Regist Mana                                                                                         | agement <mark>S</mark> ystem | 管理者D : ====== キレロ・「ログアウト]<br>管理者名 : システム管理者<br>連絡先 : 03-6xxx-5xxx |
| サービス管理                       | ■ ユーザー 作成                                                                                                 |                              | ^                                                                 |
| - ユーザージループ管理<br>- 共有フォルダ管理   | ユーザーD *必須<br>パスワード *必須<br>パスワード(確認) *必須<br>氏名 *必須<br>ヨミガナ<br>メールアドレス<br>連絡先<br>容量 *必須<br>デバイス認証<br>デバイス認証 | 作成しました                       |                                                                   |

● もとの画面に戻り、ユーザーが作成されます。

| (C) (I) (I) (I) (I) (I) (I) (I) (I) (I) (I                                                                                                    | rtbizplus.co | m/login.php                | ୰≞ଟ୍ୟ    | 🌍 SmartBiz+ I         | ReMS       | ×            |      |      | - □ <mark>- × ∞</mark>   |
|----------------------------------------------------------------------------------------------------|--------------|----------------------------|----------|-----------------------|------------|--------------|------|------|--------------------------|
| ファイル(E) 編集(E) 表示(V)                                                                                                    | お気に入         | り( <u>A)</u> ツール(I) ヘルプ(H) |          | -                     |            |              |      |      |                          |
| SmartBiz土<br>Regist Management System                                                                                                    |              |                            |          |                       |            |              |      |      |                          |
| サービス管理     - ユーザー管理は客様名.スマビズ商事株式会社]     [あ客様番号 & m > ]     [本客様番号 & m > ]     [本客様番号 & m > ]     [本客様番号 & m > ]     [本字 → 「「」」」     [本字 → 「」」     [ユーザーロ > ]     [本字 → 「」」     [ユーザー・「「」」」     [ユーザーー「「」」」     [ユーザーー「「」」」 |              |                            |          |                       |            |              |      |      |                          |
|                                                                                                    | 表示           | 数 10 ∨                     |          | ストレージ                 | 71.02      | <b>T H H</b> | デバイス | フーザー |                          |
|                                                                                                    | No.          | ユーザーD                      | 氏名       |                       | 日録金        | 更新日          |      | 機能管理 | 操作<br>[詳細][フーザー機能管理][停   |
|                                                                                                    |              | helpdesk                   | サービステスク  | 10 MB                 | 2015-02-23 |              | 个安   | 有効   |                          |
|                                                                                                    | 2            | sbp1                       | サービスデスク2 | 10 GB                 | 2013-09-11 | 2015-07-26   | 不要   | 有効   |                          |
|                                                                                                    | 3            | test1                      | サービスデスク3 | 1 GB                  | 2014-11-19 | 2015-07-26   | 不要   | 有効   |                          |
|                                                                                                    | 4            | user1@sbpm                 | 斉藤 一郎    | 1.77 GB 7<br>10 GB    | 2012-03-19 | 2015-03-27   | 不要   | 無効   |                          |
|                                                                                                    | 5            | user2@sbpm                 | 橋本 裕太    | 1.59 MB 7<br>100 MB   | 2012-06-22 | 2013-12-04   | 不要   | 無効   | は詳細しユーザー機能管理し停<br>止]     |
|                                                                                                    | 6            | user4@sbpm                 | 山口久美     | 16 MB /<br>20 MB      | 2012-06-22 | 2013-12-26   | 不要   | 無効   | [詳細] [ユーザー機能管理] [停<br>止] |
|                                                                                                    | 7            | user5@sbpm                 | 佐藤 正彦    | 0 Byte /<br>100 MB    | 2015-07-26 |              | 不要   | 無効   | [詳細 [ユーザー機能管理 [停<br>止]   |
|                                                                                                    | 8            | user6@sbpm                 | 杉本 良文    | 153.15 KB /<br>180 KB | 2014-01-13 | 2014-02-13   | 不要   | 有効   | [詳細 [ユーザー機能管理] [停<br>止]  |
|                                                                                                    | [1-          | ザー 作成]                     |          |                       |            |              |      |      | 1/1 page                 |

5. [サービス管理]-[ライセンス管理](P.27 参照)で保有ライセンスを確認すると、ユーザーが割り当てられていることが確認できます。

| https://rems.smart         | tbizplus.com/login.php      | ,D + ≝ C 🗣 Si | martBiz+ ReMS   | ×           |                   | ñ ★ 였             |
|----------------------------|-----------------------------|---------------|-----------------|-------------|-------------------|-------------------|
| · ノアイル(上) 楊葉(上) 衣示(⊻)      | お気に入り(A) ツール(工) ヘルフ(日)      |               |                 |             |                   |                   |
| SmartBiz                   | z±                          |               |                 |             | 管理4<br>管理4<br>連絡外 | 皆D : <del> </del> |
|                            | Regist Manag                | jeme          | nt Sys          | tem         |                   |                   |
| サービス管理                     | ■ 企業ライセンスリスト [お客様名:スマビズ商事株式 | 法社            |                 |             |                   |                   |
| - ユーザーグルーブ管理<br>- 共有フォルダ管理 |                             | ユーザーID 🗸      |                 |             |                   |                   |
|                            |                             | 契約期間          | ✓ 年 ✓ 月 ✓ 年 ✓ 月 | ✓ 日 ~ ✓ 日まで |                   |                   |
|                            |                             | 契約状態          | 正常 – 利用中 💙 表示数  | 10 🗸 档      | 「索 リセット           |                   |
|                            | 保有ライセンス数:20件 ラ              | イセンス利用数8件     | 7               | 利用ライセンス     | 女:12 件            |                   |
|                            | No. ライセンスID                 | 契約開始日         | 契約終了日           | 契約状態        | ユーザーD             | 操作                |
|                            | 1 K750-BVPP-BRME-2XH6-URQ1  | 2012-03-01    | 2018-03-31      | 正常 – 利用中    | user5@sbpm        |                   |
|                            | 2 28UC-V4H3-JVUC-E6J4-339Q  | 2012-03-01    | 2018-03-31      | 止常一利用甲      | helpdesk          |                   |
|                            | 3 G98A-22JV-GZQH-JXQJ-KT5G  | 2012-03-01    | 2018-03-31      | 正常 – 利用中    | user6@sbpm        |                   |
|                            | 4 QGG3-ETZC-ECOO-Y37C-BABT  | 2012-03-01    | 2018-03-31      | 正常 - 利用中    | test1             |                   |
|                            | 5 G209-HOTS-YOBG-7H3C-LGLP  | 2012-03-01    | 2018-03-31      | 正常 - 利用中    | user4@sbpm        |                   |
|                            | 6 NKSV-ACQ1-HH9H-727Y-QWZH  | 2012-03-01    | 2018-03-31      | 正常 - 利用中    | sbp 1             |                   |
|                            | 7 AYL4-SZKP-T18Z-XMI6-MYMZ  | 2012-03-01    | 2018-03-31      | 正常 - 利用中    | user2@sbpm        |                   |
| -                          | 8 B4NS-BX50-RZLESKAF-H4IK   | 2012-03-01    | 2018-03-31      | 止常一利用甲      | user1@sbpm        |                   |
|                            | [戻る]                        |               |                 |             |                   |                   |

### 3.1.2 ユーザーの一括取得

## 🖮 操作方法 📾

1. 「ユーザー管理」画面から、[ユーザーー括取得]をクリックします。

| 🔶 🕏 https://rems.smartbizp                              | lus.com/login.php                                | 5 <b>≙</b> + Q | 🌍 SmartBiz+ I                    | ReMS       | ×          |            |                |                                                                 | <b>↑</b> ★ ☆                            |
|---------------------------------------------------------|--------------------------------------------------|----------------|----------------------------------|------------|------------|------------|----------------|-----------------------------------------------------------------|-----------------------------------------|
| ファイル(E) 編集(E) 表示(V) おき                                  | 転に入り( <u>A</u> ) ツール(I) ヘルプ( <u>H</u> )          |                |                                  |            |            |            |                |                                                                 |                                         |
| SmartBiz:                                               | t<br>Regist Mar                                  | nagem          | ent                              | Sys        | ten        | 1          | 管理<br>管理<br>連絡 | 者D : əc <b>əriə</b> r≋<br>者名 : システム<br>先 : 03 <del>-6</del> ∞x→ | <mark>ままっ [ログアウト]</mark><br>管理者<br>5xxx |
| <u>サービス管理</u><br>- ユーザー管理<br>- ユーサーブ作一プ管理<br>- 共有フォルダ管理 | ■ ユーザー管理は客様名 スマビズ商す<br>【お客様番号 <del>80072</del> 】 | 5株式会社]         |                                  |            |            | -ザ-ID V    | <br>• म्       | х ○ м05[2.<br>[2.                                               | 検索<br>選択<br>-ザー-括取得                     |
|                                                         | 表示数 10 V                                         | 氏名             | ストレージ<br>容量                      | 登録日        | 更新日        | デバイス<br>認証 | ユーザー<br>機能管理   | 操作                                                              |                                         |
|                                                         | 1 helpdesk                                       | サービスデスク        | 3.24 MB /<br>10 MB<br>69.83 MB / | 2015-02-23 | 0045 07 00 | 不要         | 有効             | [詳細] [ユーザ~<br>止]<br>[詳細] [ユーザ~                                  | - 機能管理1 [停<br>- 機能管理1 [停                |
|                                                         | 2 sbp1<br>3 test1                                | サービステスク2       | 10 GB<br>16.08 MB /              | 2013-09-11 | 2015-07-26 | 不要         | 有効             | 正]<br>[詳細 [ユーザー                                                 | -機能管理[停                                 |
|                                                         | 4 user1@sbpm                                     | 斉藤 一郎          | 1.77 GB /<br>10 GB               | 2012-03-19 | 2015-03-27 | 不要         | 無効             | 山<br>[詳細] [ユーザ~<br>止]                                           | 一機能管理[停                                 |
|                                                         | 5 user2@sbpm                                     | 橋本 裕太          | 1.59 MB /<br>100 MB              | 2012-06-22 | 2013-12-04 | 不要         | 無効             | [詳細 [ユーザ〜<br>止]                                                 | -機能管理[停                                 |
|                                                         | 6 user4@sbpm                                     | 山口 久美          | 16 MB /<br>20 MB                 | 2012-06-22 | 2013-12-26 | 不要         | 無効             | [詳細] [ユーザ~<br>止]                                                | -機能管理[停                                 |
|                                                         | 7 user5@sbpm                                     | 佐藤 正彦          | 0 Byte /<br>100 MB               | 2015-07-26 |            | 不要         | 無効             | [詳細] [ユーザ~<br>止]                                                | -機能管理[停                                 |
|                                                         | 8 user6@sbpm                                     | 杉本 良文          | 153.15 KB /<br>180 KB            | 2014-01-13 | 2014-02-13 | 不要         | 有効             | 詳細 [ユーザ〜<br>止]                                                  | 一機能管理[停                                 |
|                                                         | [ユーザー 作成]                                        |                |                                  |            |            |            |                |                                                                 | 1/1 page                                |

2. ファイルのダウンロード画面が表示されますので、希望の操作をクリックします。

|                                       |            |                                    |                          |                     |            |                 |                |                |                                                      | - • ×                             |
|---------------------------------------|------------|------------------------------------|--------------------------|---------------------|------------|-----------------|----------------|----------------|------------------------------------------------------|-----------------------------------|
| + ttps://rems.smart                   | bizplus.co | m/login.php                        | 5 <b>≞</b> + Q           | 🌍 SmartBiz+         | ReMS       | ×               |                |                |                                                      | <u> </u>                          |
| ファイル( <u>E</u> ) 編集(E) 表示( <u>V</u> ) | お気に入り      | D( <u>A) ツール(I) ヘルプ(H</u> )        |                          |                     |            |                 |                |                |                                                      |                                   |
| SmartBiz                              | Z +        |                                    |                          |                     |            |                 |                | 管理<br>管理<br>連絡 | 者ID : <b></b><br>者名 :システム<br>先 :0 <del>3-6</del> xxx | <b>ニ∎ [ログアウト]</b><br>管理者<br>−5xxx |
|                                       | Re         | gist Mar                           | nagem                    | lent                | Sys        | sten            | n)             |                |                                                      |                                   |
| サービス管理<br>- ユーザー管理<br>- ユーザーグループ管理    | <b>■</b> ユ | ーザー管理[お客様名:スマビズ商音<br>[お客様番号385704] | 事株式会社]                   |                     |            |                 | -#-ID 🗸        |                |                                                      | 検索                                |
| - 共有フォルダ管理                            |            |                                    |                          |                     |            |                 |                |                | άτΩ MD5[7                                            | 選択<br>                            |
|                                       |            |                                    |                          |                     |            |                 |                | •              | <br>[]                                               | ーザーー括取得                           |
|                                       | 表示数 10 🗸   |                                    |                          |                     |            |                 |                |                |                                                      |                                   |
|                                       | No.        | ユーザーID                             | 氏名                       | ストレージ<br>容量         | 登録日        | 更新日             | テハイス 認証        | 量です。           | 操作                                                   |                                   |
|                                       | 1          | helpdesk                           | サービスデスク                  | 3.24 MB /<br>10 MB  | 2015-02-23 |                 | 不要             | 有効             | [詳細 [ユーザ <sup>、</sup><br>止]                          | -機能管理][停                          |
|                                       | 2          | sbp1                               | サービスデスク2                 | 69.83 MB /<br>10 GB | 2013-09-11 | 2015-07-26      | 不要             | 有効             | 詳細 [ユーザ <sup>・</sup><br>止]                           | -機能管理[停                           |
|                                       | 3          | test1                              | サービスデスク3                 | 16.08 MB /<br>1 GB  | 2014-11-19 | 2015-07-26      | 不要             | 有効             | [詳細] [ユーザ・<br>止]                                     | -機能管理[停                           |
|                                       | 4          | user1@sbpm                         | 斉藤 一郎                    | 1.77 GB /<br>10 GB  | 2012-03-19 | 2015-03-27      | 不要             | 無効             | [詳細][ユーザ<br>止]                                       | -機能管理[停                           |
|                                       | 5          | user2@sbpm                         | 橋本 裕太                    | 1.59 MB /<br>100 MB | 2012-06-22 | 2013-12-04      | 不要             | 無効             | [詳細] [ユーザ・<br>止]                                     | -機能管理[停                           |
|                                       | 6          | user4@sbpm                         | 山口 久美                    | 16 MB /<br>20 MB    | 2012-06-22 | 2013-12-26      | 不要             | 無効             | [詳細][ユーザ<br>止]                                       | -機能管理[停                           |
|                                       | 7          | user5@sbpm                         | 佐藤 正彦                    | 0 Byte /<br>100 MB  | 2015-07-26 |                 | 不要             | 無効             | <mark>ぼ細</mark> [ユーザ・<br>止]                          | -機能管理[停                           |
|                                       | _          |                                    | 杉木 自立                    | 153.15 KB /         | 0014 01 12 | 0014 00 10      | 五亜             | 古州             | [詳細] [ユーザ                                            | -機能管理[停                           |
| rems.smar                             | tbizplus.  | com から スマビズ商事株式会社_8:               | \$5761_20150726.csv (1.0 | 68 KB) を開くか、        | または保存しま    | ミすか?            |                |                | ×                                                    | 1/1 page                          |
|                                       |            |                                    |                          |                     | ファイルを      | E開<( <u>0</u> ) | 保存( <u>S</u> ) | ▼ ±+           | ·ンセル( <u>C</u> )                                     |                                   |

## ● 一覧は、CSV 形式で出力されます。

|    | A       | В            | С        | D     | E        | F                | G            | н                | I      | J        | К        | L     | -   |
|----|---------|--------------|----------|-------|----------|------------------|--------------|------------------|--------|----------|----------|-------|-----|
| 1  | ##操作コード | ユーザーID       | 氏名       | バスワード | ヨミガナ     | メールアドレス          | 連絡先          | ストレージ容量          | デバイス認証 | ユーザーグループ | ユーザー機能管理 | ボイスメモ |     |
| 2  |         | 3 user1@sbpm | 斉藤 一郎    |       | サイトウイチロウ | user1@sbpm       | 03-xxxx-xxxx | 1.77 GB/10 GB    |        | 事業部      |          |       |     |
| 3  |         | 3 user2@sbpm | 橋本 裕太    |       | ハシモトユウタ  | user2@sbpm       |              | 1.59 MB/100 MB   |        |          |          |       |     |
| 4  |         | 3 user4@sbpm | 山口 久美    |       | ヤマグチクミ   | user4@sbpm       |              | 16 MB/20 MB      |        |          |          |       |     |
| 5  |         | 3 sbp1       | サービスデスク2 |       | サービスデスク2 | sbp1@sbpm        | 03-xxxx-xxxx | 69.83 MB/10 GB   |        | 事業部      | 1        | 1     | 1 = |
| 6  |         | 3 user6@sbpm | 杉本 良文    |       | スギモトヨシフミ | user6@sbpm       | 03-1xxx-2xxx | 153.15 KB/180 KB |        |          | 1        | 1     | 1   |
| 7  |         | 3 test1      | サービスデスク3 |       |          |                  |              | 16.08 MB/1 GB    |        |          | 1        | 1     | 1   |
| 8  |         | 3 helpdesk   | サービスデスク  |       |          |                  |              | 3.24 MB/10 MB    |        |          | 1        | 1     | 1   |
| 9  |         | 3 user5@sbpm | 佐藤 正彦    |       | サトウ マサヒコ | user5@domain.com | 03-xxxx-xxxx | 0 Byte/100 MB    |        |          |          |       |     |
| 10 |         |              |          |       |          |                  |              |                  |        |          |          |       |     |
| 11 |         |              |          |       |          |                  |              |                  |        |          |          |       |     |
|    |         |              |          |       |          |                  |              |                  |        |          |          |       |     |

## 3.1.3 ユーザーの一括登録

CSV ファイルを利用して、ユーザーの登録・更新・削除ができます。 ファイルは以下のフォーマットで作成します。

文字コードは UTF-8 の BOM(Byte Order Mark)無しで作成します。
 ※参考として「サクラエディタ」や「EmEditor」で BOM 無し保存が可能です。

| 必<br>須 |     | 項目名                 | 説明                                 |  |  |  |  |
|--------|-----|---------------------|------------------------------------|--|--|--|--|
| *      | #操  | 作コード                | 0:削除 1:登録 2:更新 3:変更なし のいずれかを指定します。 |  |  |  |  |
| *      | ц   | -ザーID               | 任意の文字列(半角英数記号)を指定します。              |  |  |  |  |
| *      | 氏谷  | 2                   | 任意の文字列(全角日本語可)を指定します。              |  |  |  |  |
| *      | パス  | <b>ヽヮ</b> ード        | 任意のパスワードを平文か MD5 へ変換したものです。        |  |  |  |  |
|        | ΞΞ  | ガナ                  | 任意の文字列(全角日本語可)を指定します。              |  |  |  |  |
|        | メー  | ・ルアドレス              | 任意の文字列(半角英数字記号)を指定します。             |  |  |  |  |
|        | 連約  | 各先                  | 任意の文字列(半角英数字記号)を指定します。             |  |  |  |  |
| ч.     | スト  | レージ容量               | 10 進数文字列で表現し、(KB,MB,GB,TB)で指定します。  |  |  |  |  |
| т      |     |                     | ※記載例:0/100MB, 0/1GB                |  |  |  |  |
|        | ディ  | バイス認証               | 空欄:変更なし 0:不要 1:必須                  |  |  |  |  |
|        | ユ-  | -ザーグループ             | 作成されているグループ名を指定します(P.67 参照)。       |  |  |  |  |
|        |     |                     | ※該当するグループ名がない場合、登録時にエラーとなります。      |  |  |  |  |
|        | 그-  | ザー機能管理              | 空白:無効 1:有効 のいずれかを指定します。            |  |  |  |  |
|        |     | ボイスメモ               |                                    |  |  |  |  |
|        |     | 電話帳                 |                                    |  |  |  |  |
|        |     | 発着信履歴               |                                    |  |  |  |  |
|        |     | アルバム                |                                    |  |  |  |  |
|        |     | カレンダー               |                                    |  |  |  |  |
|        |     | シェアリンク(ファイル転送)      |                                    |  |  |  |  |
|        | ш   | シェアリンク(ファイル受信)      |                                    |  |  |  |  |
|        | 副   | バックアップ              | 空白・チェックなし 1・チェックあり のいずれかを指定します     |  |  |  |  |
|        | き自た | ローカル保存(オフライン)       | ※コーザー機能管理が1.右効の場合にのみ指定できます。        |  |  |  |  |
|        | 製   | ブリーフケース             | ※コーザー機能管理の詳細については P28をご覧ください。      |  |  |  |  |
|        | Ť   | テキストメモ              | ※機能管理でチェックがない項目は除外」ます。(P28参昭)      |  |  |  |  |
|        | Ч   | 外部アプリ連携(出力)         |                                    |  |  |  |  |
|        |     | 外部アプリ連携(入力)         |                                    |  |  |  |  |
|        |     | KINGSOFT Office for |                                    |  |  |  |  |
|        |     | Android SmartBiz+版  |                                    |  |  |  |  |
|        |     | PDF Note            |                                    |  |  |  |  |
|        |     | バックアップ(共有)          |                                    |  |  |  |  |
|        |     | バインダー               |                                    |  |  |  |  |
|        |     | <br>チャット            |                                    |  |  |  |  |

※フォーマットは P.48 ユーザーの一括取得 より取得できます。

🖮 操作方法 📾

- 1. あらかじめ CSV ファイルを作成しておきます。
- 2. 「ユーザー管理」画面で[選択]ボタンをクリックします。

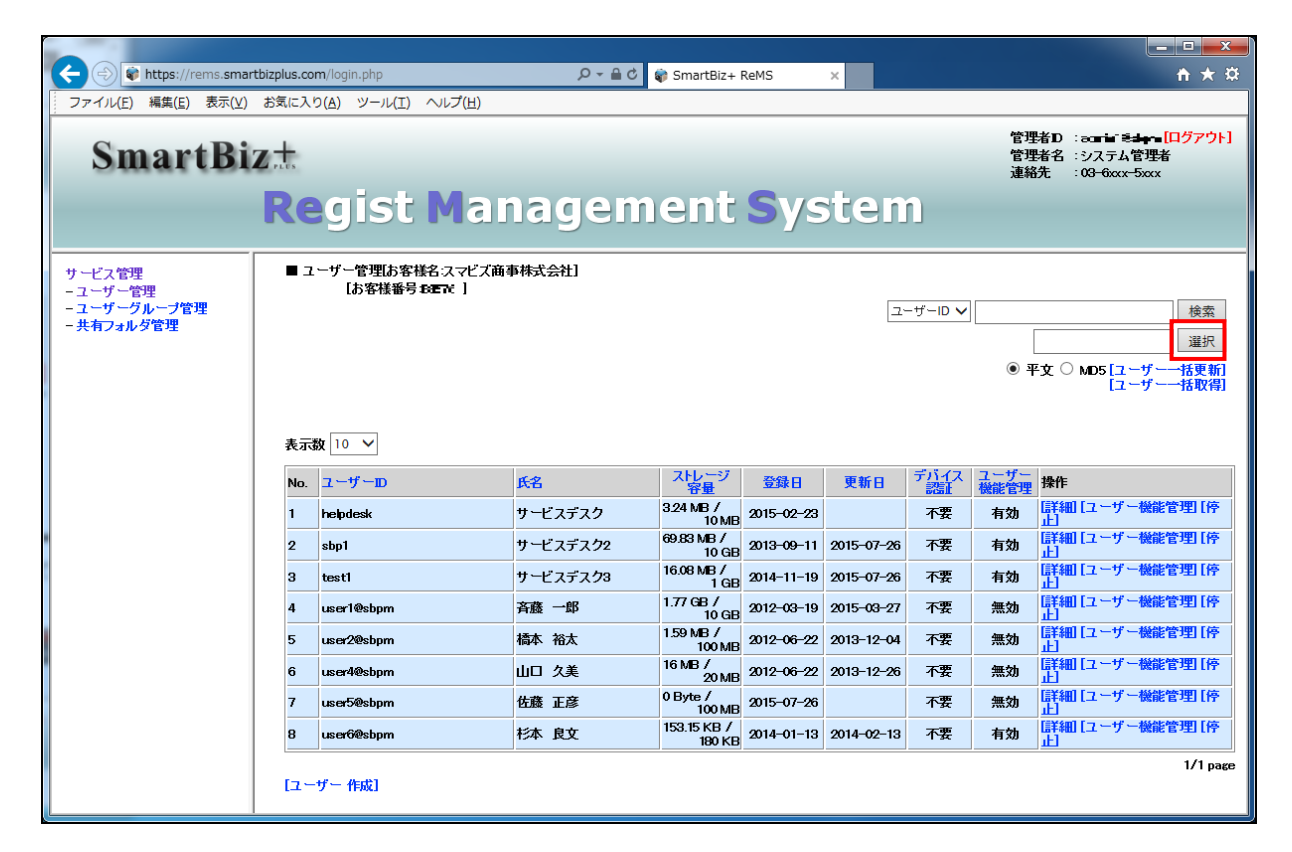

3. 「ファイルの選択」画面が表示されますので、あらかじめ作成済みのファイルを指定します。

| 「「アップロートするノアイルの選択 |                 |           | × |
|-------------------|-----------------|-----------|---|
|                   | -括更新 - ← ← ユーサ  | ゲーー括更新の検索 | Q |
| 整理 ▼ 新しいフォルダー     |                 | 8= • 🔳    | 0 |
| 名前                | 更新日時            | サイズ       |   |
| 间 ユーザー登録用ファイル.csv | 2015/07/26 14:1 | 0 1 KB    |   |
|                   |                 |           |   |
|                   |                 |           |   |

- 4. あらかじめ作成した CSV ファイルの形式にあわせて、[平文]か[MD5]を選択します。
- 5. 選択後、[ユーザーー括更新]をクリックします。

|                          |                                 |                    |              |                          | _                  |                       |  |  |  |
|--------------------------|---------------------------------|--------------------|--------------|--------------------------|--------------------|-----------------------|--|--|--|
|                          |                                 |                    | <u>۽</u> - 0 | i C × 🕼 SmartBiz+ ReMS × |                    | <u>+</u> ★ ☆          |  |  |  |
| ファイル(F) 編集(E) 表示(V)      | お気に入り(A)                        | ツール(T) ヘルプ(H)      |              |                          |                    |                       |  |  |  |
| 🚹 🕶 📓 🔹 📼 🖶 🕶 🗠 – S      | ジ(P) • セーフ                      | ティ(S) 🗸 ツール(O) 🗸 🔞 | •            |                          |                    |                       |  |  |  |
|                          |                                 |                    |              |                          |                    |                       |  |  |  |
| SmartBi                  | 7+                              |                    |              |                          |                    | 管理者ID:                |  |  |  |
| Smartbi                  | L PLUS                          |                    |              |                          |                    | 管理者名 :システム管理者         |  |  |  |
|                          |                                 |                    |              |                          |                    |                       |  |  |  |
| Regist Management System |                                 |                    |              |                          |                    |                       |  |  |  |
|                          |                                 |                    |              |                          |                    |                       |  |  |  |
| サービス管理                   | 2.7管理 ■ ユーザー管理(お客様名:スマビズ商事株式会社) |                    |              |                          |                    |                       |  |  |  |
| - ユーザー管理                 |                                 | [お客様番号:2番(21)]     |              |                          |                    |                       |  |  |  |
| - ユーザーグループ管理             |                                 |                    |              |                          | ユーザーID             | ▼ 検索                  |  |  |  |
| - 共有フォルダ管理               |                                 |                    |              |                          | C:\ユーザーー括登録用CS 参照  | ● 平文 ◎ MD5 [ユーザーー括更新] |  |  |  |
|                          |                                 |                    |              |                          | ****************** | [ユーザーー拮取得]            |  |  |  |
|                          |                                 |                    |              |                          |                    |                       |  |  |  |
|                          | No                              | フーザーロ              | 氏名           | ストレージ容量                  | 登録日                | 操作                    |  |  |  |
|                          | 1                               | sbp1               | テスト太郎        | 70.04 MB/10 GB           | 2013-09-11         |                       |  |  |  |
|                          | 2                               | user1@sbpm         | 斉藤 一郎        | 2.71 GB/10 GB            | 2012-03-19         | [詳細] [ユーザー機能管理] [停止]  |  |  |  |
|                          | 3                               | user2@sbpm         | 橋本 裕太        | 1.58 MB/100 MB           | 2012-06-22         | [詳細] [ユーザー機能管理] [停止]  |  |  |  |
|                          | 4                               | user4@sbpm         | 山口 久美        | 19.93 MB/20 MB           | 2012-06-22         | [詳細] [ユーザー機能管理] [停止]  |  |  |  |
|                          | 5                               | user5@sbpm         | 佐藤 正彦        | 0 Byte/100 MB            | 2014-01-13         | [詳細] [ユーザー機能管理] [停止]  |  |  |  |
|                          |                                 |                    |              |                          |                    | 1/1 page              |  |  |  |
|                          | [ユーザー f                         | [成]                |              |                          |                    |                       |  |  |  |
|                          |                                 |                    |              |                          |                    |                       |  |  |  |
| 1                        |                                 |                    |              |                          |                    |                       |  |  |  |

● 処理が完了します。

| The second second secon | nzpius.co                | m/login.pnp                       | 0 mm ≠ Q | SmartBiz+           | + ReMS     | ×          |         |          | <u>пх</u> ж                                               |
|----------------------------------------------------------------------------------------------------|--------------------------|-----------------------------------|----------|---------------------|------------|------------|---------|----------|-----------------------------------------------------------|
| リテイル(E) 補菓(E) 表示(⊻)                                                                                                    | あえに入り                    | D(A) ツール(L) ヘルノ(日)                |          |                     |            |            |         | 管        | 理者D :=== [ログアウト]                                          |
| SmartBiz                                                                                                    | PLUS                     |                                   |          |                     |            |            |         | 管連       | <sup>:</sup> 理者名 :システム管理者<br>絡先 :0 <del>3-6xxx-5xxx</del> |
|                                                                                                    | Regist Management System |                                   |          |                     |            |            |         |          |                                                           |
| サービス管理<br>- ユーザー管理                                                                                                    | <b>■</b> 1               | ーザー管理はお客様名:スマビズ商<br>[お客様番号■====目] | 事株式会社]   |                     |            |            |         |          | ^                                                         |
| - ユーザーグループ管理<br>- 共有フォルダ管理                                                                                                    |                          |                                   |          |                     |            | 2-         | ザーID 🗸  |          | 検索                                                        |
|                                                                                                    |                          |                                   |          |                     |            |            |         | ्<br>ज   |                                                           |
| ● 半文 ○ MD5 ユーザー                                                                                                    |                          |                                   |          |                     |            |            |         |          |                                                           |
| 全てのユーザーの更新が正常に完了しました                                                                                                    |                          |                                   |          |                     |            |            |         |          |                                                           |
|                                                                                                    | 表示                       | Ŋ <u>10 ∨</u>                     |          |                     |            |            |         |          |                                                           |
|                                                                                                    | No.                      | ユーザーID                            | 氏名       | ストレージ<br>容量         | 日緑登        | 更新日        | テハイス 認証 | ユーサー機能管理 | 操作                                                        |
|                                                                                                    | 1                        | helpdesk                          | サービスデスク  | 3.24 MB /<br>10 MB  | 2015-02-23 |            | 不要      | 有効       | [詳細] [ユーザー機能管理] [停<br>止]                                  |
|                                                                                                    | 2                        | sbp1                              | サービスデスク2 | 69.83 MB /<br>10 GB | 2013-09-11 | 2015-07-26 | 不要      | 有効       | [詳細][ユーザー機能管理][停<br>止]                                    |
|                                                                                                    | з                        | test1                             | サービスデスク3 | 16.08 MB /<br>1 GB  | 2014-11-19 | 2015-07-26 | 不要      | 有効       | [詳細] [ユーザー機能管理] [停<br>止]                                  |
|                                                                                                    | 4                        | user10@sbpm                       | ユーザー1    | 0 Byte /<br>5 MB    | 2015-07-26 | 2015-07-26 | 不要      | 無効       | [詳細] [ユーザー機能管理] [停<br>止]                                  |
|                                                                                                    | 5                        | user11@sbpm                       | ユーザー2    | 0 Byte /<br>1 GB    | 2015-07-26 | 2015-07-26 | 不要      | 急効       | [詳細][ユーザー機能管理][停<br>止]                                    |
|                                                                                                    | 6                        | user12@sbpm                       | ユーザー3    | 0 Byte /<br>1 GB    | 2015-07-26 | 2015-07-26 | 不要      | 無効       | [詳細] [ユーザー機能管理] [停<br>止]                                  |
|                                                                                                    | 7                        | user13@sbpm                       | ユーザー4    | 0 Byte /<br>5 MB    | 2015-07-26 | 2015-07-26 | 不要      | 有効       | [詳細] [ユーザー機能管理] [停<br>止]                                  |
|                                                                                                    | 8                        | user1@sbpm                        | 斉藤 一郎    | 1.77 GB 7<br>10 GB  | 2012-03-19 | 2015-03-27 | 不要      | 無効       | 【詳細】【ユニリニ機能官理】【学<br>止】                                    |
|                                                                                                    | 9                        | user2@sbpm                        | 橋本 裕太    | 1.59 MB /<br>100 MB | 2012-06-22 | 2013-12-04 | 不要      | 無効       | [詳細] [ユーザー機能管理] [停<br>止]                                  |
|                                                                                                    | 10                       | user4@sbpm                        | 山口 久美    | 16 MB /<br>20 MB    | 2012-06-22 | 2013-12-26 | 不要      | 無効       | [詳細] [ユーザー機能管理] [停<br>止]                                  |
|                                                                                                    | 12N<br>[ユー               | ext >><br>ザー 作成]                  |          |                     |            |            |         |          | 1/2 page                                                  |

## 3.1.4 ユーザーの検索

## 📾 操作方法 📾

1. 「ユーザー管理」画面から、入力エリアに検索したい文字列を入力し、[検索]をクリックします。

| + ttps://rems.smartbiz                           | plus.com   | m/login.php                             | ୨କଟ        | 🌍 SmartBiz+         | - ReMS     | ×          |               |                   | <u> </u>                                      |
|--------------------------------------------------|------------|-----------------------------------------|------------|---------------------|------------|------------|---------------|-------------------|-----------------------------------------------|
| ファイル(E) 編集(E) 表示(⊻) お                            | 気に入り       | D(A) ツール(I) ヘルプ(H)                      |            |                     |            |            |               |                   |                                               |
| SmartBiz土<br>Regist Management System            |            |                                         |            |                     |            |            |               |                   |                                               |
| サービス管理<br>- ユーザー管理<br>- ユーザーグループ管理<br>- 共有フォルダ管理 | ■ ユ        | ーザー管理あ客様名スマビズ商<br>【お客様番号 ≫ <b>エ</b> こ I | 事株式会社]     |                     |            | <u>-</u> - | ザーID <b>イ</b> | userб<br>〔<br>● 平 | 検索<br>選択<br>文 ○ MD5 [ユーザーー括更fi]<br>[ユーザーー括取得] |
|                                                  | 表示         | x 10 ✓                                  | <b>F</b> 2 | 지난 기기               | 音錄日        | 重新日        | 71177         | ユーザー              | 捧作                                            |
|                                                  | 1          | habdask                                 | サービフデフク    | 登量<br>3.24 MB /     | 2015-02-22 | ~***       | 「記録」          | <b>做能管理</b><br>右効 |                                               |
|                                                  | 2          | shn1                                    | サービスデスクク   | 10 MB<br>69.83 MB / | 2013-09-11 | 2015-07-26 | 不要            | 有効                | 止]<br>[詳細] [ユーザー機能管理] [停                      |
|                                                  | - 3        | test1                                   | サービスデスク3   | 10 GB<br>16.08 MB / | 2014-11-19 | 2015-07-26 | 不要            | 有効                | 止」<br>【詳細】[ユーザー機能管理][停                        |
|                                                  | 4          | user10@sbpm                             | ユーザー1      | 0 Byte /            | 2015-07-26 | 2015-07-26 | 不要            | 無効                | エ」<br>[詳細][ユーザー機能管理][停                        |
|                                                  | 5          | user11@sbpm                             | ユーザー2      | 0 Byte /            | 2015-07-26 | 2015-07-26 | 不要            | 無効                | 止」<br>[詳細][ユーザー機能管理][停<br>止]                  |
|                                                  | 6          | user12@sbpm                             | ユーザー3      | 0 Byte /<br>1 GB    | 2015-07-26 | 2015-07-26 | 不要            | 無効                | <br>[詳細][ユーザー機能管理][停<br>止]                    |
|                                                  | 7          | user13@sbpm                             | ユーザー4      | 0 Byte /<br>5 MB    | 2015-07-26 | 2015-07-26 | 不要            | 有効                |                                               |
|                                                  | 8          | user1@sbpm                              | 斉藤 一郎      | 1.77 GB /<br>10 GB  | 2012-03-19 | 2015-03-27 | 不要            | 無効                | [詳細][ユーザー機能管理][停<br>止]                        |
|                                                  | 9          | user2@sbpm                              | 橋本 裕太      | 1.59 MB /<br>100 MB | 2012-06-22 | 2013-12-04 | 不要            | 無効                | [詳細][ユーザー機能管理][停<br>止]                        |
|                                                  | 10         | user4@sbpm                              | 山口 久美      | 16 MB /<br>20 MB    | 2012-06-22 | 2013-12-26 | 不要            | 無効                | [詳細][ユーザー機能管理][停<br>止]                        |
|                                                  | 12N<br>[ユー | ext >><br>ザー 作成]                        |            |                     |            |            |               |                   | 1/2 page                                      |

● 検索結果が表示されます。

| ◆ ● ● https://rems.smartbizplus.com/login.php     ● ● ■ 0 ● SmartBiz+ ReMS     ×     *     *     *     *     *     *     *     *     *     *     *     *     *     *     *     *     *     *     *     *     *     *     *     *     *     *     *     *     *     *     *     *     *     *     *     *     *     *     *     *     *     *     *     *     *     *     *     *     *     *     *     *     *     *     *     *     *     *     *     *     *     *     *     *     *     *     *     *     *     *     *     *     *     *     *     *     *     *     *     *     *     *     *     *     *     *     *     *     *     *     *     *     *     *     *     *     *     *     *     *     *     *     *     *     *     *     *     *     *     *     *     *     *     *     *     *     *     *     *     *     *     *     *     *     *     *     *     *     *     *     *     *     *     *     *     *     *     *     *     *     *     *     *     *     *     *     *     *     *     *     *     *     *     *     *     *     *     *     *     *     *     *     *     *     *     *     *     *     *     *     *     *     *     *     *     *     *     *     *     *     *     *     *     *     *     *     *     *     *     *     *     *     *     *     *     *     *     *     *     *     *     *     *     *     *     *     *     *     *     *     *     *     *     *     *     *     *     *     *     *     *     *     *     *     *     *     *     *     *     *     *     *     *     *     *     *     *     *     *     *     *     *     *     *     *     *     *     *     *     *     *     *     *     *     *     *     *     *     *     *     *     *     *     *     *     *     *     *     *     *     *     *     *     *     *     *     *     *     *     *     *     *     *     *     *     *     *     *     *     *     *     *     *     *     *     *     *     *     *     *     *     *     *     *     *     *     *     *     *     *     *     *     *     *     *     *     *     *     *     *     *     *     *     *     * |
|----------------------------------------------------------------------------------------------------|
| ファイル(E) 編集(E) 表示(Y) お気に入り(A) ツール(I) ヘルブ(H)       管理者D := 1 == 5 == 5 == 10 5 7 ° 5 である         SmartBizt       管理者2 :システム管理者<br>連絡先 :00 - 6xx - 5xx x         P-ビス管理<br>- 2 - ヴー管理<br>- 2 - ヴー管理<br>(お客様番号 355 €1]       = 2 - ヴー管理(D 客様名:スマビス商事株式会社)<br>[お客様番号 355 €1]                                                                                                    |
| SmartBizた         管理者: システム管理者<br>連絡先: :03-6xx-5xx           Regist Management System           ウービス管理<br>- ユーザー管理は客様名:スマビズ商事株式会社]<br>は客様番号:35.5t1]                                                                                                    |
| サービス管理<br>- ユーザー管理<br>- ユーザー管理<br>しお客様語うなでどズ商事株式会社]<br>[お客様語号 3551]                                                                                                    |
| サービス管理<br>- ユーザー管理は客様名:スマビズ商事株式会社]<br>- ユーザー管理<br>こお客様番号:355.℃1]<br>- ユーザー管理                                                                                                    |
| - 土有フォルダ管理<br>- 共有フォルダ管理<br>● 平文 ○ MD5 [ユーザー活更新<br>[ユーザー活取得                                                                                                    |
| 表示数 10 ∨<br>No. 2-ザーD 氏名 スレビージ 登録日 更新日 デバイス ユーザー<br>1 user6@sbpm 杉本 良文 153.15 KB / 190 KB 2014-01-13 2014-02-13 不要 有効 詳細 [ユーザー機能管理] 係<br>10 10 10 10 10 10 10 10 10 10 10 10 10 1                                                                                                    |

● 「氏名」での検索も可能です。

| and the second second s |                          |                                 |                      |              |                                                                                  |
|----------------------------------------------------------------------------------------------------|--------------------------|---------------------------------|----------------------|--------------|----------------------------------------------------------------------------------|
| + ttps://rems.sma                                                                                                    | rtbizplus.com/login.php  | 5 <u>≞</u> + Q                  | 📦 SmartBiz+ ReMS 🛛 🗙 |              | <b>↑</b> ★ 幕                                                                     |
| ファイル(E) 編集(E) 表示(⊻)                                                                                                    | お気に入り( <u>A</u> ) ツール(I) | ヘルプ(圧)                          |                      |              |                                                                                  |
| SmartBi                                                                                                    | Z+                       |                                 |                      |              | 管理者D := <b>=-===== [ログアウト]</b><br>管理者名 :システム管理者<br>連絡先 :03 <del>-0xxx-5xxx</del> |
|                                                                                                    | Regist                   | Managem                         | ient Syst            | tem          |                                                                                  |
| サービス管理<br>- ユーザー管理<br>- ユーザーグループ管理<br>- 共有フォルダ管理                                                                                                    | ■ ユーザー管理は客様<br>【お客様番号1   | 名:スマビズ商事株式会社]<br>E€ <b>〒</b> 省] |                      | ユーザーID<br>氏名 | ◆<br>検索                                                                          |

一覧で閲覧されたい場合、表示数を最大 100 件まで表示可能です。

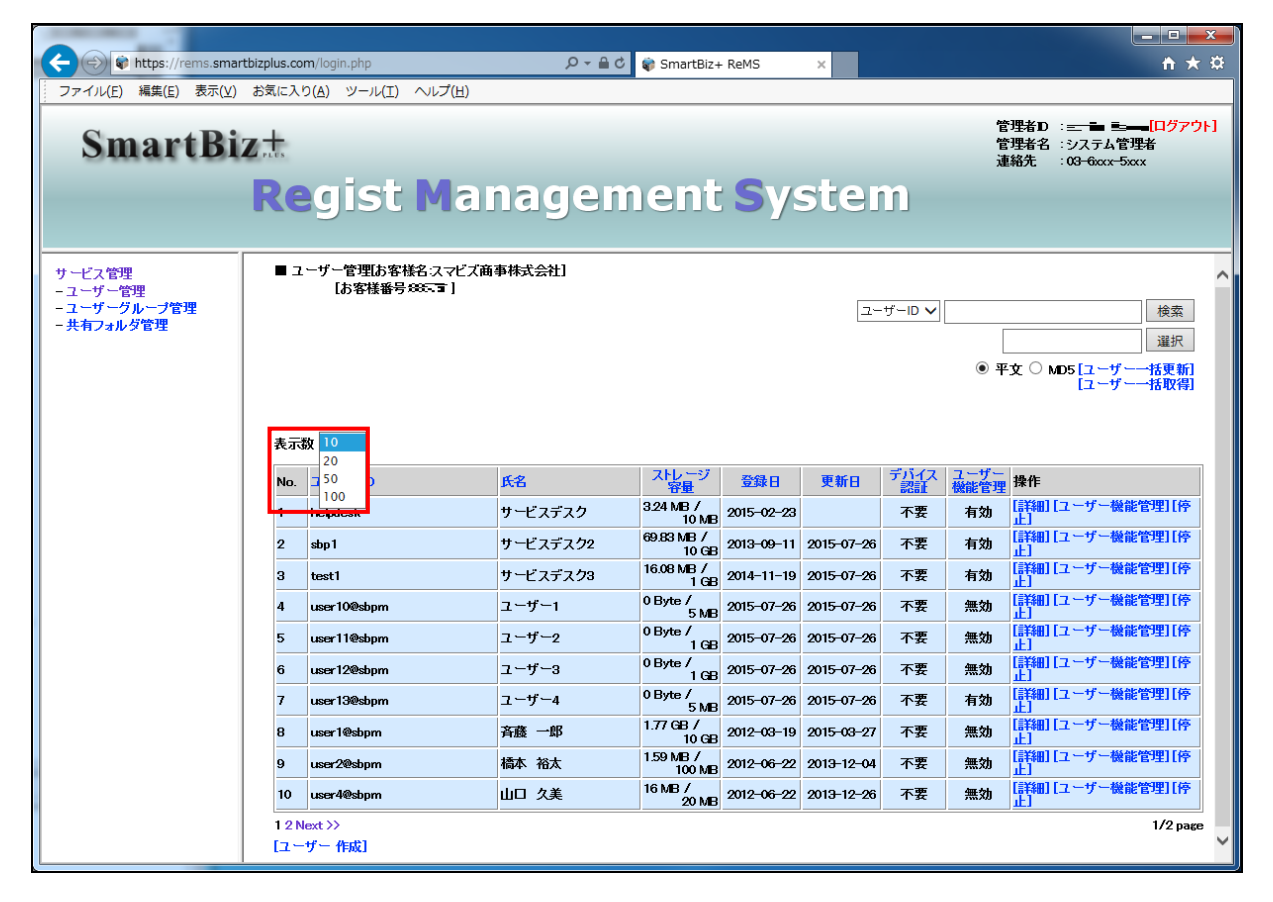

#### 3.1.5 ユーザーの編集

# 🖮 操作方法 🖮

1. 「ユーザー管理」画面から、編集したいユーザーの[詳細]をクリックします。

|                                                  |                                                           |                                                    |                |                     | - • ×      |            |            |              |                                                 |                                     |
|--------------------------------------------------|-----------------------------------------------------------|----------------------------------------------------|----------------|---------------------|------------|------------|------------|--------------|-------------------------------------------------|-------------------------------------|
| + ttps://rems.smartb                             | bizplus.cor                                               | n/login.php                                        | 5 <b>≙</b> + Q | 🌍 SmartBiz+         | ReMS       | ×          |            |              |                                                 | <b>↑</b> ★ ☆                        |
| ファイル(E) 編集(E) 表示(⊻)                              | お気に入り                                                     | )(A) ツール(I) ヘルプ(H)                                 |                |                     |            |            |            |              |                                                 |                                     |
| SmartBiz                                         | SmartBiz土<br><sup>管理者</sup> ジステム管理者<br>連絡先 : 03-6cxx-5cxx |                                                    |                |                     |            |            |            |              |                                                 | <mark>ー [ログアウト]</mark><br>理者<br>xxx |
|                                                  | Regist Management System                                  |                                                    |                |                     |            |            |            |              |                                                 |                                     |
| サービス管理<br>- ユーザー管理<br>- ユーザークループ管理<br>- 共有フォルダ管理 | ■ユ <sup>.</sup>                                           | -ザー管理は客様名スマビズ商利<br>【お客様番号3 <b>■S</b> ■  <br>& 10 ~ | 「「林式会社」        |                     |            | <u>-</u>   | -ザーID 🗸    | )<br>• म्    | ұ О мо5[д—<br>[д—                               | 検索<br>選択<br>ザー括更新<br>げー括取得]         |
|                                                  | No.                                                       | ユーザーID                                             | 氏名             | ストレージ<br>容量         | 登録日        | 更新日        | デバイス<br>認証 | ユーザー<br>機能管理 | 操作                                              |                                     |
|                                                  | 1                                                         | helpdesk                                           | サービスデスク        | 3.24 MB /<br>10 MB  | 2015-02-23 |            | 不要         | 有効           | 詳細 [ユーザー<br>山                                   | 総管理[停                               |
|                                                  | 2                                                         | sbp1                                               | サービスデスク2       | 69.83 MB /<br>10 GB | 2013-09-11 | 2015-07-26 | 不要         | 有効           | [詳細] [ユーザー<br>止]                                | 畿能管理[停                              |
|                                                  | 3                                                         | testi                                              | サービスデスク3       | 16.08 MB /<br>1 GB  | 2014-11-19 | 2015-07-26 | 不要         | 有効           | [詳細] [ユーザー<br>止]                                | <b>兼能管理[停</b>                       |
|                                                  | 4                                                         | user10@sbpm                                        | ユーザー1          | 0 Byte /<br>5 MB    | 2015-07-26 | 2015-07-26 | 不要         | 無効           | 詳細ユーザー                                          |                                     |
|                                                  | 5                                                         | user11@sbpm                                        | ユーザー2          | 0 Byte /<br>1 GB    | 2015-07-26 | 2015-07-26 | 不要         | 無効           | ほうそうして、 「「「「「」」 「「」 「「」 「」 「」 「」 「」 「」 「」 「」 「」 | ※能管理L停                              |
|                                                  | 6                                                         | user12@sbpm                                        | ユーザー3          | 0 Byte /<br>1 GB    | 2015-07-26 | 2015-07-26 | 不要         | 無効           | ほう細ロユーザー<br>山                                   | 28能管理L停                             |
|                                                  | 7                                                         | user13@sbpm                                        | ユーザー4          | 0 Byte /<br>5 MB    | 2015-07-26 | 2015-07-26 | 不要         | 有効           | ほ細ローザー∛<br>止]                                   | 就能管理[停                              |

- 「ユーザー詳細」画面が表示されます。
- 2. 編集を行って、[更新]をクリックします。

| <ul> <li>         ・         ・         ・</li></ul> | nartbizplus.com/login.php<br>Y) お気に入り( <u>A</u> ) ツール(I) ヘルプ                             | S → ⊖<br>(H)                                                                                                    | 🗑 SmartBiz+ ReMS 🛛 🗙                                                                            | + ★ \$                                                                                                  |
|---------------------------------------------------|------------------------------------------------------------------------------------------|----------------------------------------------------------------------------------------------------|-------------------------------------------------------------------------------------------------|----------------------------------------------------------------------------------------------------|
| SmartB                                            | iz±<br>Regist M                                                                          | anagem                                                                                                    | ient System                                                                                     | 管理者D : =: <b>i</b> 毫 <u>=</u> : <mark>[ログアウト]</mark><br>管理者名 : システム管理者<br>連絡先 : 0 <del>3-6</del> ∞x-5∞x |
| サービス管理<br>- ユーザー管理<br>- ユーザーグループ管理<br>- 共有フォルダ管理  | ■ ユーザー 詳細<br>ユーザーD us<br>氏名 二<br>ヨミガナ 二<br>メールアドレス u<br>連絡先<br>容量 5<br>デバイス器証 1<br>デバイス名 | er10@sbpm<br>ザー1<br>ザー1<br>ザー1<br>ザー1<br>ボーー<br>ボーー<br>ボーー<br>ボーー<br>ボーク<br>ボーク<br> | user10@sbpm<br>デストユーザー1<br>デストユーザー1<br>user10@domain.com<br>03-xxxx-xxxx<br>5<br>「MB マ<br>子がイスD | 作成日: 2015-07-26<br>更新日: 2015-07-26<br>[別除]<br>[バスワード変更]                                                 |

3. 「完了しました」とメッセージが表示されますので、[戻る]をクリックします。

| ファイル(F) 編集(F) 表示(V)                              | お気に入り(A) ツール(T) | シャーロ G SmartBiz+ KeMS × | Π × ₩                                       |
|--------------------------------------------------|-----------------|-------------------------|---------------------------------------------|
| SmartBi                                          | z.t.<br>Regist  | Management System       | 管理者D:<br>管理者名: システム管理者<br>連絡先: 03-6xxx-5xxx |
| サービス管理<br>- ユーザー管理<br>- ユーザーグループ管理<br>- 共有フォルダ管理 | ■ ユーザー 詳細       |                         |                                             |
|                                                  | 完了しました          |                         |                                             |
|                                                  | [戻る]            |                         |                                             |
|                                                  |                 |                         |                                             |
|                                                  |                 |                         |                                             |
|                                                  |                 |                         |                                             |
|                                                  |                 |                         |                                             |
|                                                  |                 |                         |                                             |

● もとの画面に戻り、該当ユーザーの編集結果が確認できます。

|                                                                                                    | .com/login.php                        | 5 <b>≞</b> + Q | 🌍 SmartBiz+ ReMS                   | ×                |                   | <u>+</u> ★ #                        |  |  |  |
|----------------------------------------------------------------------------------------------------|---------------------------------------|----------------|------------------------------------|------------------|-------------------|-------------------------------------|--|--|--|
| ファイル(E) 編集(E) 表示(V) お気に                                                                                                    | 入り( <u>A</u> ) ツール(I) ヘルプ( <u>H</u> ) |                |                                    |                  |                   |                                     |  |  |  |
| SmartBiz:          ث         على المناطق المناطق المناط |                                       |                |                                    |                  |                   |                                     |  |  |  |
| サービス管理                                                                                                    | ユーザー管理は客様名:スマビズ商:                     | 事株式会社]         |                                    | -                |                   |                                     |  |  |  |
| - ユーサー管理<br>- ユーザーグループ管理<br>- 共有フォルダ管理                                                                                                    | 10谷田竹 ユー・」                            |                |                                    | <u>.</u><br>ح    | -ザ-ID V           | 検索<br>選択<br><sup>2</sup> 文 ○ MD5[7ザ |  |  |  |
| 表                                                                                                    | 〒数 10 ♥                               |                |                                    |                  |                   | [ユーザー一括取得]                          |  |  |  |
| No                                                                                                    | a. ユーザーID                             | 氏名             | ストレージ 登録 容量                        | 相 更新日            | デバイス ユーザー 認証 機能管理 | 操作                                  |  |  |  |
| 1                                                                                                    | helpdesk                              | サービスデスク        | 3.24 MB /<br>10 MB 2015-0          | 02-23            | 不要 有効             | [詳細 [ユーザー機能管理 [停<br>止]              |  |  |  |
| 2                                                                                                    | sbp1                                  | サービスデスク2       | 69.83 MB /<br>10 GB 2013⊣          | 09-11 2015-07-26 | 不要 有効             | [詳細][ユーザー機能管理][停<br>止]              |  |  |  |
| 3                                                                                                    | test1                                 | サービスデスク3       | 16.08 MB /<br>1 GB 2014-1          | 11-19 2015-07-26 | 不要 有効             | [詳細][ユーザー機能管理][停<br>止]              |  |  |  |
| 4                                                                                                    | user10@sbpm                           | テストユーザー1       | 0 Byte /<br>5 MB 2015–0            | 07-26 2015-07-26 | 不要 無効             | [詳細][ユーザー機能管理][停<br>止]              |  |  |  |
| 5                                                                                                    | user11@sbpm                           | ユーザー2          | 0 Byte /<br>1 GB 2015-0            | 07-26 2015-07-26 | 不要 無効             | [詳細][ユーザー機能管理][停<br>止]              |  |  |  |
| 6                                                                                                    | user12@sbpm                           | ユーザー3          | <sup>0 Byte /</sup><br>1 GB 2015-0 | 07-26 2015-07-26 | 不要 無効             | [詳細][ユーザー機能管理][停<br>止]              |  |  |  |
| 7                                                                                                    | user13@sbpm                           | ユーザー4          | <sup>0 Byte /</sup> 5 MB 2015-0    | 07-26 2015-07-26 | 不要 有効             | [詳細][ユーザー機能管理][停<br>止]              |  |  |  |
| 8                                                                                                    | user1@sbpm                            | 斉藤 一郎          | 1.77 GB /<br>10 GB 2012-0          | 03-19 2015-03-27 | 不要 無効             |                                     |  |  |  |
| 9                                                                                                    | user2@sbpm                            | 橋本 裕太          | 1.59 MB /<br>100 MB 2012-0         | 06-22 2013-12-04 | 不要 無効             |                                     |  |  |  |
| 10                                                                                                    | ) user4@sbpm                          | 山口久美           | 16 MB / 20 MB 2012-0               | 06-22 2013-12-26 | 不要 無効             | [詳細][ユーザー機能管理][停<br>止]              |  |  |  |
|                                                                                                    | 2 Next >><br>.ーザー 作成]                 |                |                                    | ,                |                   | 1/2 page                            |  |  |  |

3.1.6 パスワードの変更

ユーザーがパスワードを忘れてしまった場合に、変更ができます。

#### 🖮 操作方法 📾

1. 「ユーザー管理」画面から、パスワードを変更したいユーザーの[詳細]をクリックします。

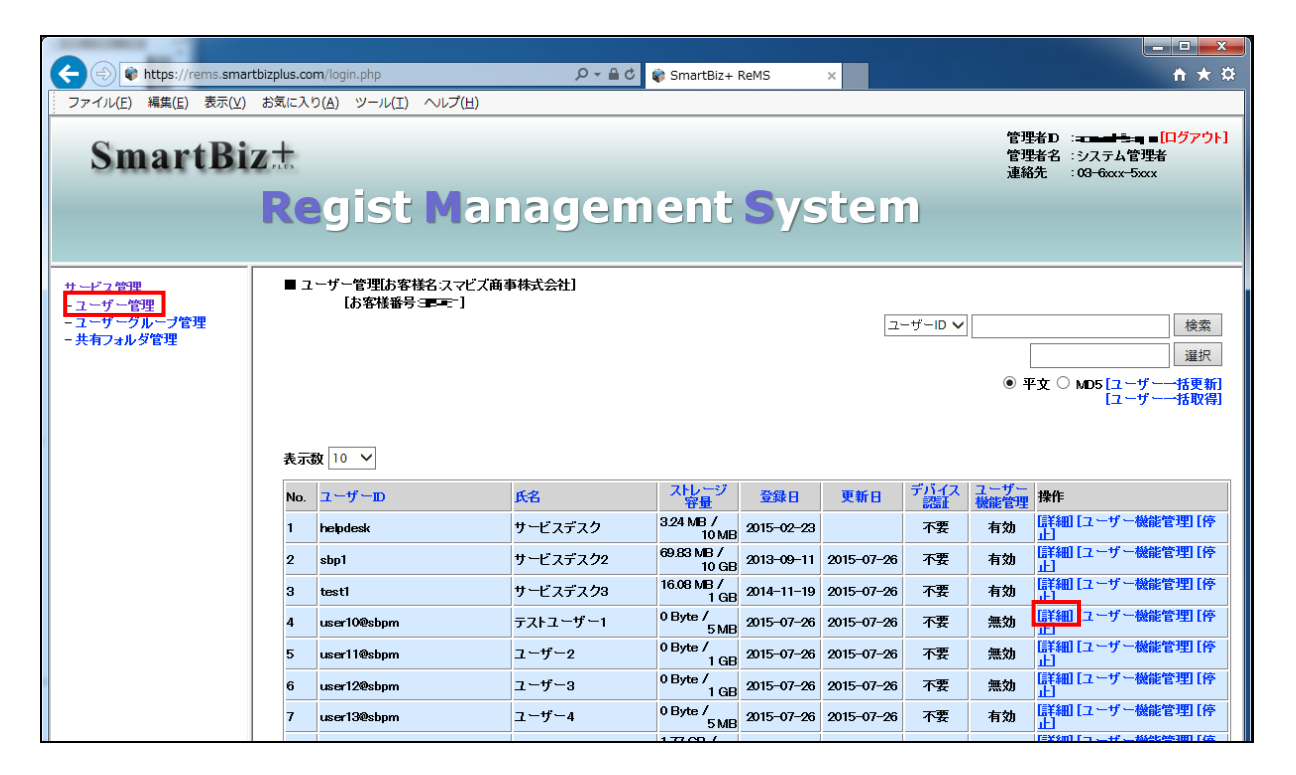

2. 「ユーザー詳細」画面が表示されますので、[パスワード変更]をクリックします。

| (C) (*) https://rems.smartbizp                     | <b>blus.com</b> /login.php                                                | ר ב ב ל 🖓 Sma                                                                                       | rtBiz+ ReMS × |                                 |                          | - □ <mark>- ×</mark> |  |  |  |
|----------------------------------------------------|---------------------------------------------------------------------------|----------------------------------------------------------------------------------------------------|---------------|---------------------------------|--------------------------|----------------------|--|--|--|
| ファイル(E) 編集(E) 表示(V) お                              | 気に入り( <u>A</u> ) ツール(I) へ                                                 | ルプ(圧)                                                                                               |               |                                 |                          |                      |  |  |  |
| SmartBiz:                                          | SmartBizt<br>Regist Management System                                     |                                                                                                    |               |                                 |                          |                      |  |  |  |
| ŀ                                                  | <b>(e</b> gist i                                                          | anagemer                                                                                            | it Syst       | em                              |                          |                      |  |  |  |
| サ - ビス管理<br>- ユーザー管理<br>- ユーザーグループ管理<br>- 共有フォルダ管理 | ユーザー 詳細<br>ユーザーD<br>氏名<br>ヨミガナ<br>メールアドレス<br>連絡先<br>容量<br>デバイス認証<br>デバイス名 | user 10%sbpm<br>テストユーザー1<br>テストユーザー1<br>user10@domain.com<br>03-xxxx-xxxx<br>5<br>ME ↓<br>デバイスD<br> |               | 成日:<br>新日:<br>10021<br>【スワード変更】 | 2015-07-26<br>2015-07-26 |                      |  |  |  |

- 「ユーザーパスワード変更」画面が表示されます。
- 3. 「新パスワード」「新パスワード(確認)」をそれぞれ入力し、[変更]をクリックします。

| 🗲 😔 🗣 https://rems.sma                           | rtbizplus.com/login.php                | 5 <b>≙</b> - Q            | 📦 SmartBiz+ ReMS 🛛 🗙 | <b>↑</b> ★ ☆                                                  |
|--------------------------------------------------|----------------------------------------|---------------------------|----------------------|---------------------------------------------------------------|
| ファイル(E) 編集(E) 表示(⊻)                              | お気に入り(A) ツール(I) /                      | √レプ( <u>H</u> )           |                      |                                                               |
| SmartBi                                          | z±<br>Regist                           | Managem                   | nent <b>S</b> yst    | 管理者D:=a=++ E=4:= [ログアウト]<br>管理者名:システム管理者<br>連絡先::03-6xxx-5xxx |
| サービス管理<br>- ユーザー管理<br>- ユーザークループ管理<br>- 共有フォルダ管理 | ■ ユーザーバスワード 変更<br>新パスワード<br>新パスワード(確認) | •••••<br>••••<br>遼更] [戻る] |                      |                                                               |

もとの画面に戻ります。

| https://rems.sma                                 | artbizplus.com/login.php                                                    | Q → 🗎 C 📦 SmartBiz+ ReMS                                                                         | ×                                  | <u>↑★₽</u>                                                                                          |
|--------------------------------------------------|-----------------------------------------------------------------------------|--------------------------------------------------------------------------------------------------|------------------------------------|----------------------------------------------------------------------------------------------------|
| SmartBi                                          | Regist I                                                                    | Management S                                                                                     | ystem                              | 管理者D : a <b>===4==</b> pa <mark>[ログアウト]</mark><br>管理者名 : システム管理者<br>連絡先 : 03 <del>-0</del> xxx-5xxx |
| サービス管理<br>- ユーザー管理<br>- ユーザーグループ管理<br>- 共有フォルダ管理 | ■ ユーザー 詳細<br>ユーザーD<br>氏名<br>ヨミガナ<br>メールアドレス<br>連絡先<br>容量<br>デバイス認証<br>デバイス名 | user10@sbpm<br>テストユーザー1<br>テストユーザー1<br>user10@domain.com<br>03-xxxx-xxxx<br>5 MB マ<br>デジバイスD<br> | 作成日:<br>更新日:<br>[前除]<br>[Jiスワード変更] | 2015-07-26<br>2015-07-26                                                                            |

# 3.1.7 ユーザーの削除

## 📾 操作方法 📾

1. 「ユーザー管理」画面から、削除したいユーザーの[詳細]をクリックします。

| + Attps://rems.smar                                              | tbizplus.co    | m/login.php                                                         | 5 ≙ + ସ୍ | 🌍 SmartBiz+         | ReMS       | ×          |                |                | <b>↑ ★</b> ☆                                              |
|------------------------------------------------------------------|----------------|---------------------------------------------------------------------|----------|---------------------|------------|------------|----------------|----------------|-----------------------------------------------------------|
| ファイル(E) 編集( <u>E</u> ) 表示( <u>V</u> )                            | お気に入           | り( <u>A</u> ) ツール(I) ヘルプ( <u>H</u> )                                |          |                     |            |            |                |                |                                                           |
| SmartBi                                                          | Z <sup>+</sup> | aist Ma                                                             | nagem    | ent                 | Sve        | sten       | h              | 管理<br>管理<br>連絡 | 者D : complete [ログアウト]<br>者名 : システム管理者<br>先 : 03-6xxx-5xxx |
|                                                                  |                |                                                                     |          |                     |            |            |                |                |                                                           |
| サ <i>ービス管理</i><br>- ユーザー管理<br>- <i>ユー</i> ザーウループ管理<br>- 共有フォルダ管理 | ■ ユ<br>表示      | - ザー管理(あ客様名:スマビズ商<br>【お客様番号 <del>- 2</del> - <b>■</b> 】<br>数 10 - マ | 事林式会社]   |                     |            | <u>ב</u>   | -ザ-ID <b>v</b> | [<br>• म       | 検索<br>選択<br>文 ○ MD5 [ユーザー                                 |
|                                                                  | No.            | ユーザーロ                                                               | 氏名       | ストレージ<br>容量         | 登録日        | 更新日        | デバイス<br>認証     | ユーザー<br>機能管理   | 操作                                                        |
|                                                                  | 1              | helpdesk                                                            | サービスデスク  | 3.24 MB /<br>10 MB  | 2015-02-23 |            | 不要             | 有効             | [詳細][ユーザー機能管理][停<br>止]                                    |
|                                                                  | 2              | sbp1                                                                | サービスデスク2 | 69.83 MB /<br>10 GB | 2013-09-11 | 2015-07-26 | 不要             | 有効             | [詳細][ユーザー機能管理][停<br>止]                                    |
|                                                                  | 3              | testi                                                               | サービスデスク3 | 16.08 MB /<br>1 GB  | 2014-11-19 | 2015-07-26 | 不要             | 有効             | [詳細][ユーザー機能管理][停<br>止]                                    |
|                                                                  | 4              | user10@sbpm                                                         | テストユーザー1 | 0 Byte /<br>5 MB    | 2015-07-26 | 2015-07-26 | 不要             | 有効             | [詳細] <mark>[ユーザー機能管理] [停</mark><br>上]                     |
|                                                                  | 5              | user11@sbpm                                                         | ユーザー2    | 0 Byte /<br>1 GB    | 2015-07-26 | 2015-07-26 | 不要             | 無効             | [詳細] [ユーザー機能管理] [停<br>止]                                  |
|                                                                  | 6              | user12@sbpm                                                         | ユーザー3    | 0 Byte /<br>1 GB    | 2015-07-26 | 2015-07-26 | 不要             | 無効             | [詳細][ユーザー機能管理][停<br>止]                                    |
|                                                                  | 7              | user13@sbpm                                                         | ユーザー4    | 0 Byte /<br>5 MB    | 2015-07-26 | 2015-07-26 | 不要             | 有効             | [詳細][ユーザー機能管理][停<br>止]                                    |
|                                                                  |                |                                                                     |          | 177 CD /            |            |            |                |                | 詳細  フ ーザ ー 横砂管理   広                                       |

2. 「ユーザー詳細」画面が表示されますので、[削除]をクリックします。

| (C) (a) https://rems.sma                         | artbizplus.com/login.php                                                    | の ~ 鱼 🕹 🗣 SmartBiz                                                                                                 | z+ ReMS ×                            | <u>↑</u> ★ ₽                                                                   |
|--------------------------------------------------|-----------------------------------------------------------------------------|----------------------------------------------------------------------------------------------------|--------------------------------------|--------------------------------------------------------------------------------|
| ファイル(E) 編集(E) 表示(⊻)                              | ) お気に入り( <u>A</u> ) ツール(I) /                                                | ····ブ(且)                                                                                                    |                                      |                                                                                |
| SmartBi                                          | Regist I                                                                    | Managemen                                                                                                    | t System                             | 管理者D: - <u> [ログアウト]</u><br>管理者名: システム管理者<br>連絡先 : 0 <del>3 - 6xxx - 5xxx</del> |
| サービス管理<br>- ユーザー管理<br>- ユーザーグループ管理<br>- 共有フォルダ管理 | ■ ユーザー 詳細<br>ユーザーD<br>氏名<br>ヨミガナ<br>メールアドレス<br>連絡先<br>容量<br>デバイス認証<br>デバイス名 | user109shpm<br>テストユーザー1<br>テストユーザー1<br>user10@domain.com<br>03-xxxx-xxxx<br>5<br>MB ↓<br>子バイスID<br>「ア東 ↓<br>デバイスID | 作成日:<br>更新日:<br>[]]除]<br>[J7次7]-ド変更] | 2015-07-28<br>2015-07-28                                                       |

3. 確認画面が表示されますので、[OK]ボタンをクリックします。

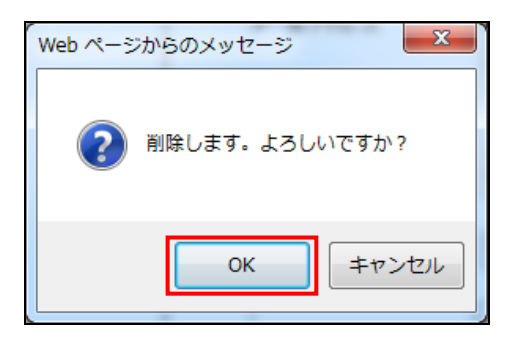

#### 注意事項

マイフォルダにデータが存在する場合、確認画面が表示されますので、確認のうえ、[OK]ボタンをクリックします。

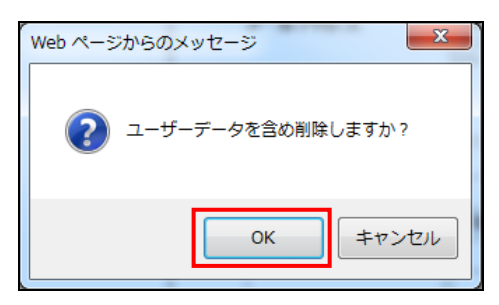

4. 「完了しました」とメッセージが表示されますので、「戻る」をクリックします。

| and the second second s |                            |                |                      |                     |                                                                    |
|----------------------------------------------------------------------------------------------------|----------------------------|----------------|----------------------|---------------------|--------------------------------------------------------------------|
| < 🔿 🛊 https://rems.sma                                                                                                    | tbizplus.com/login.php     | 5 <b>≙</b> + Q | 📦 SmartBiz+ ReMS 🛛 🗙 |                     | <b>↑ ★</b> ☆                                                       |
| ファイル(E) 編集(E) 表示(⊻)                                                                                                    | お気に入り( <u>A</u> ) ツール(I) へ | リレプ(旦)         |                      |                     |                                                                    |
| SmartBi                                                                                                    | z±                         |                |                      | 管理者口<br>管理者名<br>連絡先 | : <b>■■■■S=■・[ログアウト]</b><br>:システム管理者<br>:0 <del>3-6kxx-5</del> xxx |
|                                                                                                    | Regist I                   | Managem        | ient Syst            | tem                 |                                                                    |
| サービス管理<br>- ユーザー管理<br>- ユーザーグループ管理<br>- 共有フォルダ管理                                                                                                    | ■ユーザー 詳細                   |                |                      |                     |                                                                    |
|                                                                                                    | 完了しました                     |                |                      |                     |                                                                    |
|                                                                                                    | [戻る]                       |                |                      |                     |                                                                    |
|                                                                                                    |                            |                |                      |                     |                                                                    |

● もとの画面に戻り、該当ユーザーが削除されます。

| +ttps://rems.smartbi                             | zplus.co                              | m/login.php                       | 5 <b>≙</b> + Q | 🏶 SmartBiz+         | ReMS       | ×          |         |           | <u>†</u> ★‡                                  |
|--------------------------------------------------|---------------------------------------|-----------------------------------|----------------|---------------------|------------|------------|---------|-----------|----------------------------------------------|
| ファイル(E) 編集(E) 表示(V) ま                            | 気に入り                                  | D(A) ツール(I) ヘルプ(H)                |                |                     |            |            |         |           |                                              |
| SmartBiz                                         | SmartBizt<br>Regist Management System |                                   |                |                     |            |            |         |           |                                              |
|                                                  |                                       |                                   |                |                     |            |            |         |           |                                              |
| サービス管理<br>- ユーザー管理<br>- ユーザーグループ管理<br>- 共有フォルダ管理 | ■ ユ                                   | ーザー管理はお客様名スマビズ商す<br>【お客様番号 ■====] | <b>■株式会社</b> ] |                     |            |            | -ザーID V | ्<br>• म् | 検索<br>選択<br>注文 ○ MD5[ユーザー-括取钥]<br>[ユーザー-括取钥] |
|                                                  | 表示<br>No.                             | 数 10 ✔<br>ユーザーD                   | 氏名             | ストレージ 容量            | 登録日        | 更新日        | デバイス    | ユーザー機能管理  | 操作                                           |
|                                                  | 1                                     | helpdesk                          | サービスデスク        | 3.24 MB /<br>10 MB  | 2015-02-23 |            | 不要      | 有効        | [詳細][ユーザー機能管理][停<br>止]                       |
|                                                  | 2                                     | sbp1                              | サービスデスク2       | 69.83 MB /<br>10 GB | 2013-09-11 | 2015-07-26 | 不要      | 有効        |                                              |
|                                                  | з                                     | test1                             | サービスデスク3       | 16.08 MB /<br>1 GB  | 2014-11-19 | 2015-07-26 | 不要      | 有効        |                                              |
|                                                  | 4                                     | user11@sbpm                       | ユーザー2          | 0 Byte /<br>1 GB    | 2015-07-26 | 2015-07-26 | 不要      | 無効        | [詳細 [ユーザー機能管理] [停<br>止]                      |
|                                                  | 5                                     | user12@sbpm                       | ユーザー3          | 0 Byte /<br>1 GB    | 2015-07-26 | 2015-07-26 | 不要      | 無効        | [詳細][ユーザー機能管理] [停<br>止]                      |
|                                                  | 6                                     | user13@sbpm                       | ユーザー4          | 0 Byte /<br>5 MB    | 2015-07-26 | 2015-07-26 | 不要      | 有効        | [詳細 [ユーザー機能管理] [停<br>止]                      |
|                                                  | 7                                     | user1@sbpm                        | 斉藤 一郎          | 1.77 GB /<br>10 GB  | 2012-03-19 | 2015-03-27 | 不要      | 無効        | [詳細 [ユーザー機能管理 [停<br>止]                       |
|                                                  | 8                                     | user2@sbpm                        | 橋本 裕太          | 1.59 MB /<br>100 MB | 2012-06-22 | 2013-12-04 | 不要      | 無効        | [詳細][ユーザー機能管理][停<br>止]                       |
|                                                  | 9                                     | user4@sbpm                        | 山口久美           | 16 MB /<br>20 MB    | 2012-06-22 | 2013-12-26 | 不要      | 無効        | [詳細 [ユーザー機能管理 [停<br>止]                       |
|                                                  | 10                                    | user5@sbpm                        | 佐藤 正彦          | 0 Byte /<br>100 MB  | 2015-07-26 |            | 不要      | 無効        | [詳細][ユーザー機能管理][停<br>止]                       |
|                                                  | 12N<br>[ב–                            | ext >><br>ザー 作成]                  |                |                     |            |            |         |           | 1/2 раде                                     |

## 3.1.8 ユーザーアカウントの停止

端末紛失時などの緊急時に、ユーザー単位でアカウントの利用停止措置を行うことができます。 アクセスを禁止したいユーザーアカウントを停止します。

## 🖮 操作方法 📾

- 1. 「ユーザー管理」画面から、アクセスを禁止したいユーザーの[停止]をクリックします。
- ユーザーアカウントが停止され、操作項目の表示が[停止]から[再開]に変わります。

| サービス管理<br>- ユーザー管理<br>- ユーザーグループ管理<br>- 共有フォルダ管理 | ∎ <u>⊐</u> ` | ーザー管理は客様名スマビズ商事株式会<br>【お客様番号 3 <b>55 モ</b> ~】 | ¥∰]                    |                         |            | ⊐-ザ-ID ∨   | • 5          | 検索<br>違沢<br>F文 ○ MD5 [ユーザー                           |
|--------------------------------------------------|--------------|-----------------------------------------------|------------------------|-------------------------|------------|------------|--------------|------------------------------------------------------|
|                                                  | 表示数          | 数 10 🗸                                        |                        |                         |            |            |              |                                                      |
|                                                  | No.          | ユーザーID 氏名                                     | ストレー                   | -ジ<br>-ジ<br>-ジ<br>- 登録E | I 更新E      | ヨーデバイス 認証  | ユーザー<br>機能管理 | 操作                                                   |
|                                                  | 1            | helpdesk サービ                                  | スデスク <sup>324 MB</sup> | /<br>0 MB 2015-02       | -23        | 不要         | 有効           | 「詳細」「ユーザー機能管理 <mark>」</mark> 「停」」                    |
|                                                  | 2<br>3       | ■ ユーザー管理は客様名:スマビズ商:<br>[お客様番号385 mm]          | 事株式会社]                 |                         |            | _ح         | ザーID 🗸       | 検索                                                   |
|                                                  |              |                                               |                        |                         |            |            |              | <ul> <li>● 平文 ○ MD5 [ユーザー 前]<br/>[ユーザー 四]</li> </ul> |
|                                                  |              | 表示数 10 🗸                                      |                        |                         |            |            |              |                                                      |
|                                                  |              | No. ユーザーID                                    | 氏名                     | ストレ <i>ー</i> ジ<br>容量    | 登録日        | 更新日        | デバイス<br>認証   | ユーザー<br>機能管理                                         |
|                                                  |              | 1 helpdesk                                    | サービスデスク                | 3.24 MB /<br>10 MB      | 2015-02-23 |            | 不要           | 有効 「詳細」 「ユーザー機能管理                                    |
|                                                  |              | 2 sbp1                                        | サービスデスク2               | 69.83 MB /<br>10 GB     | 2013-09-11 | 2015-07-26 | 不要           | 有効                                                   |

3.1.9 ユーザーアカウントの再開

アクセスを禁止したユーザーのアカウントを再開します。

#### 🖮 操作方法 📾

- 1. 「ユーザー管理」画面から、アクセスを再開したいユーザーの[再開]をクリックします。
- ユーザーアカウントが再開され、操作項目の表示が[再開]から[停止]に変わります。

| サービス管理<br>- ユーザー管理<br>- ユーザーグループ管理<br>- 共有フォルダ管理 | ■ 2`   | ーザー管理は客様名スマピ<br>【お客様番号 <del>三一一</del> 】 | ズ商事株式会社】              |                    |                    |            | ユーザーID 🗸   | • म          | 文〇 MD!        | 検索<br>選択<br>5[ユーザー括更新<br>[ユーザー括取得 |                      |
|--------------------------------------------------|--------|-----------------------------------------|-----------------------|--------------------|--------------------|------------|------------|--------------|---------------|-----------------------------------|----------------------|
|                                                  | 表示数    | ğ 10 ∨                                  |                       |                    |                    |            |            |              |               |                                   | _                    |
|                                                  | No.    | ユーザーID                                  | 氏名                    | ストレージ<br>帝量        | 日緑管                | 更新日        | デバイス 認証    | ユーザー<br>機能管理 | 操作            |                                   |                      |
|                                                  | 1      | helpdesk                                | サービスデスク               | 3.24 MB /<br>10 MB | 2015-02-23         | 3          | 不要         | 有効           | [詳細] [ユ・<br>開 | ーザー機能管理 <mark>[</mark> 再          |                      |
|                                                  | 2<br>3 | ■ ユーザー管理[お客様<br>[お客様番号:                 | 銘スマビズ商事株式会社]<br>3551] |                    |                    |            |            | -ザーID 🗸      |               | . P                               | 検索                   |
|                                                  |        |                                         |                       |                    |                    |            |            |              |               |                                   | 识                    |
|                                                  |        |                                         |                       |                    |                    |            |            |              | • •           | 4文 〇 MD5 [ユー5<br>[ユー5             |                      |
|                                                  |        | 表示数 10 🗸                                |                       |                    |                    |            |            |              |               |                                   |                      |
|                                                  |        | No. ユーザーD                               | 氏名                    |                    | ストレージ<br>容量        | 登録日        | 更新日        | デバイス<br>認証   | ユーザー<br>機能管理  | 操作                                |                      |
|                                                  |        | 1 helpdesk                              | サービスデス                | スク <sup>3:</sup>   | 24 MB /<br>10 MB 2 | 2015-02-23 |            | 不要           | 有効            | [詳細][ユーザー樹<br>止]                  | 能管理 <mark> [停</mark> |
|                                                  |        | 2 sbp1                                  | サービスデス                | スク2 69             | 10 GB              | 2013-09-11 | 2015-07-26 | 不要           | 有効            | LEF#11[ユーザー様<br>止]                | 能管理[停                |
|                                                  | L      |                                         |                       | 16                 | i.08 MB /          |            |            | <del></del>  |               | [詳細][ユーザー横                        | 能管理[停                |

3.1.10 ユーザー機能管理

機能管理をユーザーごとに設定できます。

📾 操作方法 📾

1. メニューから「ユーザー管理」をクリックします。

| + https://rems.sm          | artbizplus.com/login.php 🔎                 | → A C SmartBiz+ ReMS × |                                                                           |
|----------------------------|--------------------------------------------|------------------------|---------------------------------------------------------------------------|
| ファイル(E) 編集(E) 表示( <u>)</u> | ) お気に入り( <u>A</u> ) ツール(I) ヘルプ( <u>H</u> ) |                        |                                                                           |
| SmartB                     | iz±<br>Regist Manage                       | ement Syst             | 管理者D ::cof をコ = [ログアクト]<br>管理者名 :システム管理者<br>連絡先 : 03-6xxx-5xxx            |
|                            |                                            |                        |                                                                           |
| サービス管理                     | ■ サービス管理 [お客様名:スマビズ商事株式会社]                 |                        |                                                                           |
| - ユーザーグルーブ管理<br>- 共有フォルダ管理 | No. お客様名                                   | お客様番号 作成日 保存<br>ライセン   | T ストレージ ログ<br>ス数 容量 ログ 操作                                                 |
|                            | 1 スマビズ商事株式会社                               | <b>EFFE</b> 2012-03-19 | 20件 1.98 GB / 10 GB [参照] [法細][サービス管理者管理] [ライセンス管理][機能管理] [お知らせ管理][ポリシー管理] |
|                            |                                            |                        | 1/1 page                                                                  |
|                            |                                            |                        |                                                                           |
|                            |                                            |                        |                                                                           |

2. 「ユーザー管理」画面から、設定したいユーザーの「ユーザー機能管理」をクリックします。

| 🗲 🕀 🕸 https://rems.smartbizplu                   | u <b>s.com</b> /lo | gin.php                                | ,P + ≙ c | ー ロ X<br>命 SmartBiz- ReMS × 命 ☆ 徳 の |            |            |            |                |                                                                              | 9                    |
|--------------------------------------------------|--------------------|----------------------------------------|----------|-------------------------------------|------------|------------|------------|----------------|------------------------------------------------------------------------------|----------------------|
| SmartBiz                                         | ±<br>Re            | gist Mana                              | ngemen   | it Sy                               | ster       | n          |            | 管理<br>管理<br>連邦 | 理者ID:::- <b>■ ■→ ■</b> [ <b>ログアウト]</b><br>理者名 : システム管理者<br>落先 : 03-6xxx-5xxx |                      |
| サービス管理<br>- ユーザー管理<br>- ユーザーグループ管理<br>- 共有フォルダ管理 | <b>ב</b> •         | ーザー管理[お客様名:スマビズ商事株<br>[お客様番号: 一都 『 一 『 | 式会社]     |                                     |            |            | ユーザー       |                | 検索<br>② 平文 ○ MD5 [ユーザー話取着]<br>[ユーザー話取得]                                      | <ul> <li></li> </ul> |
|                                                  | 表示数                | x 10 ∨                                 |          |                                     |            |            |            |                |                                                                              |                      |
|                                                  | No.                | ユーザーID                                 | 氏名       | ストレージ<br>容量                         | 登録日        | 更新日        | デバイス<br>認証 | ユーザー<br>機能管理   | 操作                                                                           |                      |
|                                                  | 1                  | helpdesk                               | サービスデスク  | 3.24 MB /<br>10 MB                  | 2015-02-23 | 2015-07-28 | 不要         | 有効             | [詳細] [ユーザー機能管理] [停止]                                                         |                      |
|                                                  | 2                  | sbp1                                   | サービスデスク2 | 69.83 MB /<br>10 GB                 | 2013-09-11 | 2015-07-28 | 不要         | 有効             | [詳細] [ユーザー機能管理] [停止]                                                         |                      |
|                                                  | 3                  | test                                   | テストユーザー  | 18 Byte /<br>10 MB                  | 2015-07-30 |            | 不要         | 無効             | [詳細] [ユーザー機能管理] [停止]                                                         |                      |
|                                                  | 4                  | user10@sbpm                            | 吉田 一郎    | 0 Byte /<br>10 GB                   | 2015-07-28 | 2015-07-28 | 不要         | 無効             | [詳親 [ユーザー機能管理] <mark>停止]</mark>                                              |                      |
|                                                  | 5                  | user11@sbpm                            | 斉藤 太郎    | 0 Byte /<br>10 GB                   | 2015-07-28 | 2015-07-28 | 不要         | 無効             | [詳細] [ユーザー機能管理] [停止]                                                         |                      |
|                                                  | 6                  | user1@sbpm                             | 斉藤 一郎    | 2.07 GB /<br>10 GB                  | 2012-03-19 | 2015-09-27 | 不要         | 無効             | [詳細] [ユーザー機能管理] [停止]                                                         |                      |
|                                                  | 7                  | user2@sbpm                             | 橋本 裕太    | 1.59 MB /<br>100 мв                 | 2012-06-22 | 2015-07-28 | 不要         | 無効             | [詳細] [ユーザー機能管理] [停止]                                                         | ~                    |

- 「ユーザー機能管理」画面が表示されます。
- 3. 「ユーザー機能管理」を「無効」から「有効」へ変更します。

| E State State Stat | izplus.com/login.php                                                         | S = Q                                                     | 😻 SmartBiz+ ReMS | ×                 |                                     | - □ ×<br>☆☆戀 🧐                                               |
|----------------------------------------------------------------------------------------------------|------------------------------------------------------------------------------|-----------------------------------------------------------|------------------|-------------------|-------------------------------------|--------------------------------------------------------------|
| SmartBi                                                                                                    | z±<br>Regist I                                                               | Managemen                                                 | t <b>S</b> yste  | m                 | 管理者II<br>管理者名<br>連絡先                | ): コ <b>ーで まー・・ [ログアウト]</b><br>: : システム管理者<br>: 03-6xxx-5xxx |
| サービス管理<br>- ユーザー管理<br>- ユーザークループ管理<br>- 共有フォルダ管理                                                                                                    | <ul> <li>ユーザー機能管理</li> <li>ユーザー名称</li> <li>ユーザー機能管理</li> <li>機能溢択</li> </ul> | <ul> <li>         ・・・・・・・・・・・・・・・・・・・・・・・・・・・・・</li></ul> | rtBiz+版          | 作成日<br>更新日<br>更新者 | 2015-07-28<br>2015-07-28<br>システム管理者 |                                                              |
|                                                                                                    |                                                                              |                                                           |                  |                   |                                     |                                                              |

- 機能選択が表示されます。
- 4. 使用する機能にチェックをつけ、「更新」をクリックします。

| C () ( https://rems.smartbizplus.cc              | om/login.php                           | P ← 🚔 Ċ 🛛 🕡 SmartBiz+                                                                                                    | ReMS × |            | × □ -<br>● 第 ☆ 命                                                    |
|--------------------------------------------------|----------------------------------------|----------------------------------------------------------------------------------------------------|--------|------------|---------------------------------------------------------------------|
| SmartBiz#                                        | egist N                                | lanagement Sy                                                                                                    | stem   |            | 管理者ID: <b>Ⅰ』====-</b> [ログアウト]<br>管理者名 :システム管理者<br>連絡先 :03-6xxx-5xxx |
| サービス管理<br>- ユーザー管理<br>- ユーザークループ管理<br>- 共有フォルダ管理 | 1-ザー機能管理<br>ユーザー名称<br>ユーザー機能管理<br>機能選択 | <ul> <li>吉田 一部</li> <li>雨効 ▼</li> <li>マ ポイスメモ</li> <li>マ ポイスメモ</li> <li>マ 電話編</li> <li>マ アルバム</li> <li>ジ カレンター</li> <li>ジ シェアリンク(ファイル英告)</li> <li>マ パックアップ</li> <li>ビ パックアップ(共有)</li> <li>ローカル&amp;存 (オフライン)</li> <li>レ ダブリーフケース</li> <li>マ ブレーフケース</li> <li>マ ブレーフケース</li> <li>マ ブレーフケース</li> <li>マ ブレーフケース</li> <li>マ デネストメモ</li> <li>マ 外部アプリ連携(出力)</li> <li>マ 外部アプリ連携(出力)</li> <li>ダ PDF Note</li> <li>(更新) [戻る]</li> </ul> |        | 作成日<br>更新者 | 2015-07-28<br>2015-07-28<br>システム管理者                                 |

※機能選択の詳細については P.28 をご覧ください。

5. 「完了しました」とメッセージが表示されますので、[戻る]をクリックします。

| https://rems.sma                                 | rtbizplus.com/login.php  | 5 <b>≞</b> - Q  | 🜍 SmartBiz+ ReMS 🛛 🗙 |                                              | <u>↑ ★ ☆</u>                                                                    |
|--------------------------------------------------|--------------------------|-----------------|----------------------|----------------------------------------------|---------------------------------------------------------------------------------|
| ファイル(E) 編集(E) 表示(⊻)                              | お気に入り( <u>A</u> ) ツール(I) | ヘレプ( <u>H</u> ) |                      |                                              |                                                                                 |
| SmartBi                                          | Z <sup>+</sup>           |                 |                      | 管 <del>理者</del> D<br>管 <del>理者名</del><br>連絡先 | : ヨーー = <mark>ヨーー : ログアウト]</mark><br>: システム管理者<br>: 0 <del>3-6</del> xxx - 5xxx |
|                                                  | Regist                   | Managem         | ient Syst            | em                                           |                                                                                 |
| サービス管理<br>- ユーザー管理<br>- ユーザーグループ管理<br>+ キューリーグが理 | ■ 機能管理                   |                 |                      |                                              |                                                                                 |
| XHJ4NJB4                                         | 完了しました                   |                 |                      |                                              |                                                                                 |
|                                                  | [戻る]                     |                 |                      |                                              |                                                                                 |
|                                                  |                          |                 |                      |                                              |                                                                                 |

● 「ユーザー管理」画面に戻ります。

| and the second second s |                      |                                     |                |                     |            |            |         |              |                             | _ <b>D</b> _ X                |
|----------------------------------------------------------------------------------------------------|----------------------|-------------------------------------|----------------|---------------------|------------|------------|---------|--------------|-----------------------------|-------------------------------|
| + ttps://rems.smartbizp                                                                                                    | lus.co               | <b>m</b> /login.php                 | 5 <b>≞</b> + Q | 🌍 SmartBiz+         | ReMS       | ×          |         |              |                             | <b>↑</b> ★ ₽                  |
| ファイル(E) 編集(E) 表示(⊻) おst                                                                                                    | 気に入り                 | ⊃( <u>A)</u> ツール(I) へルプ( <u>H</u> ) |                |                     |            |            |         |              |                             |                               |
| SmartBiz:                                                                                                    |                      |                                     |                |                     |            |            |         |              |                             |                               |
| サービス管理<br>- ユーザー管理<br>- ユーザーグループ管理<br>- 共有フォルダ管理                                                                                                    | ∎ <b>1</b>           | ーザー管理は客様名スマビズ商4<br>【お客様番号 三・一章】     | <b>事株式会社</b> ] |                     |            | <u> </u>   | -ザ-ID 🗸 | • 4          | ²ý ○ MD5 [ユー<br>[ユー         | 検索<br>選択<br>ブー-括更新<br>ブー-括取得] |
|                                                                                                    | 表示                   | <b>X</b> 10 V                       |                |                     |            |            |         |              |                             |                               |
|                                                                                                    | No.                  | ユーザーID                              | 氏名             | ストレージ<br>容量         | 登録日        | 更新日        | デバイス 認証 | ユーザー<br>機能管理 | 操作                          |                               |
|                                                                                                    | 1                    | helpdesk                            | サービスデスク        | 3.24 MB /<br>10 MB  | 2015-02-23 |            | 不要      | 有効           | 詳細 [ユーザー<br> 止]             | 饑能管理[停                        |
|                                                                                                    | 2                    | sbp1                                | サービスデスク2       | 69.83 MB /<br>10 GB | 2013-09-11 | 2015-07-26 | 不要      | 有効           | <br>[詳細] [ユーザー)<br>止]       | 機能管理[停                        |
|                                                                                                    | 3                    | test1                               | サービスデスク3       | 16.08 MB /<br>1 GB  | 2014-11-19 | 2015-07-26 | 不要      | 有効           | [詳細][ユーザー)<br>止]            | 機能管理[停                        |
|                                                                                                    | 4                    | user10@sbpm                         | テストユーザー1       | 0 Byte /<br>5 MB    | 2015-07-26 | 2015-07-26 | 不要      | 有効           | <mark>詳細 [ユーザー</mark><br>止] | 機能管理[停                        |
|                                                                                                    | 5                    | user11@sbpm                         | ユーザー2          | 0 Byte /<br>1 GB    | 2015-07-26 | 2015-07-26 | 不要      | 無効           | 詳細 [ユーザー<br>止]              | 麗能管理[停                        |
|                                                                                                    | 6                    | user12@sbpm                         | ユーザー3          | 0 Byte /<br>1 GB    | 2015-07-26 | 2015-07-26 | 不要      | 無効           | 詳細 [ユーザー<br> 止]             | 麗能管理[停                        |
|                                                                                                    | 7                    | user13@sbpm                         | ユーザー4          | 0 Byte /<br>5 MB    | 2015-07-26 | 2015-07-26 | 不要      | 有効           | [詳細 [ユーザー)<br>止]            | 麗能管理[停                        |
|                                                                                                    | 8                    | user1@sbpm                          | 斉藤 一郎          | 1.77 GB /<br>10 GB  | 2012-03-19 | 2015-03-27 | 不要      | 無効           | [詳細][ユーザー)<br>止]            | 麗能管理[停                        |
|                                                                                                    | 9                    | user2@sbpm                          | 橋本 裕太          | 1.59 MB /<br>100 MB | 2012-06-22 | 2013-12-04 | 不要      | 無効           | 詳細 [ユーザー)<br>止]             | 麗能管理[停                        |
|                                                                                                    | 10                   | user4@sbpm                          | 山口 久美          | 16 MB /<br>20 MB    | 2012-06-22 | 2013-12-26 | 不要      | 無効           | [詳細][ユーザー)<br>止]            | 機能管理[停                        |
|                                                                                                    | 1 2 Next >> 1/2 page |                                     |                |                     |            |            |         |              |                             |                               |
|                                                                                                    | [1-                  | ワー 作成」                              |                |                     |            |            |         |              |                             |                               |

## 注意事項

機能管理より使用する機能が無効となっていた場合、ユーザー機能管理では選択不可(非表示)となります。

#### 【機能管理画面】

| ( ) ( https://rems.smartbizplus.com/login.pl             | ip                                                                                                    | ×                 |                                     |
|----------------------------------------------------------|----------------------------------------------------------------------------------------------------|-------------------|-------------------------------------|
| SmartBizt                                                | st Management Sy                                                                                                    | stem              | 管理者D := ■ <mark></mark>             |
| サービス管理<br>- ユーザー管理<br>- ユーザーグループ管理<br>- 共有フォルダ管理<br>機能選択 | スマビズ商事株式会社<br>■ ボイスメモ<br>■ 最新株 ム<br>● プルンター<br>● プルンクラー<br>● ジェアリング(ファイルを送)<br>● プリング(ファイルを送)<br>● プリング(ファイルを)<br>● プリング(ファイルを)<br>● プリン(ファイルを)<br>● プリン(ファイルを)<br>● プリン(ファイルを)<br>● プリン(ファイルを)<br>● プリン(ファイン)<br>● プリン(ファイン)<br>● プリン(ファイ | 作成日<br>更新日<br>更新者 | 2012-06-19<br>2015-07-26<br>システム管理者 |

## 【ユーザー機能管理画面】

|                                    |                            |                                                                                                    |                      | _          |                       |                                                                            |
|------------------------------------|----------------------------|----------------------------------------------------------------------------------------------------|----------------------|------------|-----------------------|----------------------------------------------------------------------------|
| +ttps://rems.sma                   | artbizplus.com/login.php   | 5 <b>≞</b> + Q                                                                                                    | 📦 SmartBiz+ ReMS 🛛 🗙 |            |                       | <u>↑</u> ★ ₩                                                               |
| ファイル(E) 編集( <u>E</u> ) 表示(⊻)       | お気に入り( <u>A</u> ) ツール(I) へ | リレプ(且)                                                                                                    |                      |            |                       |                                                                            |
| SmartBi                            | z.t                        |                                                                                                    |                      |            | 管理者D<br>管理者名<br>連絡先   | :====* そ::- <mark>[ログアウト]</mark><br>:システム管理者<br>:0 <del>3-6</del> xxx-5xxx |
|                                    | Regist I                   | Managem                                                                                                    | ient Syst            | tem        |                       |                                                                            |
| サービス管理<br>- ユーザー管理<br>- ユーザーグループ管理 | ■ ユーザー機能管理<br>ユーザー名称       | テストユーザー1                                                                                                    |                      | 作成日        | 2015-07-26            |                                                                            |
| - 共有ノオルダ官理                         | ユーザー機能管理                   | 有効 🗸                                                                                                    |                      | 更新日<br>更新者 | 2015-07-26<br>システム管理者 |                                                                            |
|                                    | <b>發能選択</b>                | <ul> <li>✓ カレンダー</li> <li>✓ シェアリンク(ファイル転送)</li> <li>✓ ギャザリンク(ファイル受信)</li> <li>✓ バックアップ</li> <li>エ ② バックアップ(共有)</li> <li>✓ ローカル(保存(オフライン))</li> <li>ジ テキストメモ</li> <li>✓ 外部アプリ連携(辻力)</li> <li>✓ 外部アプリ連携(人力)</li> <li>✓ KINGSOFT Office for Andro</li> <li>✓ PDF Note</li> </ul> | id SmartBiz+版        |            |                       |                                                                            |
|                                    |                            | 【更新】 【戻る】                                                                                                    | 1                    |            |                       |                                                                            |

# 3.2 ユーザーグループ管理

ユーザーをグループ単位で管理できます。

共有フォルダにユーザーを割り当てる際、グループでユーザーを絞り込みできます(詳細 P.82 参照)。

3.2.1 ユーザーグループの作成

グループを作成後、ユーザーを割り当てます。

🖮 操作方法 📾

1. メニューから[ユーザーグループ管理]をクリックします。

| + A ttps://rems.s                                                         | martbizplus.com | login.php |               | , <b>⊳ - ≙ </b> ¢ | 🌍 Smart | :Biz+ ReMS | ×            |                    |      | 1                                                  | i★ 🔅          |
|---------------------------------------------------------------------------|-----------------|-----------|---------------|-------------------|---------|------------|--------------|--------------------|------|----------------------------------------------------|---------------|
| ファイル(E) 編集(E) 表示                                                          | (⊻) お気に入り       | A) ツール(I) | ヘルプ(圧)        |                   |         |            |              |                    |      |                                                    |               |
| SmartBiz土         管理者D: 一手: 「=」・[ロ/<br>管理者名: システム管理者<br>連絡先: 03-600x-500x |                 |           |               |                   |         |            |              | ゔアウト]              |      |                                                    |               |
|                                                                           | Re              | gist      | Manag         | jem               | len     | it Sy      | yste         | m                  |      |                                                    |               |
| サービス管理<br>- フーザー管理                                                        | ■ <b>サ</b> -ビス  | 管理 [お客    | 様名:スマビズ商事株式会社 | ±1                |         |            |              |                    |      |                                                    |               |
| - ユーザーグループ管理<br>- 共有フォルタ官理                                                | No.             | お客様名      |               | ł                 | 5客様番号   | 作成日        | 保有<br>ライセンス数 | ストレージ<br>容量        | ログ   | 操作                                                 |               |
|                                                                           | 1               | スマビズ商事    | <b>株式会社</b>   |                   | 885761  | 2012-03-19 | 20 件         | 1.95 GB /<br>10 GB | [参照] | [詳細][サービス管理者管理<br>[ライセンス管理][機能管理<br>[お知らせ管理][ポリシー管 | []<br>]<br>理] |
|                                                                           |                 |           |               |                   |         |            |              |                    |      |                                                    | 1/1 page      |
|                                                                           |                 |           |               |                   |         |            |              |                    |      |                                                    |               |
|                                                                           |                 |           |               |                   |         |            |              |                    |      |                                                    |               |
|                                                                           |                 |           |               |                   |         |            |              |                    |      |                                                    |               |

- 「ユーザーグループ管理」画面が表示されます。
- 2. [ユーザーグループ作成]をクリックします。

|                                                  |                                              | , 🎗 🗝 🖉 🖉 Sma | artBiz+ ReMS × | <u>↑ ★ ☆</u>                                                                     |
|--------------------------------------------------|----------------------------------------------|---------------|----------------|----------------------------------------------------------------------------------|
| ファイル(F) 編集(E) 表示(V)                              | お気に入り(A) ツール(T) ヘルプ(H)                       |               |                |                                                                                  |
| <u>}</u> • <u>□</u> • · ∧-                       | ·ジ(P) ▼ セーフティ(S) ▼ ツール(O) ▼ 🔞 ▼              |               |                |                                                                                  |
| SmartBi                                          | z±<br>Regist Mana                            | gement        | ystem          | 管理者ID: <b>■ 「■▲」 = ■ [ロ<sup>グ</sup>アウト]</b><br>管理者名:システム管理者<br>連絡先 :03-6xxx-5xxx |
| サービス管理<br>- ユーザー管理<br>- ユーザーグループ管理<br>- 共有フォルダ管理 | ■ ユーザーグループ 管理[お客様名:スマビズ<br>[お客様番号:millifien] | 商事株式会社]       |                | 検索<br>(ユーザーグループ名)                                                                |
|                                                  | No. ユーザーグループ名                                | ヨミガナ          | 登録日            | 設定                                                                               |
|                                                  | [ユーザーグループ 作成]                                |               |                | 0/0 page                                                                         |

- 「ユーザーグループ作成/編集」画面が表示されます。
- 「ユーザーグループ名」を入力します。
   ※ ヨミガナは、任意で入力します。

|                                                  | ۵۰ ۵ ペ ۲       ۲       SmartBiz+ ReMS       × | (管理者D:p-im 1Mi):sturn [ログアウト]     管理者名:システム管理者     道紹先:03-6xxx-5xxx |
|--------------------------------------------------|-----------------------------------------------|---------------------------------------------------------------------|
| サービス管理<br>- ユーザー管理<br>- ユーザーグループ管理<br>- 共有フォルダ管理 |                                               | ▼ 様為<br>(ユーザーIDまたは氏名)                                               |
|                                                  | [朝当] [戻る]                                     |                                                                     |

- グループに割り当てるユーザーを右側の「未割当」から、「割当」に移動します。
   ※ 【Ctrl】キーを使うと複数選択できます。
- 5. 割り当てが終了したら、[割当]をクリックします。

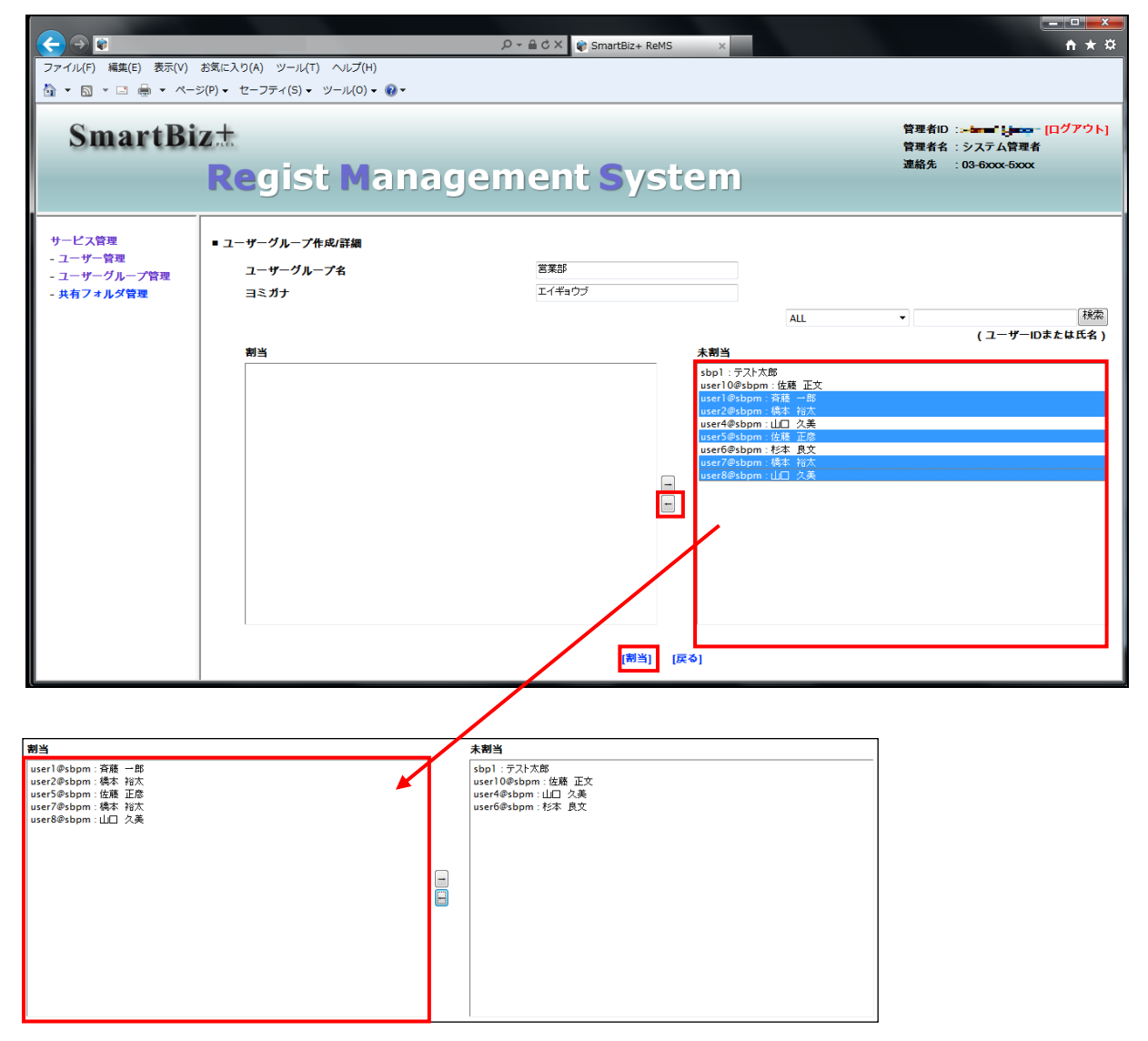

6. 「完了しました」とメッセージが表示されますので、[戻る]をクリックします。

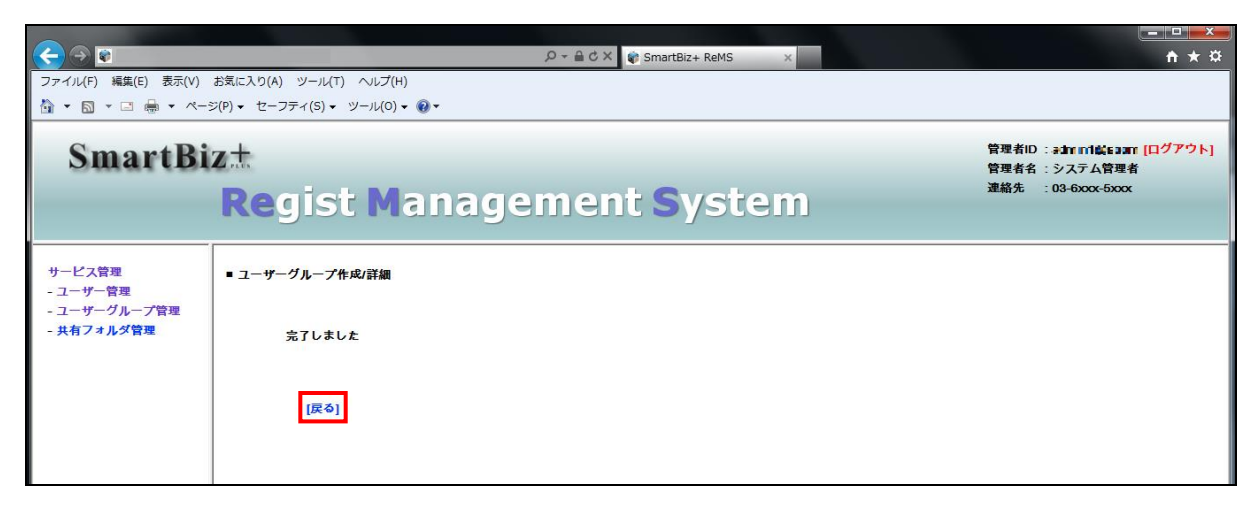

ユーザーグループが作成されます。

| <ul> <li>マアイル(F) 編集(E) 表示(V)</li> <li>☆ ○ マ ● マ ペー:</li> </ul> | お気に入り(A) ツール(T) ヘルプ(H)<br>▷(P) ▼ セーフティ(S) ▼ ツール(O) ▼ 禄 ▼ | ୍ନ ÷ 🔒 ୯ X 🔹 Smar | tBiz+ ReMS × |                    |
|----------------------------------------------------------------|----------------------------------------------------------|-------------------|--------------|--------------------|
| SmartBi                                                        | z±<br>Regist Mana                                        | gement S          | ystem        | 管理者ID :→           |
| サービス管理<br>- ユーザー管理<br>- ユーザーグループ管理<br>- 共有フォルダ管理               | ■ ユーザーグループ 管理[お客様名:スマビズ]<br>[お客様番号:194a-/111]            | 商事株式会社]           |              | 検索 <br>(ユーザーグループ名) |
|                                                                | No. ユーザーグループ名                                            | ヨミガナ              | 登録日          | 設定                 |
|                                                                | [ユーザーグループ 作成]                                            |                   |              | 1/1 page           |
#### 3.2.2 ユーザーグループの編集

#### ● 操作方法 ●

1. メニューから[ユーザーグループ管理]をクリックします。

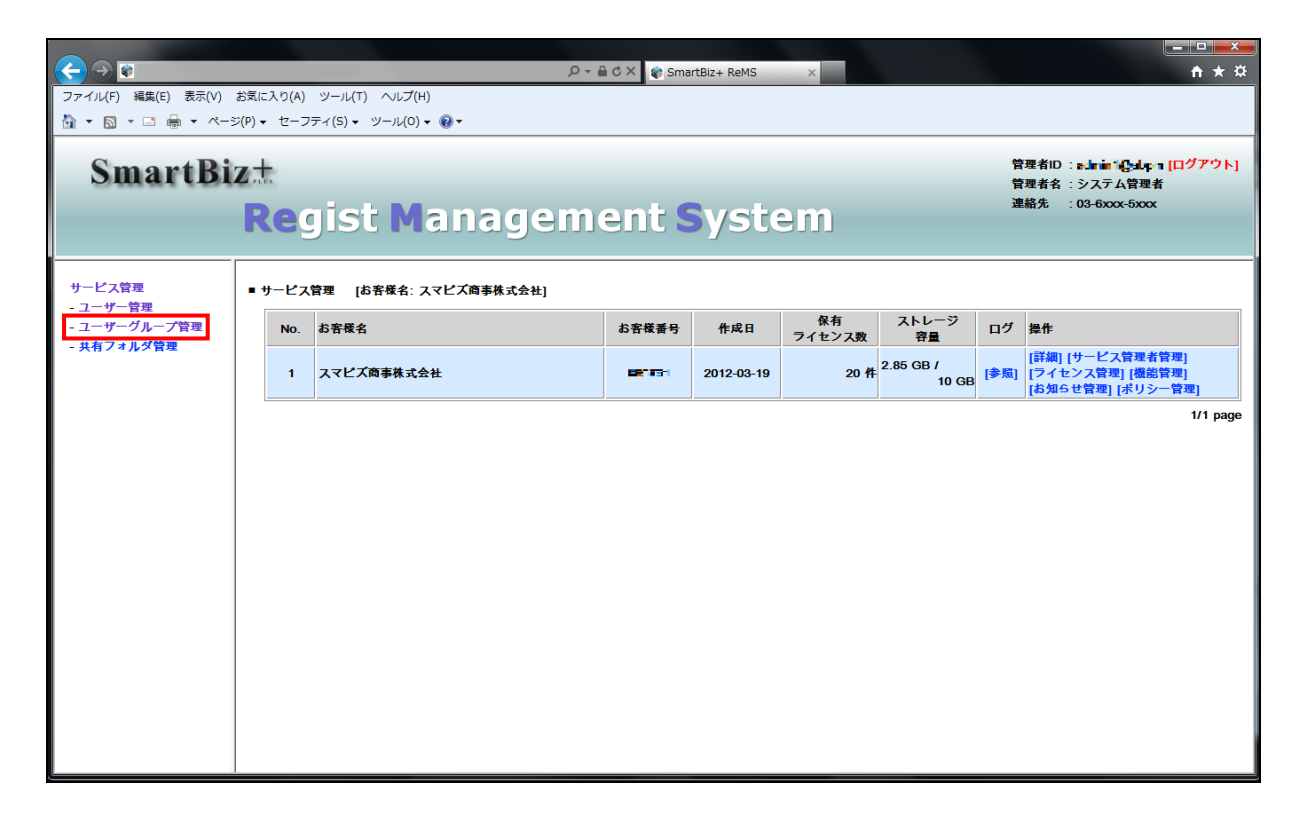

- [ユーザーグループ管理]画面が表示されます。
- 2. [詳細]をクリックします。

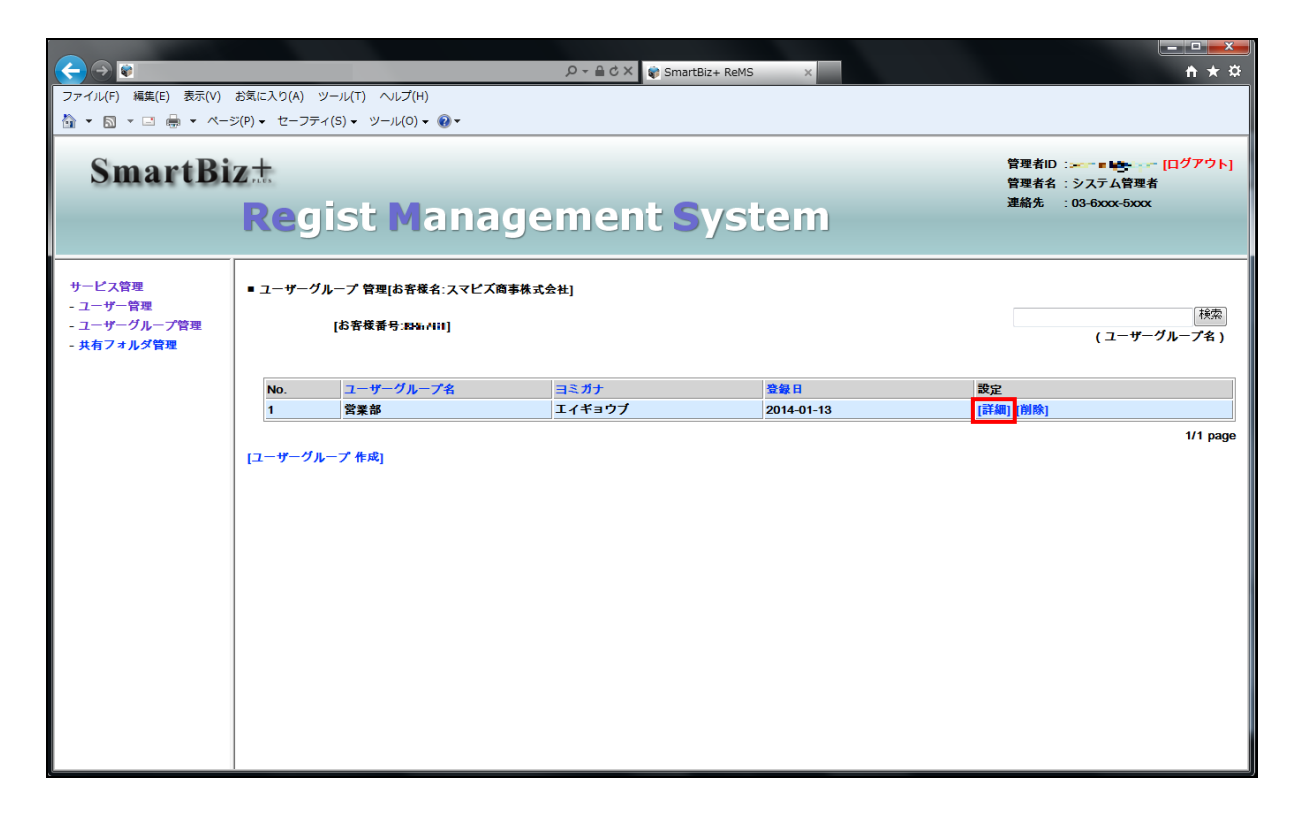

- 「ユーザーグループ作成・編集」画面が表示されます。
- 3. 編集を行い、[割当]をクリックします。

|                     |                                | P - A C × SmartBiz+ ReMS | ×                                                         |                                                                   |
|---------------------|--------------------------------|--------------------------|-----------------------------------------------------------|-------------------------------------------------------------------|
| ファイル(F) 編集(E) 表示(V) | お気に入り(A) ツール(T) ヘルプ(H)         |                          |                                                           |                                                                   |
| 🗄 • 🖻 • 🗆 🖶 • 🗠     | ジ(P) ▼ セーフティ(S) ▼ ツール(O) ▼ 🔞 ▼ |                          |                                                           |                                                                   |
| SmartBi             | z <del></del><br>Regist Manag  | gement Syste             | em                                                        | 管理者ID:BdYWEi@ekitY(ログアウト)<br>管理者名 : システム管理者<br>連絡先 : 03-6xxx-5xxx |
| サービス管理              | ■ ユーザーグループ作成/詳細                |                          |                                                           |                                                                   |
| - ユーザーグループ管理        | ユーザーグループ名                      | 営業部                      |                                                           |                                                                   |
| - 共有フォルダ管理          | ヨミガナ                           | エイギョウブ                   |                                                           | 195                                                               |
|                     |                                |                          | ALL                                                       | ▼ (ユーザーIDまたは氏名)                                                   |
|                     | 割当                             |                          | 未割当                                                       |                                                                   |
|                     | sbp1 : ラス大郎<br>user1@sbpm      |                          | user10%sbpm:位播 正文<br>user4@sbpm:位乃 久美<br>user6@sbpm:杉本 良文 |                                                                   |
|                     |                                | [割当] [戻る                 | 1                                                         |                                                                   |

4. 「完了しました」とメッセージが表示されますので、「戻る」をクリックします。

| <ul> <li>マイル(F) 編集(E) 表示(V)</li> <li>○ ○ ○ □ □ □ □ □ ○ ○ ○ ○</li> <li>SmartBi</li> </ul> | ク ~ 金 Ċ × ♥ SmartBiz+ ReMS ×<br>お気に入り(A) ツール(T) へルブ(H)<br>た(P) ・ セーフティ(S) ・ ツール(O) ・ @ ・ |  |
|------------------------------------------------------------------------------------------|------------------------------------------------------------------------------------------|--|
| サービス管理<br>- ユーザー管理<br>- ユーザーグループ管理<br>- 共有フォルダ管理                                         | Regist Management System<br>- এ- খ- গদ- গদরায়<br>রি যে যার্থিয়া<br>দ্রের্থা            |  |

### 3.2.3 ユーザーグループの削除

#### ● 操作方法 ●

1. メニューから[ユーザーグループ管理]をクリックします。

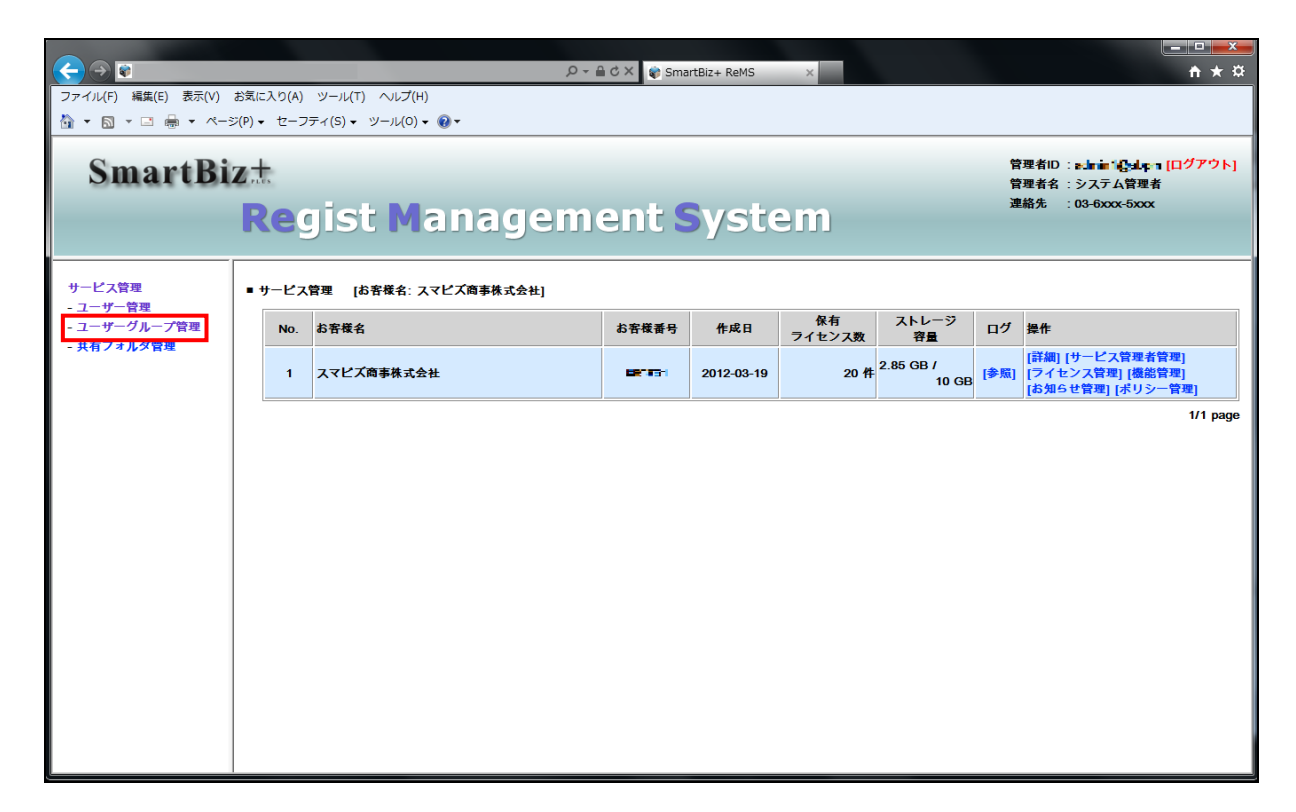

- [ユーザーグループ管理]画面が表示されます。
- 2. [削除]をクリックします。

|                                                  |                                                | , 🎗 👻 🚔 🖉 Smar | tBiz+ ReMS × | <b>☆</b> ★ ☆      |  |  |  |  |
|--------------------------------------------------|------------------------------------------------|----------------|--------------|-------------------|--|--|--|--|
| ファイル(F) 編集(E) 表示(V) お気に入り(A) ツール(T) ヘルプ(H)       |                                                |                |              |                   |  |  |  |  |
| 👌 🕶 🗟 👻 🖃 🖷 🔹 🗠 –                                | 🔄 ▼ 🖂 ▼ 🖾 🖶 ▼ ベージ(P) ▼ セーフティ(S) ▼ ツール(O) ▼ 😥 ▼ |                |              |                   |  |  |  |  |
| SmartBi                                          | 管理者ID :→                                       |                |              |                   |  |  |  |  |
| サービス管理<br>- ユーザー管理<br>- ユーザーグループ管理<br>- 共有フォルダ管理 | ■ ユーザーグループ 管理[お客様名:スマビズ<br>[お客様番号:59an/Hil]    | 商事株式会社]        |              | 検索<br>(ユーザーグループ名) |  |  |  |  |
|                                                  | No. ユーザーグループ名                                  | ヨミガナ           | 登録日          | 設定                |  |  |  |  |
|                                                  | 1 営業部                                          | エイギョウブ         | 2014-01-13   | [詳細] [削除]         |  |  |  |  |
|                                                  | [ユーザーグループ 作成]                                  |                |              | 1/1 page          |  |  |  |  |

3. 確認画面が表示されますので、[OK]ボタンをクリックします。

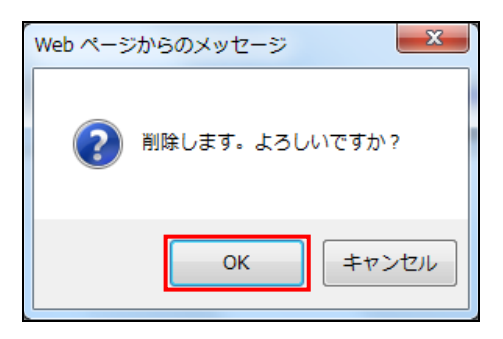

4. 「完了しました」とメッセージが表示されますので、「戻る]をクリックします。

| < → 🗑                                      | ب<br>چ ا گ × ا ک × SmartBiz+ ReMS × | <mark>───────</mark><br>↑★☆                                           |  |  |  |  |  |  |
|--------------------------------------------|-------------------------------------|-----------------------------------------------------------------------|--|--|--|--|--|--|
| ファイル(F) 編集(E) 表示(V) お気に入り(A) ツール(T) ヘルプ(H) |                                     |                                                                       |  |  |  |  |  |  |
| 🏠 🔹 🗟 🔹 🖙 📥 🔹 🗠 – S                        | (P) ▼ セーフティ(S) ▼ ツール(O) ▼ 🕖 ▼       |                                                                       |  |  |  |  |  |  |
| SmartBi                                    | 🖈<br>Regist Management System       | 管理者ID: <del>■ ■+==</del> [ログアウト]<br>管理者名:システム管理者<br>連絡先 :03-6xxx-5xxx |  |  |  |  |  |  |
| サービス管理 - ユーザー管理 - ユーザー管理                   | ■ ユーザーグループ削除                        |                                                                       |  |  |  |  |  |  |
| - ユーリークルーノ音座<br>- 共有フォルダ管理                 | 完了しました                              |                                                                       |  |  |  |  |  |  |
|                                            | [戻る]                                |                                                                       |  |  |  |  |  |  |
|                                            |                                     |                                                                       |  |  |  |  |  |  |
|                                            |                                     |                                                                       |  |  |  |  |  |  |

ユーザーグループが削除されます。

|                                                  |                                            | ,O → 🔒 Ċ X 🛭 💱 SmartE | Biz+ ReMS × | <u>+ * #</u>      |
|--------------------------------------------------|--------------------------------------------|-----------------------|-------------|-------------------|
| ファイル(F) 編集(E) 表示(V)                              | お気に入り(A) ツール(T) ヘルプ(H)                     |                       |             |                   |
| 🐴 🔹 🗟 🔹 🖾 🌞 🔹 🗠 –                                | ジ(P) ▼ セーフティ(S) ▼ ツール(O) ▼ 🔞 ▼             |                       |             |                   |
| SmartBi                                          | z±<br>Regist Manag                         | jement <mark>S</mark> | ystem       | 管理者ID :           |
| サービス管理<br>- ユーザー管理<br>- ユーザーグループ管理<br>- 共有フォルダ管理 | ■ ユーザーグループ 管理[お客様名:スマビズ商事<br>[お客様番号:■&+k*] | 株式会社]                 |             | 検索<br>(ユーザーグループ名) |
|                                                  | No. ユーザーグループ名                              | ヨミガナ                  | 登録日         | 設定                |
|                                                  | [ユーザーグループ 作成]                              |                       |             | 0/0 page          |

## 3.3 共有フォルダ管理

ユーザーが共有するためのフォルダを管理できます。

- 共有フォルダを使用するユーザーには、以下の権限を設定できます。
  - 管理者:ユーザーは、共有フォルダ内の削除までの権限を持ちます。
  - 編集者:ユーザーは、共有フォルダ内の編集までの権限を持ちます。
  - 参照者:ユーザーは、共有フォルダ内の閲覧のみの権限を持ちます。
  - ※ 管理者の設定は必須です。

#### 3.3.1 共有フォルダの作成

#### ● 操作方法 ●

1. メニューから[共有フォルダ管理]をクリックします。

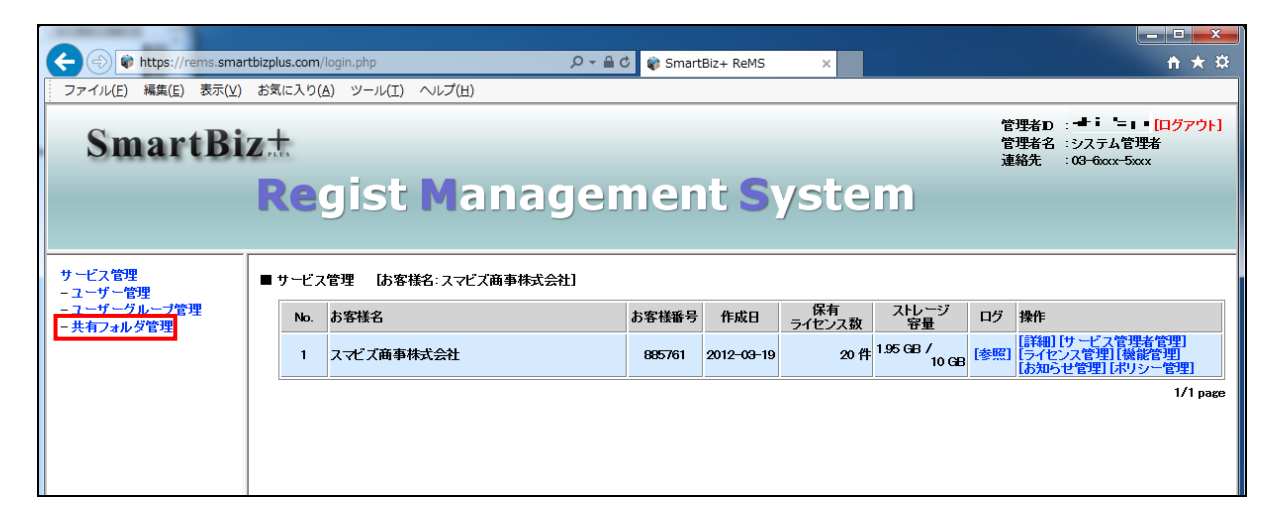

- 「共有フォルダ管理」画面が表示されます。
- 2. [作成登録]をクリックします。

| SmartBi                                          | SmartBiz±       |                   |                       |                   |                                    |
|--------------------------------------------------|-----------------|-------------------|-----------------------|-------------------|------------------------------------|
|                                                  | Regist Ma       | inagement         | System                |                   |                                    |
| サービス管理<br>- ユーザー管理<br>- ユーザーグループ管理<br>- 共有フォルダ管理 | ■ 共有フォルダ管理      | [お客様名:スマビズ商事株式会社] |                       | [部]<br>[部]<br>[部] | 選択<br>著一括登録][部署割当一括更新]<br>引割当一括取得] |
|                                                  | No. 共有フォルダ名称    |                   | ストレージ<br>容量           | 作成日               | 操作                                 |
|                                                  | 1 project test  |                   | 241.4 KB /<br>256 MB  | 2014-09-18        | [詳細] [ユーザー割当]                      |
|                                                  | 2 project x     |                   | 6.11 MB /<br>500 MB   | 2013-04-10        | [詳細][ユーザー割当]                       |
|                                                  | 3 project y     |                   | 3.46 MB /<br>10 GB    | 2012-06-25        | [詳細][ユーザー割当]                       |
|                                                  | 4 project z     |                   | 5.79 MB /<br>100 MB   | 2013-09-13        | [詳細][ユーザー割当]                       |
|                                                  | 5 プロジェクトJ       |                   | 1.53 MB /<br>100 MB   | 2013-06-21        | [詳細][ユーザー割当]                       |
|                                                  | 6 全社員共有用フォルダ    |                   | 23.48 MB /<br>500 MB  | 2012-06-25        | [詳細][ユーザー割当]                       |
|                                                  | 7 営業部専用         |                   | 0 Byte /<br>100 MB    | 2014-01-16        | [詳細[ユーザー割当]                        |
|                                                  | 8 検証用フォルダ       |                   | 30.97 MB /<br>1 GB    | 2014-11-19        | [詳細][ユーザー割当]                       |
|                                                  | 9 要削除-project x |                   | 795.07 KB /<br>500 MB | 2012-06-25        | [詳細] [ユーザー割当]                      |
|                                                  | [作成登録]          |                   |                       |                   | 1/1 раде                           |

- 「共有フォルダ作成」画面が表示されます。
- 3. 必要な項目を入力し、[登録]をクリックします。

| Contraction of the second second seco |                                                                                                    |                                                                                         |
|----------------------------------------------------------------------------------------------------|----------------------------------------------------------------------------------------------------|-----------------------------------------------------------------------------------------|
| < 🕘 📦 https://rems.sma                                                                                                    | artbizplus.com/login.php 🔎 🗧 🖉 🐨 SmartBiz+ ReMS 🗙                                                                                                    | n ★ ☆                                                                                   |
| ファイル(E) 編集(E) 表示(V                                                                                                    | ) お気に入り( <u>A</u> ) ツール(I) ヘルプ( <u>H</u> )                                                                                                    |                                                                                         |
| SmartBi                                                                                                    | izt<br>Regist Management System                                                                                                    | 管理者D : - <b>-↓ i '= ↓ ■ [ログアウト]</b><br>管理者名 : システム管理者<br>連絡先 : 0 <del>3 6αα×-5</del> αα |
| サービス管理<br>- ユーザー管理<br>- ユーザーグループ管理<br>- 共有フォルダ管理                                                                                                    | # 共有フォルダ 作成         単有フォルダ 各称 *必須 ①         コミガナ         コミガナ         コシュケト キュー         連絡先         ストレージ容量 *必須 ④         フラーム         うい         ローカル保存(オフライン) ⑥         有効時間         ア         (管盤) [戻る] |                                                                                         |

| No. | 項目            | 説明                                      |  |  |
|-----|---------------|-----------------------------------------|--|--|
| 1   | 共有フォルダ名称      | 共有フォルダ名称を入力します。                         |  |  |
| 2   | ヨミガナ          | ヨミガナを入力します。                             |  |  |
| 3   | 連絡先           | 連絡先を入力します。                              |  |  |
| 4   | ストレージ容量       | 数字を入力後、単位を「MB」「GB」「TB」から選択します。          |  |  |
| Б   |               | 単位を「70%」「80%」「90%」「100%」から選択します。        |  |  |
| 5   | у <b>ј</b> —д | 共有フォルダの容量が指定の値になった場合、アラームが表示されます。       |  |  |
|     |               | 「不可」「可」「強制指定」から選択します。                   |  |  |
|     |               | ※機能管理で「オフライン」を選択、かつ、ポリシー管理の「共有フォルダオフライ  |  |  |
| 6   | ローカル保存(オフライ   | ン利用」が「ON」の場合に有効です。                      |  |  |
| 0   | ン)            | 不可 :ダウンロード対象外となり、オフラインで利用できません。         |  |  |
|     |               | 可 :ダウンロード要否をユーザーが選択できるようになります。          |  |  |
|     |               | 強制 :ユーザー側で選択することなく、強制的にダウンロード対象となります。   |  |  |
|     |               | スマートフォン・タブレット端末で、オフライン利用できる有効時間(ダウンロードし |  |  |
| 7   |               | てから利用できる制限時間)を指定します。                    |  |  |
| '   | 14 刘时间        | 有効時間は、0~720時間の間で指定します。0にした場合、有効時間は無制限に  |  |  |
|     |               | なります。                                   |  |  |

4. 「作成しました」とメッセージが表示されますので、[戻る]をクリックします。

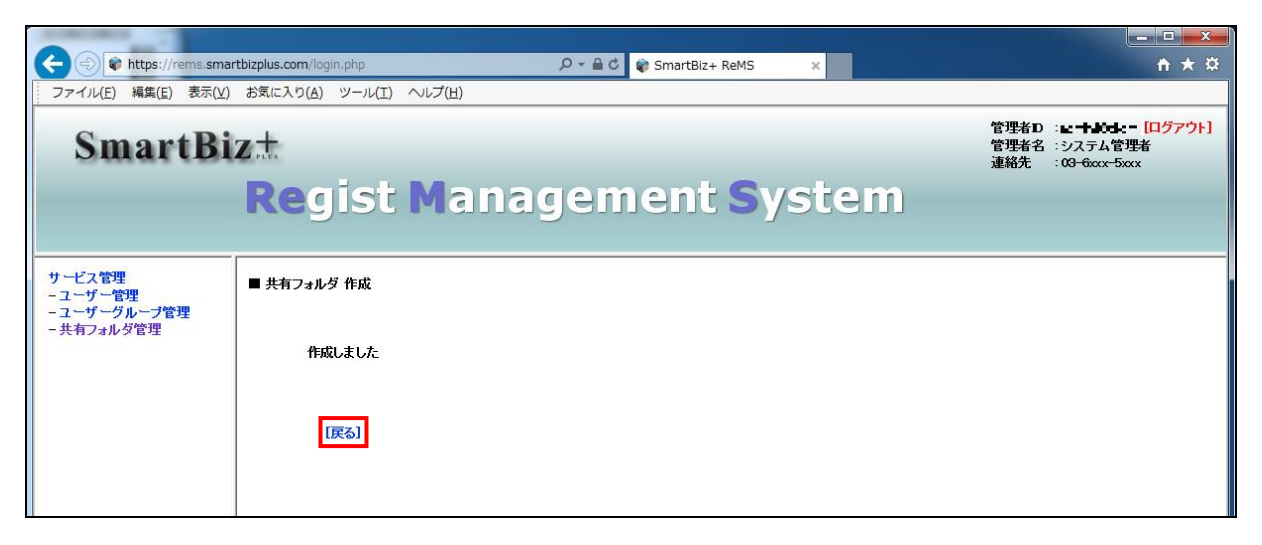

● 共有フォルダが作成されます。

| + A ttps://rems.smart                            | zplus.com/login.php 🔎 🗧 🗘 🗋 SmartBiz+ ReM | 15 × Ĥ★☆                                      |
|--------------------------------------------------|-------------------------------------------|-----------------------------------------------|
| ファイル(E) 編集(E) 表示(⊻)                              | 3気に入り( <u>A</u> ) ツール(I) ヘルプ( <u>H</u> )  |                                               |
| SmartBi                                          | t<br>Regist Management S                  | 管理者D:=                                        |
| サービス管理<br>- ユーザー管理<br>- ユーザーグループ管理<br>- 共有フォルダ管理 | ■共有フォルダ管理 [お客様名:スマビズ商事株式会社]               | [部署一括登録][部署割当一括更新]<br>[部署割当一括取得]              |
|                                                  | No. 共有フォルダ名称                              | ストレージ 作成日 操作                                  |
|                                                  | 1 project Q                               | 0 Byte / 2015-07-26 [詳細] [ユーザー割当]             |
|                                                  | 2 project test                            | 241.4 KB /<br>256 MB 2014-09-18 [詳細][ユーザー割当]  |
|                                                  | 3 project x                               | 6.11 MB /<br>500 MB 2013-04-10 [詳細][ユーザー割当]   |
|                                                  | 4 project y                               | 3.46 MB /<br>10 GB 2012-06-25 [詳細][ユーザー割当]    |
|                                                  | 5 project z                               | 5.79 MB /<br>100 MB 2013-09-13 [詳細][ユーザー割当]   |
|                                                  | 6 プロジェクトJ                                 | 1.53 MB /<br>100 MB 2013-06-21 [詳細][ユーザー割当]   |
|                                                  | 7 全社員共有用フォルダ                              | 23.48 MB /<br>500 MB 2012-06-25 [詳細][ユーザー割当]  |
|                                                  | 8 営業部専用                                   | 0 Byte /<br>100 MB 2014-01-16 [詳細][ユーザー割当]    |
|                                                  | 9 検証用フォルダ                                 | 30.97 MB /<br>1 GB 2014-11-19 [詳細][ユーザー割当]    |
|                                                  | 10 要削除-project x                          | 795.07 KB /<br>500 MB 2012-06-25 [詳細][ユーザー割当] |
|                                                  | [作成登録]                                    | 1/1 page                                      |

#### 3.3.2 共有フォルダの一括登録

CSV ファイルを利用して、共有フォルダの登録ができます。

ファイルは以下のフォーマットで作成します。

- 文字コードは UTF-8 の BOM (Byte Order Mark) 無しで作成します。
  - ※参考として「サクラエディタ」や「EmEditor」で BOM 無し保存が可能です。

| 必須 | 項目名       | 説明                                   |
|----|-----------|--------------------------------------|
| *  | 共有フォルダ名称  | 任意の文字列(全角日本語可)を指定します。                |
|    | ヨミガナ      | 任意の文字列(全角日本語可)を指定します。                |
|    | 連絡先       | 任意の文字列(半角英数字記号)を指定します。               |
| *  | ストレージ容量   | 10 進数文字列で表現し、(MB,GB,TB)で指定します。       |
| *  | アラーム      | 0:70% 1:80% 2:90% 3:100%のいずれかを指定します。 |
| *  | オフライン指定*1 | 0:不可 1:可 2:強制指定のいずれかを指定します。          |
| *  | 古动吐胆*1    | 有効時間は、0~720時間の間で指定します。               |
|    | 有刘时间      | 0にした場合、有効時間は無期限になります。                |

※1 機能管理の[ローカル保存(オフライン)]が許可されていない場合、又は、 ポリシー管理の[共有フォルダオフライン利用]が許可されていない場合、本項目は除外します。(P.28 参照)

例) Project Q という共有フォルダを以下の情報で作成
 共有フォルダ名称=Project Q
 ヨミガナ=プロジェクト キュー
 連絡先=03-xxxx-xxxx
 ストレージ容量=10MB
 アラーム=1(80%)
 オフライン指定=1(可)
 有効時間=120(時間)

Project Q, プロジェクト キュー, 03-xxxx-xxxx, 10MB, 1, 1, 120

🖮 操作方法 📾

- 1. あらかじめ CSV ファイルを作成しておきます。
- 2. 「共有フォルダ管理」画面で[選択]ボタンをクリックします。

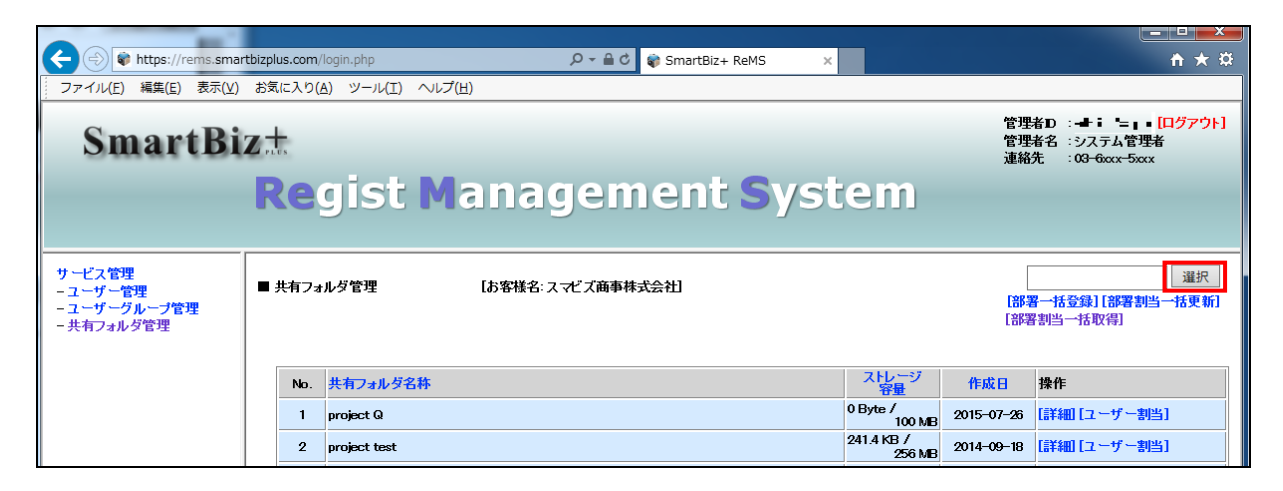

3. 「ファイルの選択」画面が表示されますので、あらかじめ作成済みのファイルを指定します。

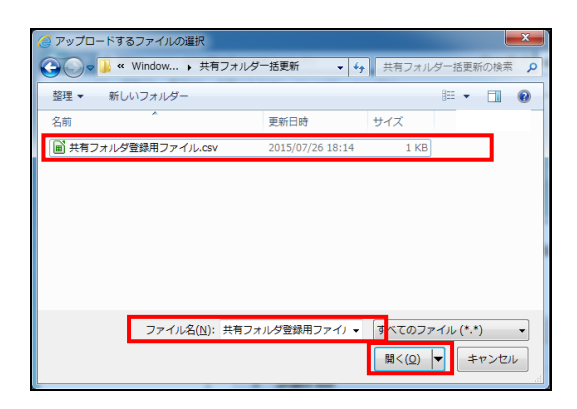

4. [部署一括登録]をクリックします。

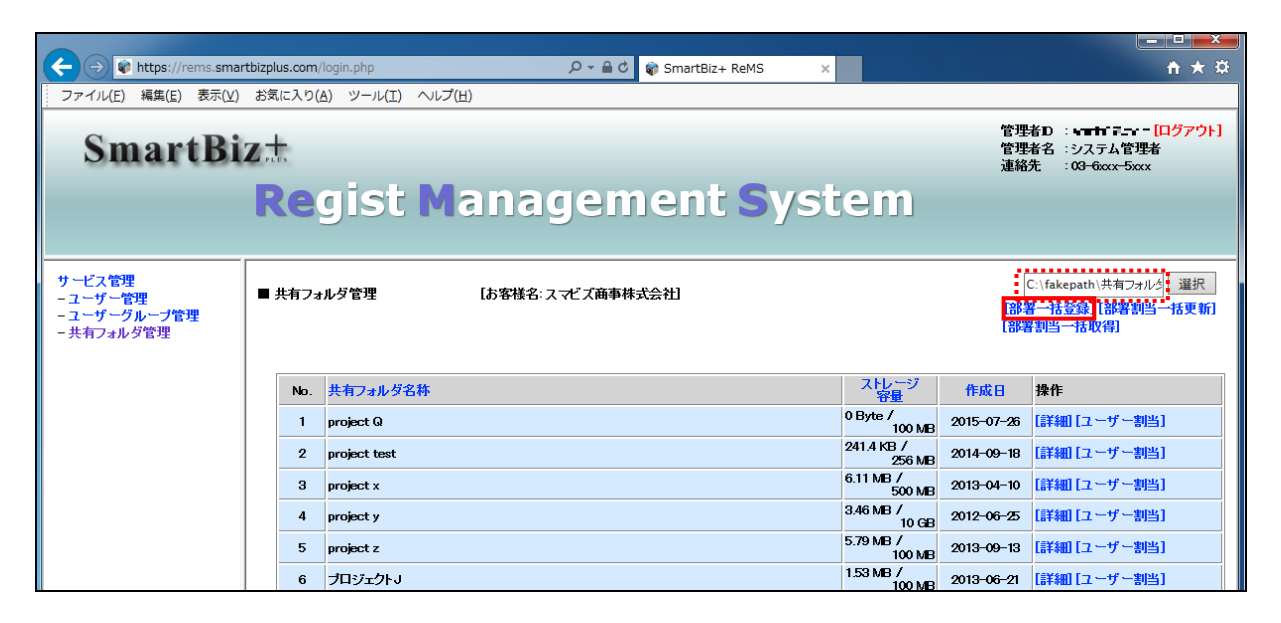

5. 処理が完了します。

| + ttps://rems.sman                               | rtbizplus.com/login.php $\mathcal{P} = \widehat{\bullet} \circ$ 🕏 SmartBiz+ ReMS × |                      |                | <b>↑ ★</b> ☆                                                 |
|--------------------------------------------------|------------------------------------------------------------------------------------|----------------------|----------------|--------------------------------------------------------------|
| ファイル(E) 編集(E) 表示(V)                              | お気に入り( <u>A</u> ) ツール(I) ヘルプ( <u>H</u> )                                           |                      |                |                                                              |
| SmartBi                                          | z±                                                                                 |                      | 管理<br>管理<br>連絡 | 者D : <b>&gt;=&gt;&gt;=&gt;==============================</b> |
|                                                  | Regist Management Syst                                                             | em                   |                |                                                              |
| サービス管理<br>- ユーザー管理<br>- ユーザーグループ管理<br>- 共有フォルダ管理 | ■ 共有フォルダ管理 [お客様名:スマビズ商事株式会社] 全ての部署が正常に登録完了しました                                     |                      | [部5]<br>[部5]   | 選択<br>子一括登録][部署割当一括更新]<br>割当一括取得]                            |
|                                                  | No. 共有フォルダ名称                                                                       | ストレージ<br>容量          | 作成日            | 操作                                                           |
|                                                  | 1 project A                                                                        | 0 Byte /<br>100 MB   | 2015-07-26     | [詳細] [ユーザー割当]                                                |
|                                                  | 2 project Q                                                                        | 0 Byte /<br>100 MB   | 2015-07-26     | [詳細][ユーザー割当]                                                 |
|                                                  | 3 project test                                                                     | 241.4 KB /<br>256 MB | 2014-09-18     | [詳細][ユーザー割当]                                                 |
|                                                  | 4 project x                                                                        | 6.11 MB /<br>500 MB  | 2013-04-10     | [詳細][ユーザー割当]                                                 |
|                                                  | 5 project y                                                                        | 3.46 MB /<br>10 GB   | 2012-06-25     | [詳細][ユーザー割当]                                                 |
|                                                  | 6 project z                                                                        | 5.79 MB /<br>100 MB  | 2013-09-13     | [詳細][ユーザー割当]                                                 |
|                                                  | 7 プロジェクトB                                                                          | 0 Byte /<br>50 MB    | 2015-07-26     | [詳細][ユーザー割当]                                                 |
|                                                  | 8 ブロジェクトJ                                                                          | 1.53 MB /<br>100 MB  | 2013-06-21     | [詳細][ユーザー割当]                                                 |
|                                                  | 9 全社員共有用フォルダ                                                                       | 23.48 MB /<br>500 MB | 2012-06-25     | [詳細][ユーザー割当]                                                 |
|                                                  | 10 営業部専用                                                                           | 0 Byte /<br>100 MB   | 2014-01-16     | [詳細][ユーザー割当]                                                 |
|                                                  | 1 2 Next >><br>[作成登録]                                                              |                      |                | 1/2 page                                                     |

#### 3.3.3 共有フォルダへのユーザー割当

ユーザーを割り当てる際、管理者と参照者の権限を指定できます。 権限を指定しないユーザーは、編集者になります。

#### 🖮 操作方法 📾

1. メニューから[共有フォルダ管理]をクリックします。

| 🗲 🕘 📦 https://rem                  | s.smartbizplus.com/login.php                  | , ♀ ← 🔒 🖒 📦 SmartBiz+ ReMS | ×                       | <b>n</b> ★ ☆                                                                                 |
|------------------------------------|-----------------------------------------------|----------------------------|-------------------------|----------------------------------------------------------------------------------------------|
| ファイル(E) 編集(E) ま                    | 示(⊻) お気に入り( <u>A</u> ) ツール(I) ヘルプ( <u>H</u> ) |                            |                         |                                                                                              |
| Smart                              | Biz±                                          |                            |                         | 管理者D : <b>डू こ</b> - <mark>[ログアウト]</mark><br>管理者名 :システム管理者<br>連絡先 :0 <del>3-6</del> xxx-5xxx |
|                                    | Regist Mana                                   | gement Sy                  | /stem                   |                                                                                              |
| サービス管理                             | ■ サービス管理 【お客様名:スマビズ商事株式:                      | 会社]                        |                         |                                                                                              |
| - <del> ジャージ管理</del><br>- 共有フォルダ管理 | No. お客様名                                      | お客様番号 作成日                  | 保有 ストレ<br>ライセンス数 容式     | ージ ログ 操作                                                                                     |
|                                    | 1 スマビズ商事株式会社                                  |                            | 20 件 <sup>1.95 GB</sup> | /<br>10 GB [参照] [詳細] [サービス管理者管理]<br>[ライセンス管理] [機能管理]<br>[お知らせ管理] [ポリシー管理]                    |
|                                    |                                               |                            |                         | 1/1 page                                                                                     |
|                                    |                                               |                            |                         |                                                                                              |
|                                    |                                               |                            |                         |                                                                                              |
|                                    |                                               |                            |                         |                                                                                              |
|                                    |                                               |                            |                         |                                                                                              |
|                                    |                                               |                            |                         |                                                                                              |

- 「共有フォルダ管理」画面が表示されます。
- 2. [ユーザー割当]をクリックします。

| A S https://rems.smar                            | thizolus.com/login.php                      |                     |                                |
|--------------------------------------------------|---------------------------------------------|---------------------|--------------------------------|
| ファイル(E) 編集(E) 表示(V)                              | お気に入り(A) ツール(I) ヘルプ(出)                      |                     |                                |
| SmartBi                                          | z <del>.t</del><br>Regist Management System | 管理者D<br>管理者名<br>連絡先 | ::                             |
| サービス管理<br>- ユーザー管理<br>- ユーザーグループ管理<br>- 共有フォルダ管理 | ■ 共有フォルダ管理 [お客様名:スマビズ商事株式会社]                | →<br>客部]<br>[書客部]   | 選択<br>括登録][部署割当一括更新]<br>当一括取得] |
|                                                  | No.         共有フォルダ名称         ストレージ<br>容量    | ブ 作成日 操1            | <b>/</b> ⊧                     |
|                                                  | 1 project A 0 Byte / 100                    | MB 2015-07-26       | 細 <mark>[ユーザー割当]</mark>        |
|                                                  | 2 project Q 0 Byte / 100                    | MB 2015-07-26       | 細[ユーザー割当]                      |
|                                                  | 3 project test 241.4 KB / 256               | iMB 2014-09-18 [∰   | 細[ユーザー割当]                      |
|                                                  | 4 project x 6.11 MB / 500                   | 0 MB 2013-04-10 [≣¥ | 細[ユーザー割当]                      |
|                                                  | 5 project y 3.46 MB / 10                    | ) GB 2012-06-25 [∰  | 細[ユーザー割当]                      |
|                                                  | 6 project z 5.79 MB / 100                   | MB 2013-09-13       | 細][ユーザー割当]                     |
|                                                  | 7 プロジェクトB 0 Byte / 50                       | MB 2015-07-26       | (細][ユーザー割当]                    |
|                                                  | 8 プロジェクトJ 153 MB / 100                      | MB 2013-06-21       | (細][ユーザー割当]                    |
|                                                  | 9         全社員共有用フォルダ         23.48 MB 7500  | MB 2012-06-25       | [ユーザー割当]                       |
|                                                  | 10 営業部専用 0 Byte / 100                       | 0 MB 2014-01-16     | 細] [ユーザー割当]                    |
|                                                  | 12Next >><br>【作成登録】                         |                     | 1/2 page                       |

- 「共有フォルダユーザー割当」画面が表示されます。
- 3. 未割当ユーザーが多い場合は、「グループ」または「ユーザー検索」でユーザーを絞り込んで表示します。
- 4. 該当のユーザーを、右側の「未割当ユーザー」から「割当済ユーザー」に移動します。
  - ※ 【Ctrl】キーを使うと複数選択できます。

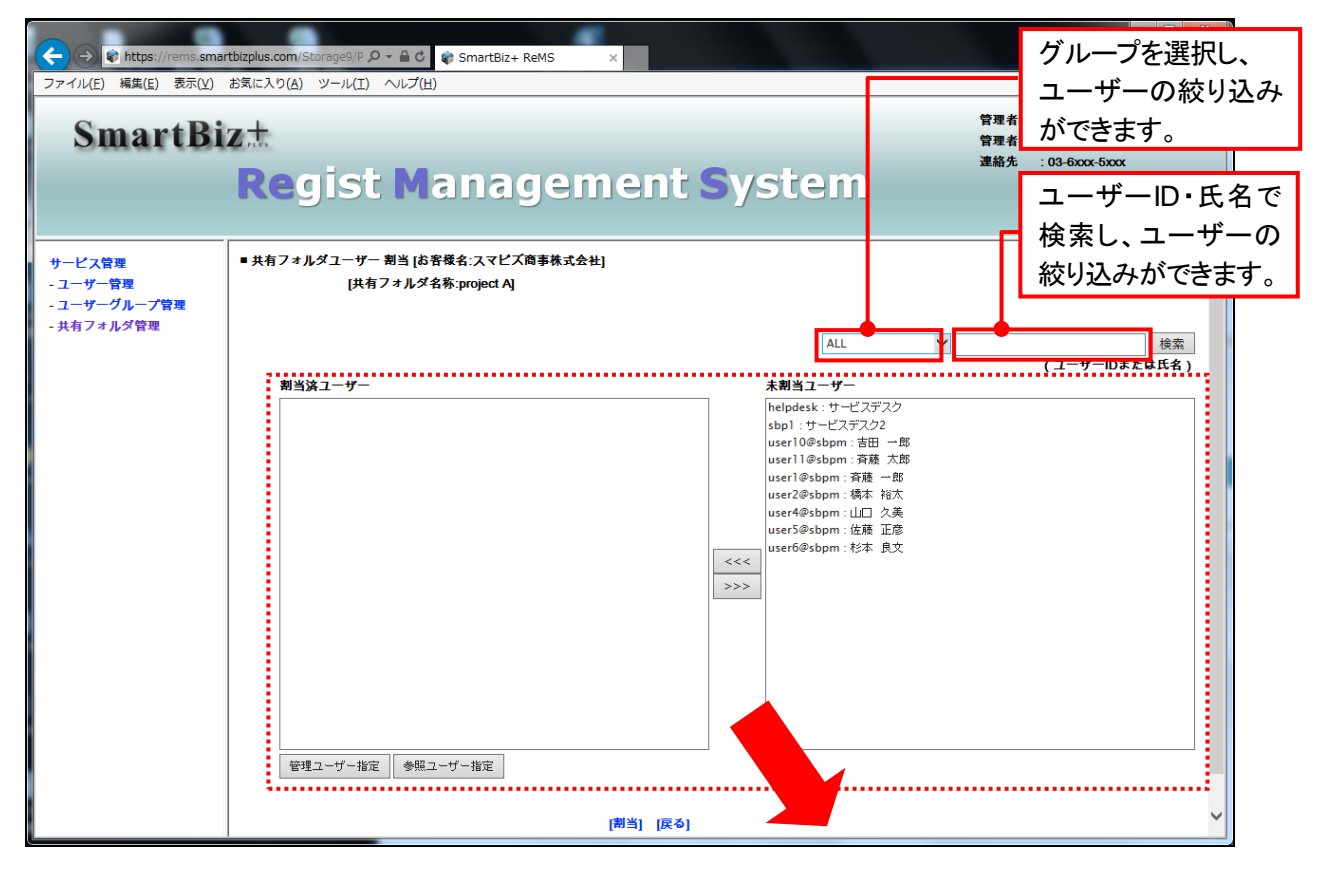

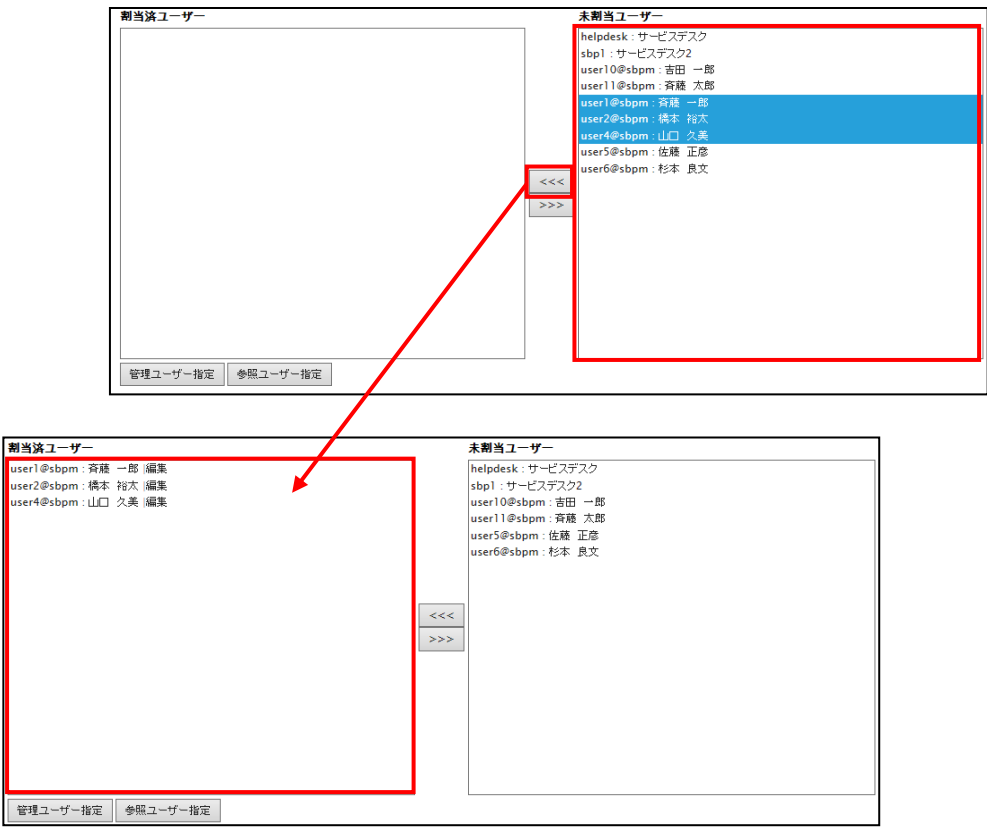

- 5. 管理者を指定する場合は、「割当済ユーザー」でユーザーをクリックします。
- 6. 「管理ユーザー指定」ボタンをクリックします。

| 当済ユーザー                | 未割当ユーザー                                |
|-----------------------|----------------------------------------|
| serl@sbpm : 斉藤 一郎  編集 | helpdesk : サービスデスク                     |
| ser2@sbpm : 橋本 裕太  編集 | sbp1:サービスデスク2                          |
| ser4@sbpm:山□ 久美 編集    | user10@sbpm:吉田 一郎<br>user11@chom:斉藤 大郎 |
|                       | user5@sbpm:佐藤 正彦                       |
|                       | user6@sbpm : 杉本 良文                     |
|                       |                                        |
|                       |                                        |
|                       | <<<                                    |
|                       | >>>                                    |
|                       |                                        |
|                       |                                        |
|                       |                                        |
|                       |                                        |
|                       |                                        |
|                       |                                        |
|                       |                                        |
| 管理ユーザー指定参照ユーザー指定      |                                        |
|                       |                                        |
|                       |                                        |
| 割当済ユーザー               | 未割当ユーザー                                |
| userl@sbpm:斉藤 一郎 管理   | helpdesk : サービスデスク                     |
| user2@sbpm:橋本 裕太 編集   | sbp1:サービスデスク2                          |
| user4@sbpm:山□ 久美  編集  | user10@sbpm:吉田 一郎<br>user11@sbpm:答聴 大郎 |
|                       | user5@sbpm:佐藤 正彦                       |
|                       | user6@sbpm : 杉本 良文                     |
|                       |                                        |
|                       |                                        |
|                       | <<<                                    |
|                       | >>>                                    |
|                       |                                        |
|                       |                                        |
|                       |                                        |
|                       |                                        |
|                       |                                        |
|                       |                                        |
|                       |                                        |
| 管理ユーザー指定参照ユーザー指定      |                                        |

- 7. 参照者(閲覧のみ許可する)ユーザーがいる場合は、「割当済ユーザー」でユーザーをクリックします。
- 8. 「参照ユーザー指定」ボタンをクリックします。

| 割当済ユーザー               |     | 未割当ユーザー         |       |                                             | 7 |
|-----------------------|-----|-----------------|-------|---------------------------------------------|---|
| userl@sbpm:斎藤 一郎 管理   |     | helpdesk : サービ  | ニスデスク |                                             |   |
| user2@sbpm:橋本 裕太 編集   |     | sbp1:サービステ      | - スク2 |                                             |   |
| user4@sbpm:山口 久美 編集   |     | user10@sbpm :   | 吉田 一郎 |                                             |   |
|                       |     | user11@sbpm :   | 斉藤 太郎 |                                             |   |
|                       |     | user5@sbpm : 12 | 左藤 正彦 |                                             |   |
|                       |     | user6@sbpm : #  | 「本 良文 |                                             |   |
|                       |     |                 |       |                                             |   |
|                       |     |                 |       |                                             |   |
|                       |     |                 |       |                                             |   |
|                       |     |                 |       |                                             |   |
|                       | >>> |                 |       |                                             |   |
|                       |     |                 |       |                                             |   |
|                       |     |                 |       |                                             |   |
|                       |     |                 |       |                                             |   |
|                       |     |                 |       |                                             |   |
|                       |     |                 |       |                                             |   |
|                       |     |                 |       |                                             |   |
|                       |     |                 |       |                                             |   |
|                       |     |                 |       |                                             |   |
| 管理ユーザー指定 参照ユーザー指定     |     |                 |       |                                             |   |
|                       |     |                 |       |                                             |   |
| 割当流ユーザー               |     |                 |       | 未割当ユーザー                                     |   |
| userl@chnm: 森林 一郎 I等社 |     |                 | 1     | helpdesk : #== #7772                        |   |
| user2@shnm:橋本 裕太 /編集  |     |                 |       | shol + +- + 7 - 7 - 7 - 7 - 7 - 7 - 7 - 7 - |   |
| user4@sbpm:山口 久美  参照  |     |                 | 1     | user10@sbpm:吉田 一郎                           |   |
|                       |     |                 |       | userll@sbpm:斉藤 太郎                           |   |
|                       |     |                 |       | user5@sbpm:佐藤 正彦                            |   |
|                       |     |                 |       | user6@sbpm:杉本 良文                            |   |
|                       |     |                 |       |                                             |   |
|                       |     |                 |       |                                             |   |
|                       |     |                 | 111   |                                             |   |
|                       |     |                 |       |                                             |   |
|                       |     |                 | >>>   |                                             |   |
|                       |     |                 |       |                                             |   |
|                       |     |                 |       |                                             |   |
|                       |     |                 |       |                                             |   |
|                       |     |                 |       |                                             |   |
|                       |     |                 |       |                                             |   |
|                       |     |                 |       |                                             |   |
|                       |     |                 |       |                                             |   |
|                       |     |                 | ]     |                                             |   |
| 管理ユーザー指定参照ユーザー指定      |     |                 |       |                                             |   |

9. ユーザーの割り当て、権限の指定が終わったら[割当]をクリックします。

| SmartBi                                          | z.t                                                                                                    |                                                                                                    | 管理者ID :            |
|--------------------------------------------------|----------------------------------------------------------------------------------------------------|----------------------------------------------------------------------------------------------------|--------------------|
|                                                  | Regist Managemen                                                                                                    | t System                                                                                                    | 业确先 : 03-6xxx-5xxx |
| サービス管理<br>- ユーザー管理<br>- ユーザーグループ管理<br>- 共有フォルダ管理 | <ul> <li>・共有フォルダユーザー 割当[お客様名:スマビズ商事株式会社]<br/>[共有フォルダ名称:project A]</li> <li>割当済ユーザー</li> <li>user1@sbpm: 資源 一郎 管理<br/>user2@sbpm: 嶋本 裕太 編集<br/>user4@sbpm: 山口 久美  参照</li> <li>管理ユーザー指定</li> <li>管理ユーザー指定</li> </ul> | ALL<br>未朝当ユーザー<br>helpdesk:サーゼスデスク<br>sbp1:サービスデスク2<br>user10@sbpm:音雨一部<br>user11@sbpm:音積 九部<br>user5@sbpm: 技添 良文<br><<<<<br>>>>> | へ<br>(ユーザーIDまたは氏名) |
|                                                  | [割当] [原                                                                                                    | Ē۵]                                                                                                    | Ý                  |

10. 確認画面が表示されますので、[OK]ボタンをクリックします。

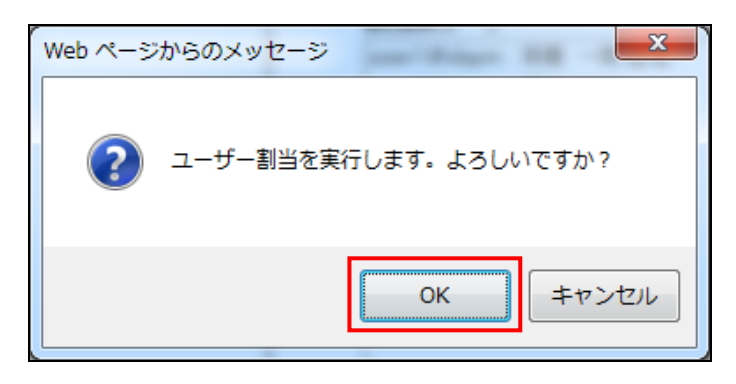

11. 「完了しました」とメッセージが表示されますので、「戻る]をクリックします。

| + ttps://rems.sman                               | rtbizplus.com/login.php $\mathcal{P} \star \widehat{\blacksquare} \  C \  \  \widehat{v} \  SmartBiz+ ReMS \  \  \times$ | <u> </u>                                                                          |
|--------------------------------------------------|----------------------------------------------------------------------------------------------------|-----------------------------------------------------------------------------------|
| ファイル(E) 編集(E) 表示(V)                              | お気に入り(A) ツール(I) ヘルプ(H)                                                                                                   |                                                                                   |
| SmartBi                                          | z±                                                                                                    | 管理者D : <b>===+15月 = [ログアウト]</b><br>管理者名 :システム管理者<br>連絡先 :0 <del>3-6xxx-5xxx</del> |
|                                                  | Regist Management System                                                                                                 |                                                                                   |
| サービス管理<br>- ユーザー管理<br>- ユーザーグルーブ管理<br>- 共有フォルダ管理 | ■ 共有フォルダユーザー 割当                                                                                                    |                                                                                   |
|                                                  | 完了しました                                                                                                    |                                                                                   |
|                                                  | 「戻る」                                                                                                    |                                                                                   |
|                                                  |                                                                                                    |                                                                                   |
|                                                  |                                                                                                    |                                                                                   |
|                                                  |                                                                                                    |                                                                                   |
|                                                  |                                                                                                    |                                                                                   |
|                                                  |                                                                                                    |                                                                                   |
|                                                  |                                                                                                    |                                                                                   |

もとの画面に戻ります。

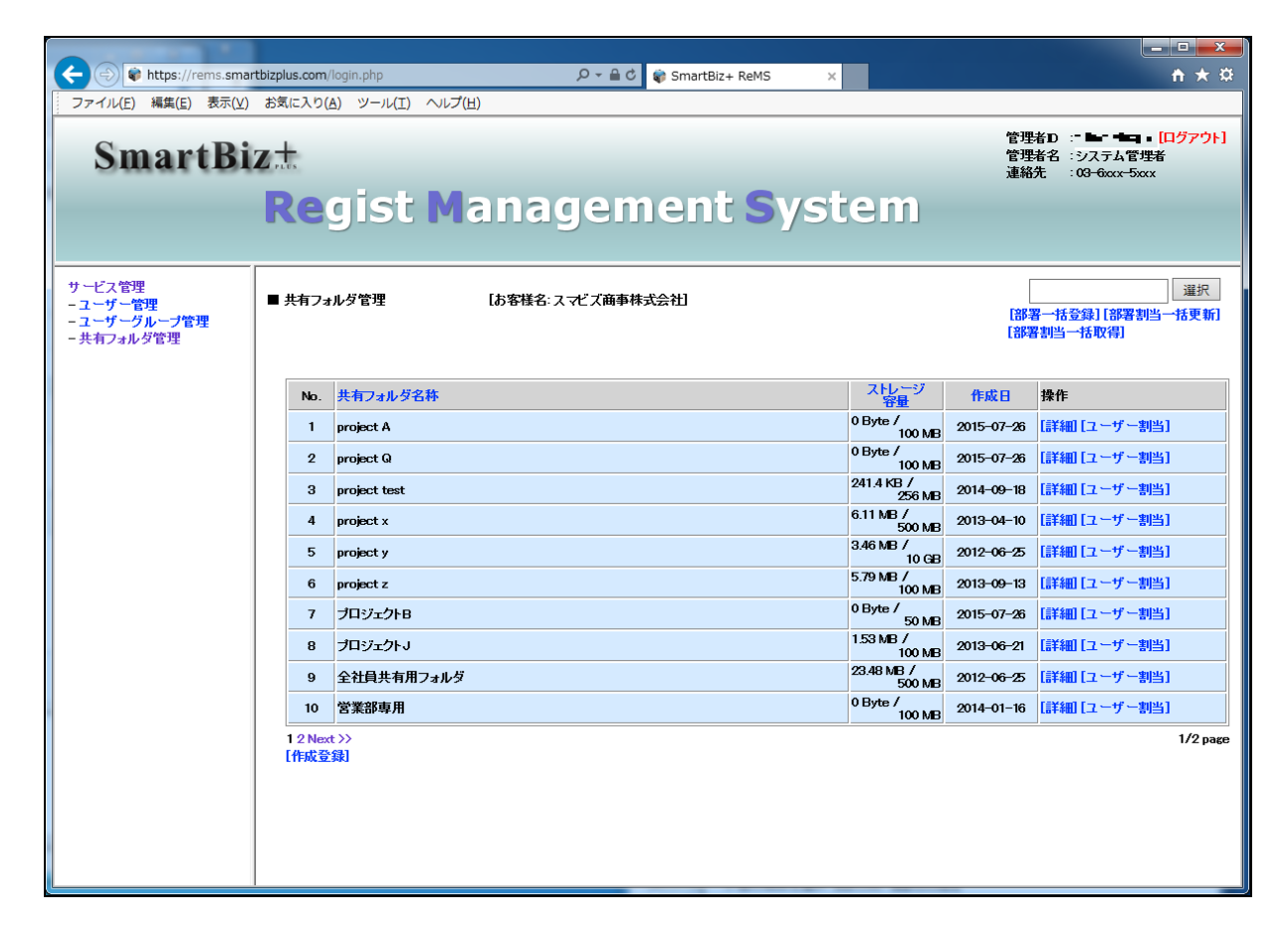

### 3.3.4 共有フォルダのユーザー割当一括取得

#### 📾 操作方法 📾

1. 「共有フォルダ管理」画面から、「部署割当一括取得」をクリックします。

| + https://rems.sman                                     | tbizplus.com/login.php $\mathcal{P} \star \triangleq \mathcal{O}$ 📦 SmartBiz+ ReMS | ×                    |                   | <b>↑</b> ★ ₩                                                                   |
|---------------------------------------------------------|------------------------------------------------------------------------------------|----------------------|-------------------|--------------------------------------------------------------------------------|
| ファイル(E) 編集(E) 表示( <u>V</u> )                            | お気に入り( <u>A</u> ) ツール(I) ヘルプ( <u>H</u> )                                           |                      |                   |                                                                                |
| SmartBi                                                 | z±<br>Regist Management Sy                                                         | ystem                | 管理4<br>管理4<br>連絡分 | 音D: <b>Eb =EE3 - [ログアウト]</b><br>音名 : システム管理者<br>も : 0 <del>3 6xxx - 5xxx</del> |
| サービス管理<br>- ユーザー管理<br>- <u>ユーザーグループ管理</u><br>- 共有フォルダ管理 | ■ 共有フォルダ管理 [お客様名:スマビズ商事株式会社]                                                       |                      | [3]罢<br>[3]署      | 選択<br><u>- 扶登録][認署</u> 割当一括更新]<br>割当一括取得]                                      |
|                                                         | No. 共有フォルダ名称                                                                       | ストレージ<br>容量          | 作成日               | 操作                                                                             |
|                                                         | 1 project A                                                                        | 0 Byte /<br>100 MB   | 2015-07-26        | [詳細][ユーザー割当]                                                                   |
|                                                         | 2 project Q                                                                        | 0 Byte /<br>100 MB   | 2015-07-26        | [詳細] [ユーザー割当]                                                                  |
|                                                         | 3 project test                                                                     | 241.4 KB /<br>256 MB | 2014-09-18        | [詳細] [ユーザー割当]                                                                  |
|                                                         | 4 project x                                                                        | 6.11 MB /<br>500 MB  | 2013-04-10        | [詳細] [ユーザー割当]                                                                  |
|                                                         | 5 project y                                                                        | 3.46 MB /<br>10 GB   | 2012-06-25        | [詳細] [ユーザー割当]                                                                  |
|                                                         | 6 project z                                                                        | 5.79 MB /<br>100 MB  | 2013-09-13        | [詳細][ユーザー割当]                                                                   |
|                                                         | 7 プロジェクトB                                                                          | 0 Byte /<br>50 MB    | 2015-07-26        | [詳細][ユーザー割当]                                                                   |
|                                                         | 8 プロジェクトJ                                                                          | 1.53 MB /<br>100 MB  | 2013-06-21        | [詳細][ユーザー割当]                                                                   |
|                                                         | 9 全社員共有用フォルダ                                                                       | 23.48 MB /<br>500 MB | 2012-06-25        | [詳細][ユーザー割当]                                                                   |
|                                                         | 10 営業部専用                                                                           | 0 Byte /<br>100 MB   | 2014-01-16        | [詳細][ユーザー割当]                                                                   |
|                                                         | 1 2 Next >><br>[作成登録]                                                              |                      |                   | 1/2 раке                                                                       |

2. ファイルのダウンロード画面が表示されますので、希望の操作をクリックします。

| +ttps://rems.smar                                | tbizplus.com | I/login.php           | P → 🗎 C 📦 SmartBiz+ ReMS                      | ×                    |                                        | <u></u>                                                                         |
|--------------------------------------------------|--------------|-----------------------|-----------------------------------------------|----------------------|----------------------------------------|---------------------------------------------------------------------------------|
| ファイル(E) 編集(E) 表示(⊻)                              | お気に入り        | ( <u>A) ツール(エ) へル</u> | レプ(圧)                                         |                      |                                        |                                                                                 |
| SmartBi                                          | z±<br>Re     | gist N                | lanagement Sy                                 | stem                 | 管理<br>管理<br>連絡                         | 者 <b>ひ ::-===+ E-:== [ログアウト]</b><br>者名 :システム管理者<br>先 : 0 <del>3 6xx+5xx</del> x |
| サービス管理<br>- ユーザー管理<br>- ユーザーグループ管理<br>- 共有フォルダ管理 | ■ 共有フ:       | オルダ管理                 | 【お客様名・スマビズ商事株式会社】                             |                      | ]<br>第 <b>8</b> 名]<br>第 <b>8</b> 名]    | 選択<br>                                                                          |
|                                                  | No.          | 共有フォルダ名称              |                                               | ストレージ<br>容量          | 作成日                                    | 操作                                                                              |
|                                                  | 1            | project A             |                                               | 0 Byte /<br>100 MB   | 2015-07-26                             | [詳細][ユーザー割当]                                                                    |
|                                                  | 2            | project Q             |                                               | 0 Byte /<br>100 MB   | 2015-07-26                             | [詳細][ユーザー割当]                                                                    |
|                                                  | з            | project test          |                                               | 241.4 KB /<br>256 MB | 2014-09-18                             | [詳細][ユーザー割当]                                                                    |
|                                                  | 4            | project x             |                                               | 6.11 MB /<br>500 MB  | 2013-04-10                             | [詳細][ユーザー割当]                                                                    |
|                                                  | 5            | project y             |                                               | 3.46 MB /<br>10.6B   | 2012-06-25                             | [詳細][ユーザー割当]                                                                    |
|                                                  | 6            | project z             |                                               | 5.79 MB /<br>100 MB  | 2013-09-13                             | [詳細][ユーザー割当]                                                                    |
|                                                  | 7            | プロジェクトB               |                                               | 0 Byte /             | 2015-07-26                             | [詳細][ユーザー割当]                                                                    |
|                                                  | 8            | プロジェクトJ               |                                               | 1.53 MB /<br>100 MB  | 2013-06-21                             | [詳細][ユーザー割当]                                                                    |
|                                                  | 9            | 全社員共有用フォル             | νダ                                            | 23.48 MB /           | 2012-06-25                             | [詳細][ユーザー割当]                                                                    |
|                                                  | 10           | 営業部専用                 |                                               | 0 Byte /<br>100 MB   | 2014-01-16                             | [詳細][ユーザー割当]                                                                    |
|                                                  | 1 2 Ne:      | xt >>                 |                                               | 100 MB               |                                        | 1/2 page                                                                        |
|                                                  | [作成3         | 録                     |                                               |                      |                                        |                                                                                 |
|                                                  |              |                       |                                               |                      |                                        |                                                                                 |
| rems.sma                                         | rtbizplus.co | om からスマビズ商事様          | 株式会社 admin1 20150726.csv (1.33 KB) を開くか、または保護 | テレますか?               |                                        | ×                                                                               |
|                                                  |              |                       |                                               | レを開く(0) 保存(5         | 5) <b>▼</b> ≠t                         | マンセル(C)                                                                         |
|                                                  |              |                       |                                               | ·····                | -, , , , , , , , , , , , , , , , , , , |                                                                                 |

### ● 一覧は、CSV 形式で出力されます。

|     | AB                                     | С                 | D    | E          | F          | G          | Н          | I     | J | К   | -    |
|-----|----------------------------------------|-------------------|------|------------|------------|------------|------------|-------|---|-----|------|
| 1   | #操作コード 部署名称                            | ストレージ容量           | 権限属性 | ユーザーID     | ユーザーID     | ユーザーID     | ユーザーID     |       |   |     |      |
| 2   | 3 要削除-project x                        | 795.07 KB/500 MB  | 1    | user1@sbpm | user4@sbpm |            |            |       |   |     |      |
| 3   | 3 project y                            | 3.46 MB/10 GB     | 1    | user1@sbpm | user2@sbpm |            |            |       |   |     |      |
| 4   | 3 全社員共有用フォ                             | P 23.48 MB/500 MB | 1    | user1@sbpm |            |            |            |       |   |     |      |
| 5   | 3 全社員共有用フォ                             | P 23.48 MB/500 MB | 3    | user4@sbpm | user2@sbpm |            |            |       |   |     |      |
| 6   | 3 ブロジェクトB                              | 0 Byte/50 MB      |      |            |            |            |            |       |   |     | E    |
| 7   | 3 project A                            | 0 Byte/100 MB     | 1    | user1@sbpm |            |            |            |       |   |     |      |
| 8   | 3 project A                            | 0 Byte/100 MB     | 2    | user4@sbpm |            |            |            |       |   |     |      |
| 9   | 3 project A                            | 0 Byte/100 MB     | 3    | user2@sbpm |            |            |            |       |   |     |      |
| 10  | 3 project Q                            | 0 Byte/100 MB     |      |            |            |            |            |       |   |     |      |
| 11  | 3 検証用フォルダ                              | 30.97 MB/1 GB     | 1    | test1      |            |            |            |       |   |     |      |
| 12  | 3 検証用フォルダ                              | 30.97 MB/1 GB     | 3    | user1@sbpm |            |            |            |       |   |     |      |
| 13  | 3 project test                         | 241.4 KB/256 MB   | 1    | user1@sbpm |            |            |            |       |   |     |      |
| 14  | 3 project test                         | 241.4 KB/256 MB   | 3    | sbp1       |            |            |            |       |   |     |      |
| 15  | 3 営業部専用                                | 0 Byte/100 MB     | 1    | user1@sbpm |            |            |            |       |   |     |      |
| 16  | 3 営業部専用                                | 0 Byte/100 MB     | 2    | user4@sbpm |            |            |            |       |   |     |      |
| 17  | 3 営業部専用                                | 0 Byte/100 MB     | 3    | user2@sbpm |            |            |            |       |   |     |      |
| 18  | 3 project z                            | 5.79 MB/100 MB    | 1    | user2@sbpm |            |            |            |       |   |     |      |
| 19  | 3 project z                            | 5.79 MB/100 MB    | 3    | sbp1       | user1@sbpm |            |            |       |   |     |      |
| 20  | 3 プロジェクト J                             | 1.53 MB/100 MB    | 1    | sbp1       | user1@sbpm | user6@sbpm |            |       |   |     |      |
| 21  | 3 project x                            | 6.11 MB/500 MB    | 1    | sbp1       | test1      | user1@sbpm | user4@sbpm |       |   |     |      |
| 22  | 3 project x                            | 6.11 MB/500 MB    | 2    | user6@sbpm |            |            |            |       |   |     |      |
| 23  | 3 project x                            | 6.11 MB/500 MB    | 3    | helpdesk   | user2@sbpm |            |            |       |   |     |      |
| H A | 「▲ 【 】 】 】 】 入マビス部環境式会社_admina@s /   く |                   |      |            |            |            |            |       |   | ► I |      |
| She | et 1 / 1                               |                   | 標準   |            |            |            | É          | s≣t=0 |   | -0+ | 100% |

#### 3.3.5 共有フォルダのユーザー割当一括更新

CSV ファイルを利用して、共有フォルダの割当ユーザーの追加・削除ができます。 ファイルは以下のフォーマットで作成します。 ※フォーマットは P.86 共有フォルダのユーザー割当一括取得より取得できます。

| 必須          | 項目名      | 説明                             |
|-------------|----------|--------------------------------|
| *           | 操作コード    | 0:削除 1:追加 3:何もしない              |
| *           | 共有フォルダ名称 | 作成済みの共有フォルダを指定します。             |
| <b>*</b> *1 | ストレージ容量  | 10 進数文字列で表現し、(MB,GB,TB)で指定します。 |
| *           | 権限属性     | 1:管理者 2:参照者 3:編集者のいずれかを指定します。  |
| *           | ユーザーID*2 | 作成済みのユーザーIDを指定します。             |

※1 管理者以外(編集者、閲覧者)のユーザーの割当情報を変更される場合、省略可。

※2 ユーザーID に列数の制限はありません。

 例)Project Q という共有フォルダの割当ユーザーを以下の情報で作成 操作コード:1(追加)
 共有フォルダ名称=Project Q
 ストレージ容量=100MB
 権限属性=1(管理者)
 ユーザーID=testuser
 ユーザーID=testuser2

1, Project Q, 100MB, 1, testuser, testuser2

#### 🖮 操作方法 📾

- 1. あらかじめ CSV ファイルを作成しておきます。
- 2. 「共有フォルダ管理」画面で[選択]ボタンをクリックします。

| ← → 🗑 https://rems.smar                          | tbizplus.com/login.php $\mathcal{P} \neq \widehat{\blacksquare} \  \  \   \  \  \  \  \  \  \  \  \  \  \  \  \$ | <b></b><br>↑ ★ ‡                                    |
|--------------------------------------------------|----------------------------------------------------------------------------------------------------|-----------------------------------------------------|
| ファイル( <u>E</u> ) 編集( <u>E</u> ) 表示(⊻)            | お気に入り( <u>A</u> ) ツール(I) ヘルプ( <u>H</u> )                                                                         |                                                     |
| SmartBi                                          | Z at                                                                                                    | 管理者日 :: <b>-===================================</b> |
|                                                  | Regist Management Syste                                                                                          | m                                                   |
| サービス管理<br>- ユーザー管理<br>- ユーザーグループ管理<br>- 共有フォルダ管理 | ■ 共有フォルダ管理 [お客様名:スマビズ商事株式会社]                                                                                     | 選択<br>[部署一括登録][部署割当一括更新]<br>[部署割当一括取得]              |
|                                                  | No. 共有フォルダ名称 スパ                                                                                                  | トレージ<br><del>容量</del> 作成日 操作                        |
|                                                  | 1 project A 0 Byt                                                                                                | e /<br>100 MB 2015-07-26 [詳細][ユーザー割当]               |
|                                                  | 2 project Q 0 Byt                                                                                                | e /<br>100 MB 2015-07-26 [詳細] [ユーザー割当]              |

3. 「ファイルの選択」画面が表示されますので、あらかじめ作成済みのファイルを指定します。

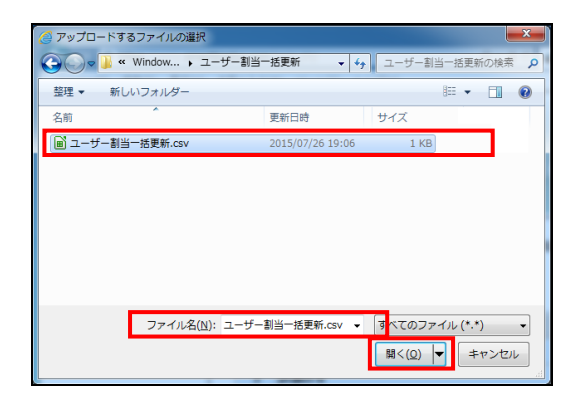

4. [部署割当一括更新]をクリックします。

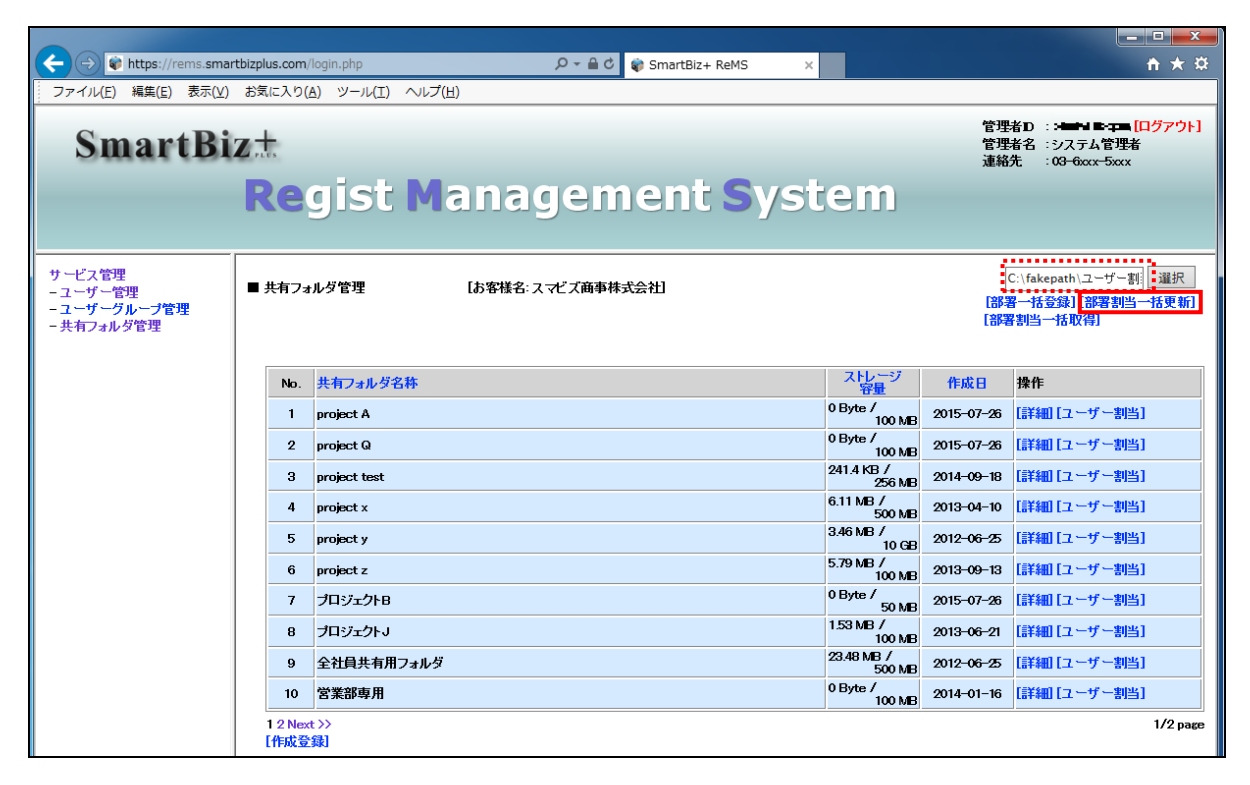

5. 処理が完了します。

| C I I I I I I I I I I I I I I I I I I I          | tbizplus.com/login.php $\mathcal{P} \neq \widehat{\blacksquare} \  C$ 🕼 SmartBiz+ ReMS × |                                  |                | <b>☆</b> ★ ☆                                                                           |
|--------------------------------------------------|------------------------------------------------------------------------------------------|----------------------------------|----------------|----------------------------------------------------------------------------------------|
| ファイル(E) 編集(E) 表示(⊻)                              | お気に入り( <u>A</u> ) ツール( <u>I</u> ) ヘルプ( <u>H</u> )                                        |                                  |                |                                                                                        |
| SmartBi                                          | z <del>.t</del><br><b>Re</b> gist Management Syst                                        | em                               | 管理<br>管理<br>連絡 | 者D ::-¥₩₩>1 ₩-┲-┲= <mark>[ログアウト]</mark><br>者名 :システム管理者<br>先 :0 <del>3-600x-5</del> 00x |
| サービス管理<br>- ユーザー管理<br>- ユーザーグループ管理<br>- 共有フォルダ管理 | ■ 共有フォルダ管理 【お客様名:スマビズ商事株式会社】 全ての部署割当の更新が正常に完了しました                                        | [部署一括登録][部署初当一括更新]<br>[部署割当一括取得] |                |                                                                                        |
|                                                  | No. 共有フォルダ名称                                                                             | ストレージ<br>容量                      | 作成日            | 操作                                                                                     |
|                                                  | 1 project A                                                                              | 0 Byte /<br>100 MB               | 2015-07-26     | [詳細] [ユーザー割当]                                                                          |
|                                                  | 2 project Q                                                                              | 0 Byte /<br>100 MB               | 2015-07-26     | [詳細][ユーザー割当]                                                                           |
|                                                  | 3 project test                                                                           | 241.4 KB /<br>256 MB             | 2014-09-18     | [詳細][ユーザー割当]                                                                           |
|                                                  | 4 project x                                                                              | 6.11 MB /<br>500 MB              | 2013-04-10     | [詳細] [ユーザー割当]                                                                          |
|                                                  | 5 project y                                                                              | 3.46 MB /<br>10 GB               | 2012-06-25     | [詳細][ユーザー割当]                                                                           |

#### 3.3.6 共有フォルダの編集

#### 🖮 操作方法 📾

1. メニューから[共有フォルダ管理]をクリックします。

|                                              |                                              |                          |                                               | — — — <del>—</del> — <del>—</del>                                               |
|----------------------------------------------|----------------------------------------------|--------------------------|-----------------------------------------------|---------------------------------------------------------------------------------|
| 🗲 🔿 📦 https://rems.s                         | martbizplus.com/login.php                    | P → 🔒 🖒 🏟 SmartBiz+ ReMS | ×                                             | <b>n</b> ★ ¤                                                                    |
| ファイル(E) 編集(E) 表示                             | [⊻] お気に入り( <u>A</u> ) ツール(I) ヘルプ( <u>H</u> ) |                          |                                               |                                                                                 |
| SmartB                                       | iz±<br>Regist Mana                           | gement Sy                | vstem                                         | 管理者D : <b>&gt;==&gt;1 B:p=m [ログアウト]</b><br>管理者名 : システム管理者<br>連絡先 : 09-6xxx-5xxx |
| サービス管理<br>- ユーザー管理<br>- <u>- ユーザークループ</u> 管理 | ■ サービス管理 [お客様名:スマビズ商事株式<br>No. 5字様名          | 会社]                      | 保有 ストレニジ                                      | 1/5 选件                                                                          |
| - 共有フォルダ管理                                   | 1         スマビズ商事株式会社                         | 2012-03-19               | ライセンス数 容量<br>20件 <sup>1.98</sup> GB /<br>10GB |                                                                                 |
|                                              |                                              |                          |                                               | 1/1 page                                                                        |
|                                              |                                              |                          |                                               |                                                                                 |
|                                              |                                              |                          |                                               |                                                                                 |
|                                              |                                              |                          |                                               |                                                                                 |
|                                              |                                              |                          |                                               |                                                                                 |
|                                              |                                              |                          |                                               |                                                                                 |
|                                              |                                              |                          |                                               |                                                                                 |

- 「共有フォルダ管理」画面が表示されます。
- 2. [詳細]をクリックします。

| + ttps://rems.smar                               | tbizplus.com/ | iogin.php    | ,             | 👌 🍿 SmartBiz+ ReMS | ×                    |                 | ↑ ★ 卒                                                                |
|--------------------------------------------------|---------------|--------------|---------------|--------------------|----------------------|-----------------|----------------------------------------------------------------------|
| ファイル(E) 編集(E) 表示(⊻)                              | お気に入り(/       | 4) ツール(I)    | ヘルプ(圧)        |                    |                      |                 |                                                                      |
| SmartBi                                          | <b>z</b> #    |              |               |                    |                      | 管理<br>管理<br>連絡  | 堵D : : <b>- ロナー E テニ [ログアウト]</b><br>堵名 : システム管理者<br>洗 : 03-6xxx-5xxx |
|                                                  | Re            | gist         | Manager       | nent Sy            | stem                 |                 |                                                                      |
| サービス管理<br>- ユーザー管理<br>- ユーザーグループ管理<br>- 共有フォルダ管理 | ■ 共有フォ        | ルダ管理         | [お客様名: スマビズ商事 | 淋式会社               |                      | ]<br>第名<br>[第3] | 選択<br>署一括登録][部署割当一括更新]<br>署割当一括取得]                                   |
|                                                  | No.           | 共有フォルダ       | 名称            |                    | ストレージ<br>容量          | 作成日             | 操作                                                                   |
|                                                  | 1             | project A    |               |                    | 0 Byte /<br>100 MB   | 2015-07-26      | 【詳細】<br>[ユーザー割当]                                                     |
|                                                  | 2             | project Q    |               |                    | 0 Byte /<br>100 MB   | 2015-07-26      | [詳細][ユーザー割当]                                                         |
|                                                  | 3             | project test |               |                    | 241.4 KB /<br>256 MB | 2014-09-18      | [詳細][ユーザー割当]                                                         |
|                                                  | 4             | project x    |               |                    | 6.11 MB /<br>500 MB  | 2013-04-10      | [詳細][ユーザー割当]                                                         |
|                                                  | 5             | project y    |               |                    | 3.46 MB /<br>10 GB   | 2012-06-25      | [詳細][ユーザー割当]                                                         |
|                                                  | 6             | project z    |               |                    | 5.79 MB /<br>100 MB  | 2013-09-13      | [詳細][ユーザー割当]                                                         |
|                                                  | 7             | プロジェクトB      |               |                    | 0 Byte /<br>50 MB    | 2015-07-26      | [詳細][ユーザー割当]                                                         |
|                                                  | 8             | プロジェクトJ      |               |                    | 1.53 MB /<br>100 MB  | 2013-06-21      | [詳細][ユーザー割当]                                                         |
|                                                  | 9             | 全社員共有用       | フォルダ          |                    | 23.48 MB /<br>500 MB | 2012-06-25      | [詳細][ユーザー割当]                                                         |
|                                                  | 10            | 営業部専用        |               |                    | 0 Byte /<br>100 MB   | 2014-01-16      | [詳細][ユーザー割当]                                                         |
|                                                  | 12 Nex        | ( >>         |               |                    |                      |                 | 1/2 page                                                             |
|                                                  | LTFAX.        | RK.          |               |                    |                      |                 |                                                                      |

- 「共有フォルダ詳細」画面が表示されます。
- 3. 編集を行って、[更新]をクリックします。

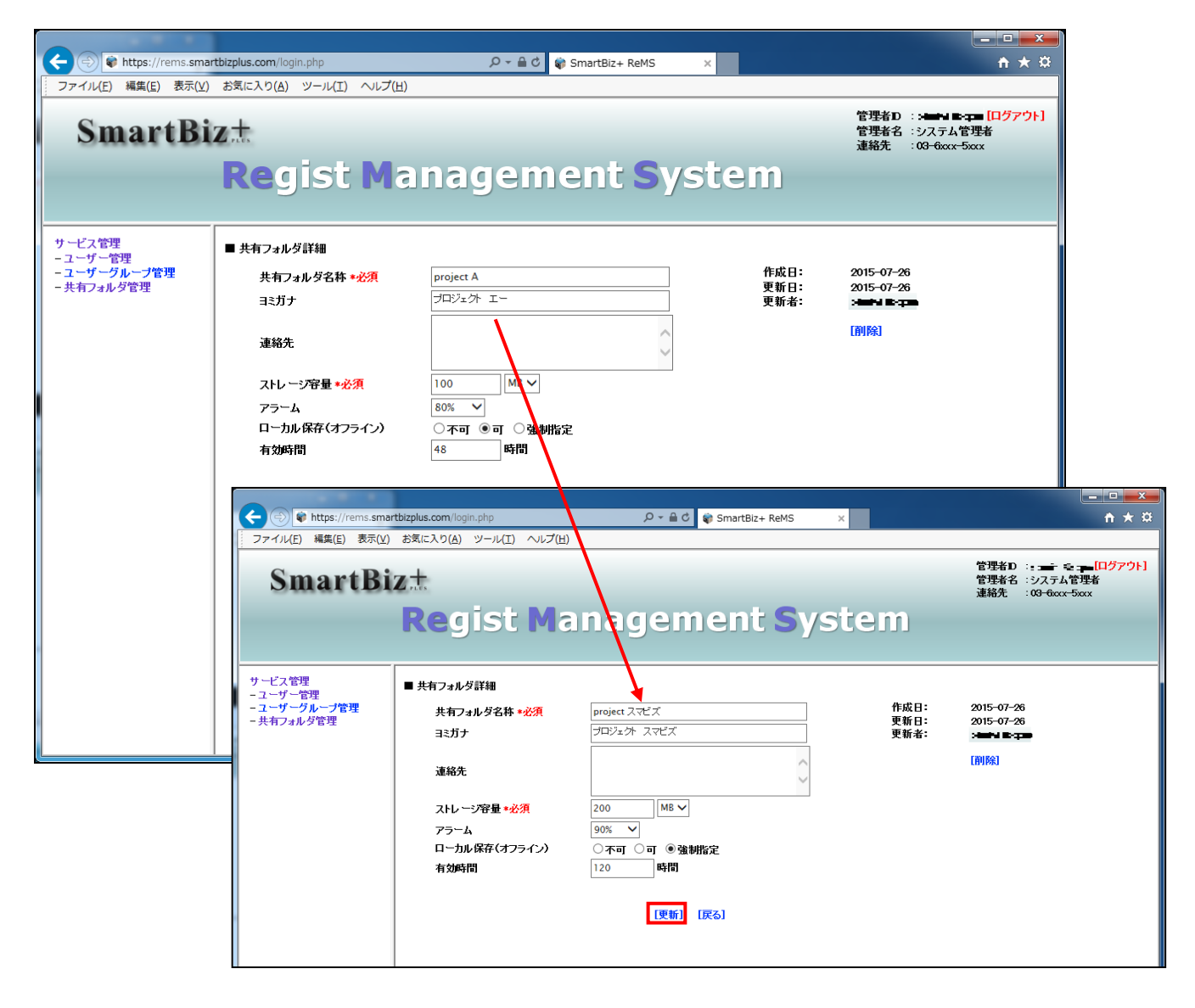

4. 「完了しました」とメッセージが表示されますので、[戻る]をクリックします。

| + ttps://rems.sman                             | tbizplus.com/login.php            | ୦               | 📦 SmartBiz+ ReMS 🛛 🗙 |    | <b>↑</b> ★ ‡   |
|------------------------------------------------|-----------------------------------|-----------------|----------------------|----|----------------|
| ファイル( <u>E</u> ) 編集( <u>E</u> ) 表示( <u>V</u> ) | お気に入り( <u>A</u> ) ツール( <u>T</u> ) | ヘルプ( <u>H</u> ) |                      |    |                |
| SmartBi                                        | z <del>.t</del>                   |                 |                      |    | 管理者D : <b></b> |
|                                                | Regist                            | Managem         | ient Syst            | em |                |
|                                                |                                   |                 |                      |    |                |
| サービス管理<br>- ユーザー管理<br>- ユーザーグループ管理             | ■ 共有フォルダ詳細                        |                 |                      |    |                |
| - 共有フォルダ管理                                     | 完了しました                            |                 |                      |    |                |
|                                                | [戻る]                              |                 |                      |    |                |
|                                                |                                   |                 |                      |    |                |

● もとの画面に戻ります。

| + The second second sec | rtbizplus.com/  | (login.php              | 오 두 🔒 🖒 🌍 SmartBiz | + ReMS ×             |                | <u>↑</u> ★ ☆                                                                         |
|----------------------------------------------------------------------------------------------------|-----------------|-------------------------|--------------------|----------------------|----------------|--------------------------------------------------------------------------------------|
| ファイル(E) 編集( <u>E</u> ) 表示(⊻)                                                                                                    | お気に入り(          | <u>A) ツール(エ) ヘルプ(出)</u> |                    |                      |                |                                                                                      |
| SmartBi                                                                                                    | z±<br>Re        | gist Ma                 | nagement           | : System             | 管理<br>管理<br>連絡 | *¥ D : ヱ■  ┣▂ヱ ∎ <mark>[ログアウト]</mark><br>岩名 :システム管理者<br>先 :0 <del>3-6</del> xxx-5xxx |
| サービス管理<br>- ユーザー管理<br>- ユーザーグループ管理<br>- 共有フォルダ管理                                                                                                    | ■ 共有フォ          | ルダ管理 [お                 | お客様名:スマビズ商事株式会社1   |                      | [部]<br>[部]     |                                                                                      |
|                                                                                                    | No.             | 共有フォルダ名称                |                    | ストレージ 容量             | 作成日            | 操作                                                                                   |
|                                                                                                    | 1               | project Q               |                    | 0 Byte /<br>100 ME   | 2015-07-26     | [詳細][ユーザー割当]                                                                         |
|                                                                                                    | 2               | project test            |                    | 241.4 KB /<br>256 ME | 2014-09-18     | [詳細][ユーザー割当]                                                                         |
|                                                                                                    | 3               | project x               |                    | 6.11 MB /<br>500 ME  | 2013-04-10     | [詳細][ユーザー割当]                                                                         |
|                                                                                                    | 4               | project y               |                    | 3.46 MB /<br>10 GE   | 2012-06-25     | [詳細][ユーザー割当]                                                                         |
|                                                                                                    | 5               | project z               |                    | 5.79 MB /<br>100 ME  | 2013-09-13     | [詳細][ユーザー割当]                                                                         |
|                                                                                                    | 6               | project スマビズ            |                    | 0 Byte /<br>200 ME   | 2015-07-26     | [詳細][ユーザー割当]                                                                         |
|                                                                                                    | 7               | プロジェクトB                 |                    | 0 Byte /<br>50 MF    | 2015-07-26     | [詳細][ユーザー割当]                                                                         |
|                                                                                                    | 8               | プロジェクトJ                 |                    | 1.53 MB /<br>100 MF  | 2013-06-21     | [詳細][ユーザー割当]                                                                         |
|                                                                                                    | 9               | 全社員共有用フォルダ              |                    | 23.48 MB /<br>500 ME | 2012-06-25     | [詳細][ユーザー割当]                                                                         |
|                                                                                                    | 10              | 営業部専用                   |                    | 0 Byte /<br>100 ME   | 2014-01-16     | [詳細][ユーザー割当]                                                                         |
|                                                                                                    | 1 2 Nex<br>[作成登 | t>><br>録]               |                    |                      |                | 1/2 page                                                                             |

#### 3.3.7 共有フォルダの削除

#### 注意事項

共有フォルダ内にデータファイルがある場合、共有フォルダの削除はできません。 先に、共有フォルダ内を整理してから行ってください。

#### 🖮 操作方法 📾

1. メニューから[共有フォルダ管理]をクリックします。

| 🗲 🕞 🛊 https://rems.smar    | tbizplus.com/login.php                   | ・ P → 🔒 🖒 🜍 SmartBi | iz+ ReMS  | ×            |                      |                                                  | <b>↑</b> ★ ☆                   |
|----------------------------|------------------------------------------|---------------------|-----------|--------------|----------------------|--------------------------------------------------|--------------------------------|
| ファイル(E) 編集(E) 表示(⊻)        | お気に入り( <u>A</u> ) ツール(I) ヘルプ( <u>H</u> ) |                     |           |              |                      |                                                  |                                |
| SmartBi                    | z±<br>Regist Manag                       | jemen               | t Sy      | ste          | m                    | 管理者卫 = ■<br>管理者名 :システ<br>連絡先 :0 <del>3 6</del> ∞ | ■ー ●[ログアウト]<br>ム管理者<br>cx-5xxx |
| サービス管理 - ユーザー管理            | ■サービス管理 【お客様名:スマビズ商事株式会社                 | ±]                  |           |              |                      |                                                  |                                |
| - ユーザーグループ管理<br>- 共有フォルダ管理 | No. お客様名                                 | お客様番号               | 作成日       | 保有<br>ライセンス数 | ストレ <i>ー</i> ジ<br>容量 | ログ 操作                                            |                                |
|                            | 1 スマビズ商事株式会社                             | <u>↔</u> ⊾ I 2      | 012-03-19 | 20 件         | 1.98 GB /<br>10 GB   | [詳細][サービン<br>[参照]<br>[ライセンス管理<br>[お知らせ管理]        | ス管理者管理]<br>][機能管理]<br>[ポリシー管理] |
|                            | -                                        |                     |           |              |                      |                                                  | 1/1 page                       |
|                            |                                          |                     |           |              |                      |                                                  |                                |
|                            |                                          |                     |           |              |                      |                                                  |                                |
|                            |                                          |                     |           |              |                      |                                                  |                                |
|                            |                                          |                     |           |              |                      |                                                  |                                |
|                            |                                          |                     |           |              |                      |                                                  |                                |
|                            |                                          |                     |           |              |                      |                                                  |                                |

- 「共有フォルダ管理」画面が表示されます。
- 2. [詳細]をクリックします。

| 🔶 🕞 📦 https://rems.sman                                          | rtbizplus.com/login.php 🔎 🗧 🖨 🖒 📦 SmartBiz+ ReMS | 5 × Ĥ★⊅                                                                     |
|------------------------------------------------------------------|--------------------------------------------------|-----------------------------------------------------------------------------|
| ファイル(E) 編集( <u>E</u> ) 表示(⊻)                                     | お気に入り(A) ツール(I) ヘルプ(且)                           |                                                                             |
| SmartBi                                                          | z±<br>Regist Management S                        | 管理者D:- <u>=</u> [ログアウト]<br>管理者名:システム管理者<br>連絡先:03-600x-500x<br><b>ystem</b> |
| サービス管理<br>- ユーザー管理<br>- ユーザーグループ管理<br>- ユーザーグループ管理<br>- 共有フォルダ管理 | ■ 共有フォルダ管理 【お客様名:スマビズ商事株式会社】                     | 選択<br>[部署一括登録][部署割当一括更新]<br>[部署割当一括取得]                                      |
|                                                                  | No. 共有フォルダ名称                                     | ストレージ 作成日 操作                                                                |
|                                                                  | 1 project Q                                      | 0 Byte /<br>100 MB 2015-07-26 【詳細】[ユーザー割当]                                  |
|                                                                  | 2 project test                                   | 241.4 KB /<br>256 MB 2014-09-18 【詳細】[ユーザー割当]                                |
|                                                                  | 3 project x                                      | 6.11 MB /<br>500 MB 2013-04-10 [詳細] [ユーザー割当]                                |
|                                                                  | 4 project y                                      | 3.46 MB /<br>10 GB 2012-06-25 [詳細][ユーザー割当]                                  |
|                                                                  | 5 project z                                      | 5.79 MB /<br>100 MB 2013-09-13 [詳細] [ユーザー割当]                                |
|                                                                  | 6 project スマビズ                                   | 0 Byte /<br>200 MB 2015-07-26 [詳細] [ユーザー割当]                                 |
|                                                                  | 7 プロジェクトB                                        | 0 Byte /<br>50 MB 2015-07-26 [詳細[ユーザー割当]                                    |
|                                                                  | 8 プロジェクトJ                                        | 1.53 MB /<br>100 MB 2013-06-21 [詳細[ユーザー割当]                                  |
|                                                                  | 9 全社員共有用フォルダ                                     | 23.48 MB /<br>500 MB 2012-06-25 [詳細][ユーザー割当]                                |
|                                                                  | 10 営業部専用                                         | 0 Byte /<br>100 MB 2014-01-16 [詳細] [ユーザー割当]                                 |
|                                                                  | 12 Next >><br>[作成登録]                             | 1/2 раде                                                                    |

- 「共有フォルダ詳細」画面が表示されます。
- 3. [削除]をクリックします。

| + ttps://rems.sma                     | rtbizplus.com/login.php                           | ,♀ ← 🔒 Ċ 📦 SmartBiz+ ReMS | ×            | <b>↑</b> ★ ‡                                               |
|---------------------------------------|---------------------------------------------------|---------------------------|--------------|------------------------------------------------------------|
| ファイル( <u>E</u> ) 編集( <u>E</u> ) 表示(⊻) | お気に入り( <u>A</u> ) ツール( <u>I</u> ) ヘルプ( <u>H</u> ) |                           |              |                                                            |
| SmartBi                               | Znes                                              |                           |              | 管理者D :・・・・キャー(ログアウト)<br>管理者名 :システム管理者<br>連絡先 :03-6xxx-5xxx |
|                                       | Regist Ma                                         | nagement Sy               | stem         |                                                            |
| サービス管理<br>- ユーザー管理                    | ■ 共有フォルダ詳細                                        |                           |              |                                                            |
| - ユーザーグループ管理<br>- 共有フォルダ管理            | 共有フォルダ名称 *必須                                      | project スマビズ              | 作成日:<br>更新日: | 2015-07-26<br>2015-07-26                                   |
| A HYANYE'E                            | ヨミガナ                                              | プロジェクト スマビズ               | 更新者:         | Hanthi Birgan                                              |
|                                       | 連絡先                                               | $\hat{}$                  |              | 前除                                                         |
|                                       | ストレージ容量 *必須                                       | 200 MB 🗸                  |              |                                                            |
|                                       | アラーム                                              | 90% 🗸                     |              |                                                            |
|                                       | ローカル保存(オフライン)                                     | ○不可 ○可 ●強制指定              |              |                                                            |
|                                       | 有効時間                                              | 120 時間                    |              |                                                            |
|                                       |                                                   | 【更新】 【戻る】                 |              |                                                            |

4. 確認画面が表示されますので、[OK]ボタンをクリックします。

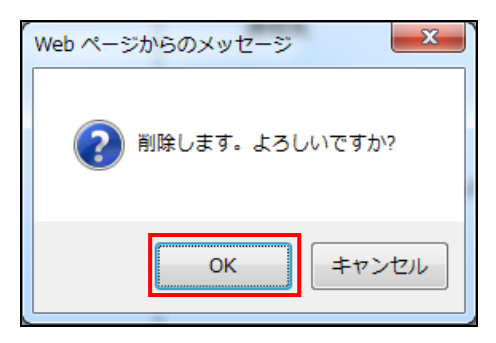

5. 「完了しました」とメッセージが表示されますので、「戻る」をクリックします。

| + https://rems.sma                               | tbizplus.com/login.php   | 5 <b>ଲ</b> ÷ ସ୍ | 📦 SmartBiz+ ReMS 🛛 🗙 |     | <u>↑ ★ ☆</u>                                                             |
|--------------------------------------------------|--------------------------|-----------------|----------------------|-----|--------------------------------------------------------------------------|
| ファイル(E) 編集(E) 表示(⊻)                              | お気に入り( <u>A</u> ) ツール(I) | ヘルプ(圧)          |                      |     |                                                                          |
| SmartBi                                          | z.t.                     |                 |                      |     | 管理者D : <b> [ログアウト]</b><br>管理者名 :システム管理者<br>連絡先 :0 <del>3-6xxx-5xxx</del> |
|                                                  | Regist                   | Managem         | ient Syst            | tem |                                                                          |
| サービス管理<br>- ユーザー管理<br>- ユーザーグループ管理<br>- 共有フォルダ管理 | ■ 共有フォルダ詳細               |                 |                      |     |                                                                          |
|                                                  | 完了しました                   |                 |                      |     |                                                                          |
|                                                  | [戻る]                     |                 |                      |     |                                                                          |

● もとの画面に戻り、該当の共有フォルダが削除されます。

|                                                  |                 |                  |          |                       |        |                  |                   | _ <b>_</b> X                      |
|--------------------------------------------------|-----------------|------------------|----------|-----------------------|--------|------------------|-------------------|-----------------------------------|
| ttps://rems.smar                                 | rtbizplus.com   | /login.php       |          | P → 🔒 C 📦 SmartBiz+ R | eMS ×  |                  |                   | <b>↑</b> ★ ☆                      |
| ファイル(E) 編集(E) 表示(⊻)                              | お気に入り(          | <u>A) ツール(I)</u> | ヘルプ(圧)   |                       |        |                  |                   |                                   |
| SmartBi                                          | Z <sup>±</sup>  |                  |          |                       |        |                  | 管理<br>管理<br>連絡    | 者D: <b></b>                       |
|                                                  | Re              | gist             | Manag    | jement                | Syste  | m                |                   |                                   |
| サービス管理<br>- ユーザー管理<br>- ユーザーグループ管理<br>- 共有フォルダ管理 | ■ 共有フォ          | tルダ管理            | [お客様名:スマ | マビズ商事株式会社」            |        |                  | ]<br>第45]<br>第66] | 選択<br>暑一括登録][部署割当一括更新]<br>割当一括取得] |
|                                                  | No.             | 共有フォルダイ          | 3称       |                       | וג     | トレージ<br>容量       | 作成日               | 操作                                |
|                                                  | 1               | project Q        |          |                       | 0 Byt  | te /<br>100 MB   | 2015-07-26        | [詳細][ユーザー割当]                      |
|                                                  | 2               | project test     |          |                       | 241.4  | 1 KB /<br>256 MB | 2014-09-18        | [詳細][ユーザー割当]                      |
|                                                  | 3               | project x        |          |                       | 6.11 M | MB /<br>500 MB   | 2013-04-10        | [詳細][ユーザー割当]                      |
|                                                  | 4               | project y        |          |                       | 3.46 M | MB /<br>10 GB    | 2012-06-25        | [詳細][ユーザー割当]                      |
|                                                  | 5               | project z        |          |                       | 5.79 M | MB /<br>100 MB   | 2013-09-13        | [詳細][ユーザー割当]                      |
|                                                  | 6               | プロジェクトB          |          |                       | 0 Byt  | te /<br>50 MB    | 2015-07-26        | [詳細][ユーザー割当]                      |
|                                                  | 7               | プロジェクトJ          |          |                       | 1.53 M | MB /<br>100 MB   | 2013-06-21        | [詳細][ユーザー割当]                      |
|                                                  | 8               | 全社員共有用           | フォルダ     |                       | 23.48  | 3 MB /<br>500 MB | 2012-06-25        | [詳細][ユーザー割当]                      |
|                                                  | 9               | 営業部専用            |          |                       | 0 Byt  | te /<br>100 MB   | 2014-01-16        | [詳細][ユーザー割当]                      |
|                                                  | 10              | 検証用フォルタ          | Ż        |                       | 30.97  | 7MB/<br>1GB      | 2014-11-19        | [詳細][ユーザー割当]                      |
|                                                  | 1 2 Nex<br>[作成登 | d >><br>2録]      |          |                       |        |                  |                   | 1/2 раке                          |
|                                                  |                 |                  |          |                       |        |                  |                   |                                   |

## 3.4 企業間共有フォルダ機能

管理者により「企業間共有フォルダ」として設定されたフォルダは、異なるお客様番号間でフォルダを 共有することができます。企業間共有フォルダに割り当てられたユーザーは、通常の共有フォルダと同じ操作性 で、

グループ会社、子会社、取引先企業間でファイルを共有することができます。

#### ① 注意事項 ①

- 双方が SmartBiz+のサービスをご利用いただいていることが前提となります。
- アイコン等、画面上で企業間フォルダを示す特有の表示はございません。
- 共有元が企業間共有の設定を解除、または部署そのものを削除した場合、当該の部署は
   共有先の部署一覧から自動削除されます。
- 企業間共有フォルダの設定は管理者のみ可能です。設定につきましては管理者にご確認ください。

#### 3.4.1 企業間共有フォルダの作成(公開元企業での設定)

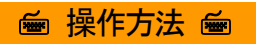

1. メニューから[共有フォルダ管理]をクリックします。

|                             |              |                                     | First data |            |               |                   |                |                                                                   |
|-----------------------------|--------------|-------------------------------------|------------|------------|---------------|-------------------|----------------|-------------------------------------------------------------------|
| (←) → ♦ https://rems.smartb | pizplus.com/ | Storage9/F 🔎 👻 🖨 🖒 🌍 SmartBiz+ ReMS | ×          | dame. 415  | ben stars "is |                   |                | û ☆ ©                                                             |
| ファイル(E) 編集(E) 表示(⊻) お       | 3気に入り(A)     | ツール(I) ヘルプ(H)                       |            |            |               |                   |                |                                                                   |
| SmartBiz                    | rt<br>Re     | gist Managem                        | ent        | : Sys      | sten          | ו                 | 管理<br>管理<br>連続 | 見者ID : ■■■■ ■&===== [ログアウト]<br>見者名 : システム管理者<br>各先 : 03-6x0x-5x0x |
| サービス管理                      | ■サービス        | 管理 [お客様名: スマピズ商事株式会社]               |            |            |               |                   |                |                                                                   |
| - ユーザーグループ管理                | No.          | お客様名                                | お客様番号      | 作成日        | 保有<br>ライセンス数  | ストレージ<br>容量       | ログ             | 操作                                                                |
| - 大利ノベルス首生                  | 1            | スマビズ商事株式会社                          | 885761     | 2012-03-19 | 20 件          | 2.3 GB /<br>10 GB | [参照]           | [詳細] [サービス管理者管理]<br>[ライセンス管理] [機能管理]<br>[お知らせ管理] [ポリシー管理]         |
|                             |              |                                     |            |            |               |                   |                | 1/1 page                                                          |
|                             |              |                                     |            |            |               |                   |                |                                                                   |
|                             |              |                                     |            |            |               |                   |                |                                                                   |
|                             |              |                                     |            |            |               |                   |                |                                                                   |
|                             |              |                                     |            |            |               |                   |                |                                                                   |
|                             |              |                                     |            |            |               |                   |                |                                                                   |
|                             |              |                                     |            |            |               |                   |                |                                                                   |
|                             |              |                                     |            |            |               |                   |                |                                                                   |
|                             |              |                                     |            |            |               |                   |                |                                                                   |
|                             |              |                                     |            |            |               |                   |                |                                                                   |

2. 共有したい共有フォルダ名の右ペインの[企業間共有]をクリックします。

| SmartBi                                          | z H<br>R   | t<br>Reg | gist Ma   | nagement           | System | _                   | 1<br>1<br>1<br>1 | 常是者ID := <b>は 1 - こ</b> - <b>に</b> 」クアウト]<br>常是者名 : システム管理者<br>単絡先 : 03-6xxx-5xxx |
|--------------------------------------------------|------------|----------|-----------|--------------------|--------|---------------------|------------------|-----------------------------------------------------------------------------------|
| サービス管理<br>- ユーザー管理<br>- ユーザーグループ管理<br>- 共有フォルダ管理 | <b>•</b> # | 有フォノ     | レダ管理      | [お客様名: スマビズ商事株式会社] |        |                     | [部署一]<br>[部署一]   | 選択 ^<br>括登録][部署期当一括更新]<br>(一括取得]                                                  |
|                                                  |            | No.      | 共有フォルダ名称  |                    |        | ストレージ<br>容量         | 作成日              | 操作                                                                                |
|                                                  |            | 1        | project x |                    |        | 4.65 MB /<br>500 MB | 2013-04-10       | [詳細] [ユーザー割当 [企業間共有]                                                              |
|                                                  |            | 2        | project y |                    |        | 1.77 MB /<br>10 GB  | 2012-06-25       | [詳細] [ユーザー割当] [企業間共有]                                                             |
|                                                  |            | 3        | project z |                    |        | 4.44 MB /<br>100 MB | 2013-09-13       | [詳細] [ユーザー割当] [企業間共有]                                                             |

- 「企業間共有」画面が表示されます。
- 3. フォルダを共有する企業(公開先企業)のお客様番号と、任意のパスワード(30 桁まで)を入力し、 [設定]をクリックします。

| ■企業間 | 副共有 [部署名称:project x] |                                                        |              |
|------|----------------------|--------------------------------------------------------|--------------|
|      | 公開先企業コード<br>□======  | パスワード<br>•   •   •   •   •   •   •   •   •   •   •   • | パスワード自動生成] + |
|      | 設定] <mark>戻る]</mark> |                                                        |              |

- ※ パスワードを自動で生成される場合、[パスワード自動生成]ボタンをクリックします。
- 4. 確認画面が表示されますので、[OK]をクリックします。

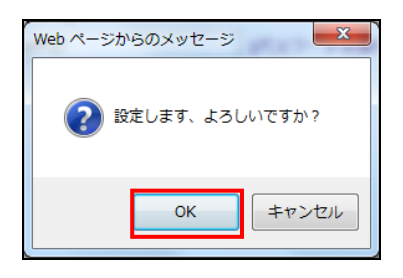

「設定が完了しました。」とメッセージが表示されますので、[戻る]をクリックします。

| <b>掲先企業コード</b> | パスワード    |                       |
|----------------|----------|-----------------------|
| 021            | k57pWQ[? | [削除]                  |
|                |          | [パスワード自動生成] +         |
| 021            | k57pWQ[? | [削除]<br>[パスワード自動生成] + |

#### 3.4.2 企業間共有フォルダの作成(公開先企業での設定)

#### 🖮 操作方法 📾

- 1. メニューから[共有フォルダ管理]をクリックします。
- 2. 「共有待ち」という文言が含まれた部署が赤くハイライト表示されている共有フォルダ名の[共有]をクリックしま す。
- ※ 共有フォルダ名称には次の形式で表示されます。(「フォルダ名」\_「お客様番号」\_ 共有待ち)

| SmartBi                                          | :t<br>Regis | t Management Sys   | stem                | 管理者<br>管理者<br>連絡先 | iD: <b></b>                     |
|--------------------------------------------------|-------------|--------------------|---------------------|-------------------|---------------------------------|
| サービス管理<br>- ユーザー管理<br>- ユーザーグループ管理<br>- 共有フォルダ管理 | ■ 共有フォルダ管理  | [お客様名: スマビズ建設株式会社] |                     | 計]<br>(前          |                                 |
|                                                  | No. 共有フォ    | ルダ名称               | ストレージ<br>容量         | 作成日               | 操作                              |
|                                                  | 1 project A | N                  | 3.6 MB /<br>100 MB  | 2016-03-11        | [詳細] [ユーザー割当] [企業間共<br>有]       |
|                                                  | 2 project E | 3                  | 2.24 MB /<br>100 MB | 2016-03-11        | [詳細] [ユーザー割当] [企業問共<br>有]       |
|                                                  | 3 project x | - 二 二 共有待ち         | -                   | -                 | [詳細] [ユーザー割当] <mark>[共有]</mark> |
|                                                  | [作成登録]      |                    |                     |                   | 1/1 page                        |

3. パスワード入力画面が表示されるので、公開元企業から通知されたパスワード(P.98の手順3参照)を入力し、 [設定]をクリックします。

| SmartBi                                          | izt<br>Regist Management System                                                            | 管理者ID : ユニー mag_= tagem [ログアウト]<br>管理者名 : システム管理者<br>連絡先 : 03-6xxx-5xxx |
|--------------------------------------------------|--------------------------------------------------------------------------------------------|-------------------------------------------------------------------------|
| サービス管理<br>- ユーザー管理<br>- ユーザーグループ管理<br>- 共有フォルダ管理 | ■ 企業間共有- 認証 [部署名称 : project x_:=.I_共有待ち]<br>パスワード ▶::=」*********************************** |                                                                         |

●「共有フォルダ管理」画面に戻り、共有フォルダ名称が「共有待ち」から「共有中」に変わり、
 緑色にハイライト表示されます。

※ 共有フォルダ名称には次の形式で表示されます。(「フォルダ名」\_「お客様番号」\_ 共有中)

| ■ 扌<br>設5 | も有フォ,<br>をが完了 | ルダ管理 [お客様名: スマビズ建設株式会社]<br>しました |                     | 告]<br>祐]   | 選択<br>琴一括登録] [部署割当一括更新]<br>署割当一括取得] |  |  |
|-----------|---------------|---------------------------------|---------------------|------------|-------------------------------------|--|--|
|           | No.           | 共有フォルダ名称                        | ストレージ<br>容量         | 作成日        | 操作                                  |  |  |
|           | 1             | project A                       | 3.6 MB /<br>100 MB  | 2016-03-11 | [詳細] [ユーザー割当] [企業間共<br>有]           |  |  |
|           | 2             | project B                       | 2.24 MB /<br>100 MB | 2016-03-11 | [詳細] [ユーザー割当] [企業間共<br>有]           |  |  |
|           | 3             | project x _ ■ 二 共有中             | 8.06 MB /<br>500 MB | 2013-04-10 | [詳細] [ユーザー割当] [共有]                  |  |  |
|           |               |                                 |                     |            |                                     |  |  |

- ※ 閲覧ユーザーの割り当てを、[ユーザー割当]をクリックして、企業間共有フォルダにユーザーを割り当てます。
- 公開先企業の BizCube アプリにて、共有フォルダ配下に企業間共有フォルダが表示されます。

| ファイルブラウザ                                                                           | ファイル名 🔹 🖉         | 7ラウド検索       |   |          |               | Q               | 詳細    | • |
|------------------------------------------------------------------------------------|-------------------|--------------|---|----------|---------------|-----------------|-------|---|
|                                                                                    | 共有フォルダ/project x/ | /見積          |   |          |               |                 |       | - |
|                                                                                    |                   | 👱 名前         | 2 | サイズ      | 種類            | 更新日時            | 作成者   |   |
| ☆ 共有フォルダ                                                                           |                   | 🕘 見積もり1.xlsx |   | 861.9 KB | Microsoft Exc | 2015/08/19 10:0 | 斉藤 一郎 |   |
| · □ project A (管理者)                                                                |                   | 🔊 見積もり2.xlsx | • | 935.0 KB | Microsoft Exc | 2014/06/26 1:41 | 斉藤 一郎 |   |
| project B (読み取り専用)                                                                 |                   | 回見積もり3.xlsx  | • | 935.0 KB | Microsoft Exc | 2014/06/26 1:41 | 斉藤 一郎 |   |
| ⊡- <u>L</u> project x<br>⊕- <u>C</u> J XE<br>⊕- <mark>C</mark> I <b>E</b> <u>B</u> |                   | 圏]見積もり4.xlsx | • | 935.0 KB | Microsoft Exc | 2014/06/26 10:4 | 斉藤一郎  |   |

① 注意事項 ①

- 共有されている企業間で相手先企業のユーザーの割当状況は見えません。
   企業単位での共有状況のみ表示されます。
- 公開先企業のユーザー割当では「管理ユーザー」を設定することはできません。
- 公開先企業の共有フォルダ管理では、企業間共有フォルダの「詳細」は参照のみとなります。
- 公開元企業が企業間共有フォルダの設定を解除または共有フォルダ自体を削除した場合、
   一覧から削除されます。

#### 3.4.3 企業間共有フォルダの解除

🖮 操作方法 📾

1. メニューから[共有フォルダ管理]をクリックします。

|                          |                           |                                | Sec. des | • =        |              |                   | _              |                                                                                 |
|--------------------------|---------------------------|--------------------------------|----------|------------|--------------|-------------------|----------------|---------------------------------------------------------------------------------|
| マテイル(E) 編集(E) 表示(⊻)      | tbizplus.com/<br>お気に入り(A) | Storages/F ジャーロ SmartBiz+ ReMS | ×        | dame and   | box cars "s  |                   | 47.87          | w ۲ ۳                                                                           |
| SmartBi                  | z±<br>Re                  | gist Managem                   | ent      | : Sys      | stem         | ן                 | 管理<br>管理<br>連編 | 更者iD :===== ■========= <mark>[ログアウト]</mark><br>■者名 :システム管理者<br>音先 :03-6xxx-5xxx |
| サービス管理                   | ■サービス                     | 管理 [お客様名: スマピズ商事株式会社]          |          |            |              |                   |                |                                                                                 |
| - ユーザー管理<br>- ユーザーグループ管理 | No.                       | お客様名                           | お客様番号    | 作成日        | 保有<br>ライセンス数 | ストレージ<br>容量       | ログ             | 操作                                                                              |
| - 共有フォルダ管理               | 1                         | スマビズ商事株式会社                     | 885761   | 2012-03-19 | 20 件         | 2.3 GB /<br>10 GB | [参照]           | [詳細] [サービス管理者管理]<br>[ライセンス管理] [機能管理]<br>[お知らせ管理] [ポリシー管理]                       |
|                          |                           |                                |          |            |              |                   |                | 1/1 page                                                                        |
|                          |                           |                                |          |            |              |                   |                |                                                                                 |
|                          |                           |                                |          |            |              |                   |                |                                                                                 |
|                          |                           |                                |          |            |              |                   |                |                                                                                 |
|                          |                           |                                |          |            |              |                   |                |                                                                                 |
|                          |                           |                                |          |            |              |                   |                |                                                                                 |
|                          |                           |                                |          |            |              |                   |                |                                                                                 |
|                          |                           |                                |          |            |              |                   |                |                                                                                 |

2. 共有したい共有フォルダ名の右ペインの[企業間共有]をクリックします。

| SmartBi                                          | z±<br>R                       |     | gist Ma   | nagemen | t System    | _                                | ۴<br>۴<br>۲ | R理者ID :: ▲ 新聞 - ■ 加工 (ログアウト)<br>R理者名 : システム管理者<br>基絡先 : 03-6xxx-5xxx |
|--------------------------------------------------|-------------------------------|-----|-----------|---------|-------------|----------------------------------|-------------|----------------------------------------------------------------------|
| サービス管理<br>- ユーザー管理<br>- ユーザーグループ管理<br>- 共有フォルダ管理 | ■ 共有フォルダ管理 [お客様名: スマビズ商事株式会社] |     |           |         | [部署一]<br>世内 | 選択 ^<br>[登攀][部署朝当一話更新]<br>[一括取得] |             |                                                                      |
|                                                  |                               | No. | 共有フォルダ名称  |         |             | ストレージ<br>容量                      | 作成日         | 操作                                                                   |
|                                                  |                               | 1   | project x |         |             | 4.65 MB /<br>500 MB              | 2013-04-10  | [詳細] [ユーザー割当 [企業間共有]                                                 |
|                                                  |                               | 2   | project y |         |             | 1.77 MB /<br>10 GB               | 2012-06-25  | [詳細] [ユーザー割当] [企業間共有]                                                |
|                                                  |                               | 3   | project z |         |             | 4.44 MB /<br>100 MB              | 2013-09-13  | [詳細] [ユーザー割当] [企業間共有]                                                |

3. フォルダの共有を解除する企業(公開先企業)のお客様番号の右側に表示されている[削除]をクリックします。

| 公開先企業コード | パスワード    |               |
|----------|----------|---------------|
| 2692.    | k57pWQ[? | [削除]          |
|          |          | [パスワード自動生成] + |
|          |          |               |

4. 確認画面が表示されますので、[OK]をクリックします。

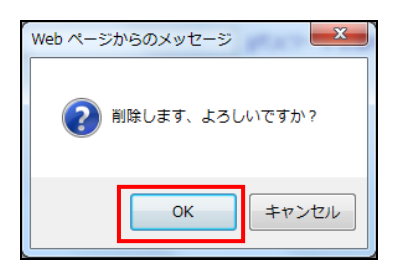

● 「削除が完了しました。」とメッセージが表示されますので、[戻る]をクリックします。

| ■企業間共有 [部署名称:project x]                           |       |               |
|---------------------------------------------------|-------|---------------|
| 公開先企業コード                                          | パスワード | [パスワード自動生成] + |
| <mark>削除が</mark> 完了しました。<br>[設定 <mark>[戻る]</mark> |       |               |

● 公開先企業の「共有フォルダ管理」の一覧から削除されます。

| SmartBi                                          | z±<br>Re | gist Ma   | nagement Syst      | em                  | 管3<br>管3<br>速4    | 型者ID :_ ┣━━━━━━ = [ログアウト]<br>豊者者 : ジステム管理者<br>高先 : 03-6xxx-5xxx |
|--------------------------------------------------|----------|-----------|--------------------|---------------------|-------------------|-----------------------------------------------------------------|
| サービス管理<br>- ユーザー管理<br>- ユーザーグループ管理<br>- 共有フォルダ管理 | ■ 共有フォ   | ルダ管理      | [お客様名: スマビズ建設株式会社] |                     | [部署一括]<br> 一拦磨署临] | 選択<br>登録[部署割当一括更新]<br>-括取得]                                     |
|                                                  | No.      | 共有フォルダ名称  |                    | ストレージ<br>容量         | 作成日               | 操作                                                              |
|                                                  | 1        | project A |                    | 7.18 MB /<br>100 MB | 2016-03-11        | [詳細] [ユーザー割当] [企業間共有]                                           |
|                                                  | 2        | project B |                    | 2.24 MB /<br>100 MB | 2016-03-11        | [詳細] [ユーザー割当] [企業間共有]                                           |
|                                                  | 14-02.20 | 81        |                    |                     |                   | 1/1 page                                                        |
|                                                  | Libwear  | sk]       |                    |                     |                   |                                                                 |

## 4 問い合わせ先

## 4.1 ReMS/BizCube の操作方法・障害などについて

以下の問い合わせ先にご連絡ください。

| 電話番号    | 0570-01-5566              |
|---------|---------------------------|
| メールアドレス | smartbp-dsk@keepdata.asia |
| 苏中国     | 9:30-18:00                |
| 刘心时间    | ※ 土日、祝日、弊社年末年始休暇を除く       |

## 4.2 契約変更について

以下のような場合には、弊社営業担当までご連絡ください。

- ストレージ容量追加
- ライセンス数(ユーザーID 数)追加
- 管理者情報の変更

# 改訂履歴

| 日付         | 内容                             | ページ | 作成者             |
|------------|--------------------------------|-----|-----------------|
| 2011.11.02 | 新規作成                           | -   | CTC             |
| 2012.07.26 | ReMS バージョンアップに併せて改訂            | すべて | CTC             |
| 2012.10.31 | ReMS バージョンアップに併せて改訂            | すべて | CTC             |
| 2012.12.28 | 外部アプリ連携機能、その他                  | すべて | CTC             |
| 2013.02.28 | 機能管理、ユーザー 一覧 CSV 出力、その他        | すべて | CTC             |
| 2013.04.30 | ログ参照、その他                       | すべて | CTC             |
| 2013.05.31 | ユーザー単位のアクセス制御機能、その他            | すべて | CTC             |
| 2013.08.31 | ReMS バージョンアップに併せて改訂            | すべて | CTC             |
| 2014.01.17 | ReMS バージョンアップに併せて改訂            | すべて | CTC             |
| 2014.06.30 | ReMS バージョンアップに併せて改訂            | すべて | CTC             |
| 2014.08.31 | 機能管理、ユーザーー括更新、その他              | すべて | CTC             |
| 2015.08.31 | パスワードポリシー、ユーザー割当ー括更新、その他       | すべて | CTC             |
| 2015.10.16 | BizCube(ユーザー用アプリケーション)の利用環境の改訂 | すべて | CTC             |
| 2015.11.30 | ブリーフケース機能のリリースに併せて改訂           | すべて | CTC             |
| 2016.06.17 | ReMS バージョンアップに併せて改訂            | すべて | CTC             |
|            | (企業間共有ファイル機能、チャット機能、バインダー機能、   |     |                 |
|            | etc)                           |     |                 |
| 2017.01.01 | コピーライトを変更                      | すべて | NEWSON          |
| 2017.06.28 | コピーライトを変更                      | すべて | NTT DATA NEWSON |
| 2018.04.01 | コピーライトを変更                      | すべて | Keepdata        |
| 2018.04.01 | BizCube(ユーザー用アプリケーション)の利用環境の改訂 | P.6 | Keepdata        |
| 2019.12.02 | 1.2.1 サービス概念図画像変更              | P.4 | Keepdata        |